AEP Model

E Model

# **SERVICE MANUAL**

Ver 1.0 2003.02

Audio playing system

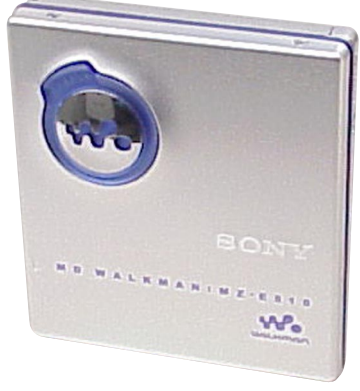

Photo: Silver

US and foreign patents licensed from Dolby Laboratories.

| Model Name Using Similar Mechanism | MZ-E710       |
|------------------------------------|---------------|
| Mechanism Type                     | MT-MZE710-183 |
| Optical Pick-up Name               | ABX-1E        |

#### SPECIFICATIONS

MiniDisc digital audio system Laser diode properties Material: GaAlAs Wavelength:  $\lambda = 790 \text{ nm}$ Emission duration: continuous Laser output: less than 44.6  $\mu W^*$ \* This output is the value measured at a distance of 200 mm from the objective lens surface on the optical pick-up block with 7 mm aperture. Revolutions Approx. 300 rpm to 2,700 rpm Error correction ACIRC (Advanced Cross Interleave Reed Solomon Code) Sampling frequency 44.1 kHz Coding ATRAC (Adaptive TRansform Acoustic Coding) ATRAC3: LP2/LP4 Modulation system EFM (Eight to Fourteen Modulation) Number of channels 2 stereo channels 1 monaural channel Frequency response 20 to 20,000 Hz ± 3 dB Outputs Headphones/earphones: stereo mini-jack, output level 5 mW + 5 mW load impedance 16  $\Omega$ **Power requirements** Nickel metal hydride rechargeable battery One NH-10WM (supplied): 1.2 V, 900 mAh (MIN)

One LR6 (size AA) battery (not supplied) External power jack (for the battery charging stand): Power rating 3V DC Battery operation time

| Battery life <sup>1)</sup>                                |                       |               |                          |
|-----------------------------------------------------------|-----------------------|---------------|--------------------------|
| (L                                                        | Init: Appro           | x. hours,     | ) (JEITA <sup>2)</sup> ) |
| Batteries                                                 | SP Stereo<br>(normal) | LP2<br>Stereo | LP4<br>Stereo            |
| Ni-MH<br>rechargeable<br>battery<br>NH-10WM <sup>3)</sup> | 26                    | 32            | 42                       |
| LR6 (SG)<br>Sony Alkaline<br>dry battery <sup>4)</sup>    | 57                    | 72            | 91                       |
| LR6 (SG) <sup>4)</sup> and<br>NH-10WM <sup>3)</sup>       | 85                    | 107           | 130                      |

<sup>1)</sup> Measured with the power save function on (see "Preserving battery power").

- <sup>2)</sup> Measured in accordance with the JEITA (Japan Electronics and Information Technology Industries Association) standard (using a Sony MDW-series Mini-disc).
- <sup>3)</sup> With a fully charged battery
- <sup>4)</sup> When using a Sony LR6 (SG) "STAMINA" alkaline dry battery (produced in Japan).

#### Note

The battery life may be shorter than that specified, depending on the temperature of the location, the operating conditions, and the type of battery being used.

#### Dimensions

Approx.  $73.4 \times 80.6 \times 15.3 \text{ mm} (w/h/d) (3 \times 3^{1/4} \times 5^{1/8} \text{ in.})$ (not including projecting parts and controls) Mass Approx. 67 g (2.4 oz) (the player only) Supplied accessories Headphones/earphones with a remote control (1) Battery charging stand (1) AC power adaptor (for the supplied battery charging stand) (1) Rechargeable battery (1) Rechargeable battery carrying case (1) Dry battery case (1) Carrying pouch (1)

US and foreign patents licensed from Dolby Laboratories.

Design and specifications are subject to change without notice.

## PORTABLE MINIDISC PLAYER

9-877-043-01 Sony Corporation 2003B167800-1 Personal Audio Company

© 2003.02

Published by Sony Engineering Corporation

SONY

#### On power sources

- Use house current, LR6 (size AA) battery, or car battery.
- For use in your house: Use the AC power adaptor supplied with this recorder. Do not use any other AC power adaptor since it may cause the recorder to malfunction.

Polarity of the plug

- Connect the AC power adaptor to an easily accessible AC outlet. Should you notice an abnormality in the AC power adaptor, disconnect it from the AC outlet immidiately.
- The recorder is not disconnected from the AC power source (mains) as long as it is connected to the wall outlet, even if the recorder itself has been turned off.
- If you are not going to use this recorder for a long time, be sure to disconnect the power supply (AC power adaptor, dry battery, or car battery cord). To remove the AC power adaptor from the wall outlet, grasp the adaptor plug itself; never pull the cord.
- \* Replacement of IC501, IC601 used in this set requires a special tool.
- The voltage and waveform of CSP (chip size package) cannot be measured, because its lead layout is different from that of conventional IC.
- · Lead layouts

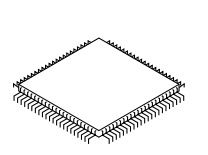

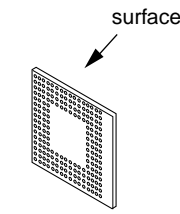

Lead layout of conventional IC

CSP (chip size package)

#### Unleaded solder

Boards requiring use of unleaded solder are printed with the lead-free mark (LF) indicating the solder contains no lead. (Caution: Some printed circuit boards may not come printed with the lead free mark due to their particular size.)

## 

Unleaded solder has the following characteristics.

• Unleaded solder melts at a temperature about 40°C higher than ordinary solder.

Ordinary soldering irons can be used but the iron tip has to be applied to the solder joint for a slightly longer time.

Soldering irons using a temperature regulator should be set to about 350°C.

Caution: The printed pattern (copper foil) may peel away if the heated tip is applied for too long, so be careful!

- Strong viscosity Unleaded solder is more viscous (sticky, less prone to flow) than ordinary solder so use caution not to let solder bridges occur such as on IC pins, etc.
- Usable with ordinary solder

It is best to use only unleaded solder but unleaded solder may also be added to ordinary solder.

#### **Flexible Circuit Board Repairing**

- Keep the temperature of the soldering iron around 270°C during repairing.
- Do not touch the soldering iron on the same conductor of the circuit board (within 3 times).
- Be careful not to apply force on the conductor when soldering or unsoldering.

#### Notes on chip component replacement

- Never reuse a disconnected chip component.
- Notice that the minus side of a tantalum capacitor may be damaged by heat.

#### CAUTION

Use of controls or adjustments or performance of procedures other than those specified herein may result in hazardous radiation exposure.

#### SAFETY-RELATED COMPONENT WARNING!!

COMPONENTS IDENTIFIED BY MARK  $\bigtriangleup$  OR DOTTED LINE WITH MARK  $\bigtriangleup$  ON THE SCHEMATIC DIAGRAMS AND IN THE PARTS LIST ARE CRITICAL TO SAFE OPERATION. REPLACE THESE COMPONENTS WITH SONY PARTS WHOSE PART NUMBERS APPEAR AS SHOWN IN THIS MANUAL OR IN SUPPLEMENTS PUBLISHED BY SONY.

#### TABLE OF CONTENTS

| 1. | SERVICING NOTE                                                                |
|----|-------------------------------------------------------------------------------|
| 2. | <b>GENERAL</b>                                                                |
| 3. | <b>DISASSEMBLY</b> 3-1. Upper Panel, Holder Assy                              |
| 4. | <b>TEST MODE</b>                                                              |
| 5  |                                                                               |
| 5. |                                                                               |
| 6. | DIAGRAMS6-1. Block Diagrams276-2. Printed Wiring Boards - MAIN Board (Side A) |

| 7-1. | Case Section                              | ) |
|------|-------------------------------------------|---|
| 7-2. | Mechanism Deck Section (MT-MZE710-183) 41 | l |

| 8. ELECTRICAL PARTS LIST | 42 |
|--------------------------|----|
|--------------------------|----|

## SECTION 1 SERVICING NOTE

## NOTES ON HANDLING THE OPTICAL PICK-UP BLOCK OR BASE UNIT

The laser diode in the optical pick-up block may suffer electrostatic break-down because of the potential difference generated by the charged electrostatic load, etc. on clothing and the human body.

During repair, pay attention to electrostatic break-down and also use the procedure in the printed matter which is included in the repair parts.

The flexible board is easily damaged and should be handled with care.

#### NOTES ON LASER DIODE EMISSION CHECK

Never look into the laser diode emission from right above when checking it for adjustment. It is feared that you will lose your sight.

## NOTES ON HANDLING THE OPTICAL PICK-UP BLOCK (ABX-1E)

The laser diode in the optical pick-up block may suffer electrostatic break-down easily. When handling it, perform soldering bridge to the laser-tap on the flexible board. Also perform measures against electrostatic break-down sufficiently before the operation. The flexible board is easily damaged and should be handled with care.

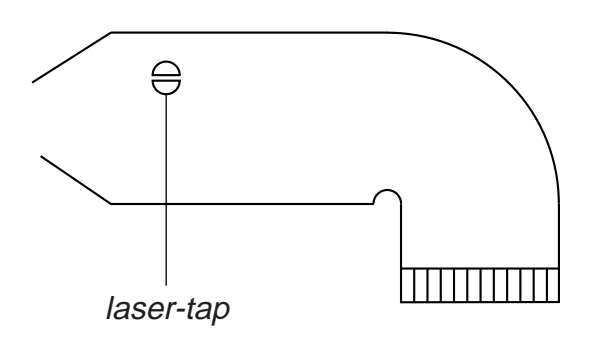

#### OPTICAL PICK-UP FLEXIBLE BOARD

In performing the repair the power supplied to the set, removing the MAIN board causes the set to be disabled.
 In such a case, perform soldering bridge to SL602 on the MAIN board.

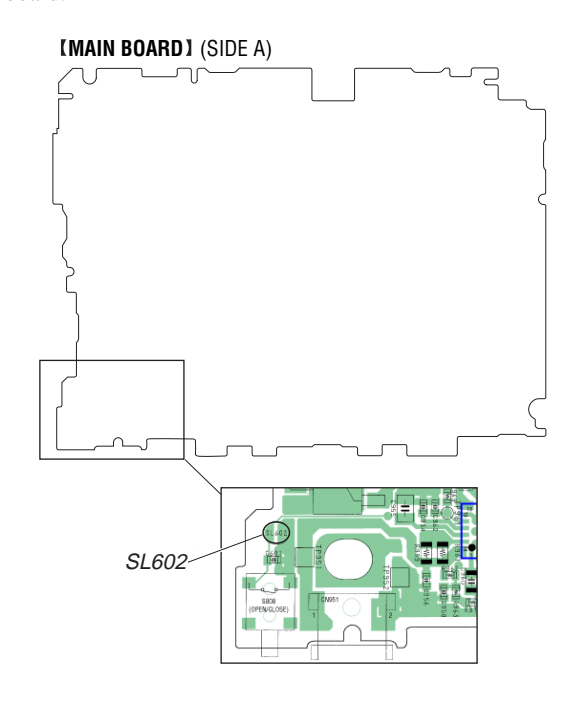

## **SECTION 2 GENERAL**

This section is extracted from instruction manual.

## Parts and controls

#### The Player

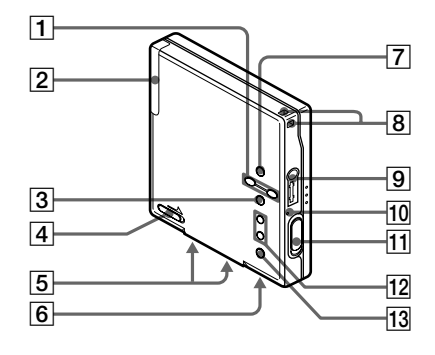

- VOLUME +\*, buttons
- Battery compartment
- ►II\* button
- 1 2 3 4 5 HOLD (Locking the control) switch Terminals for dry battery case (at the
- bottom) 6 Terminals for charging stand (at the bottom)
- 7 GROUP button
- 8 Hand strap hole
- Use the hole to attach your strap.
- G (headphones/earphones) jack
   "3-color info-LED" 9
- 10
- 11 OPEN switch 12 I**⊲⊲**, ►►I button
- 13 button
- \* VOLUME + and ►II have a tactile dot.

#### The battery charging stand

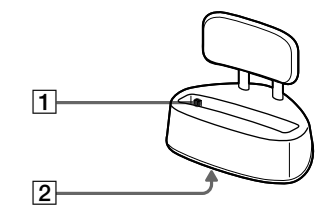

- Terminals for charging
- 1Terminals for Charging2DC IN 3V jack (at the bottom)

#### The display window of the remote control

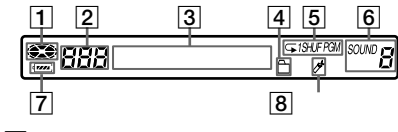

- 1 2 3 Disc indication
- Track number display
- Character information display
- 4 Group play indication
- Play mode indication
- 6 6-band equalizer indications
- Battery level indication 7
- Bookmark indication

#### The headphones/earphones with a remote control

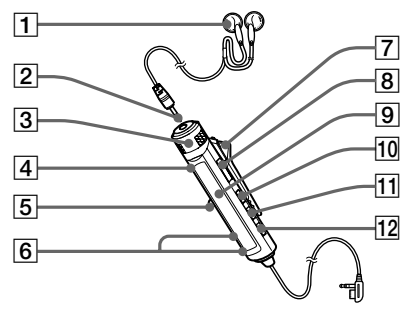

- 1 2 3 Headphones/earphones
- Stereo mini plug
- Control VOL +,
- Turn to adjust the volume.
- 4 5 (stop) button
- Jog lever (I◀◀ •►II/ENT •►►I) button
- 6 7 8 🗋 (Group) +, – button
- Clip
- HOLD switch
- 9 Display window
- DISPLAY button 10
- 11 12 P MODE / (play mode/repeat) button
- SOUND button

## SECTION 3 DISASSEMBLY

Note : This set can be disassemble according to the following sequence.

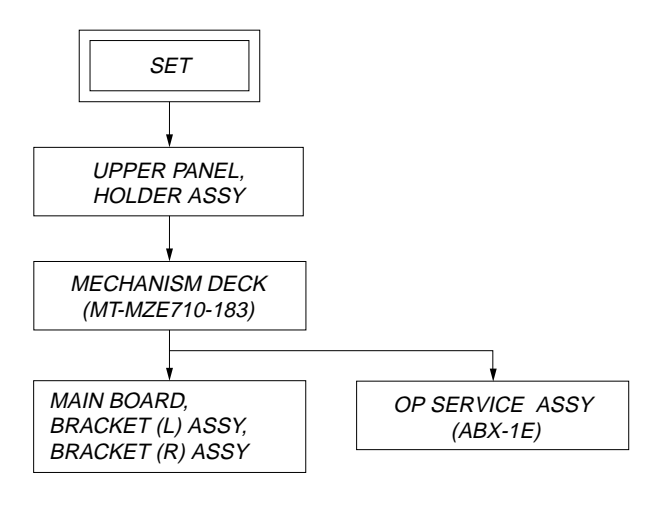

Note : Follow the disassembly procedure in the numerical order given.

#### 3-1. Upper Panel, Holder Assy

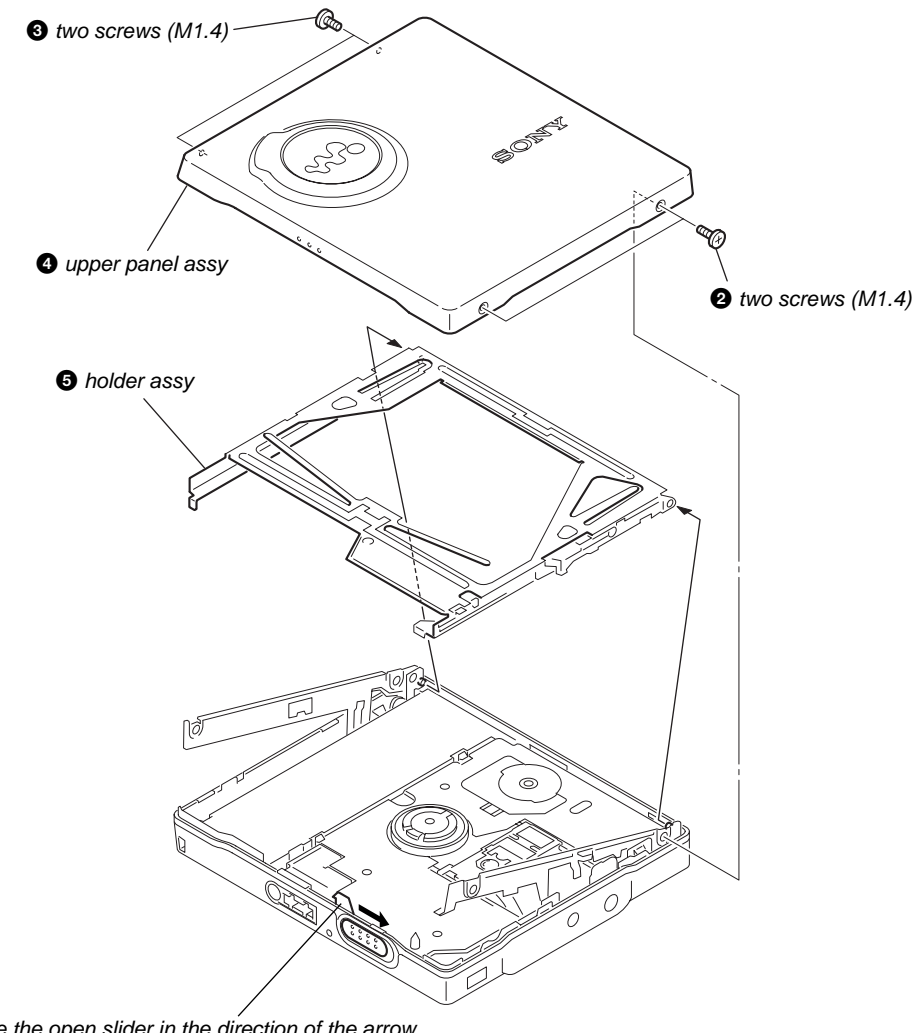

• Slide the open slider in the direction of the arrow, and open the upper panel section.

#### 3-2. Mechanism Deck (MT-MZE710-183)

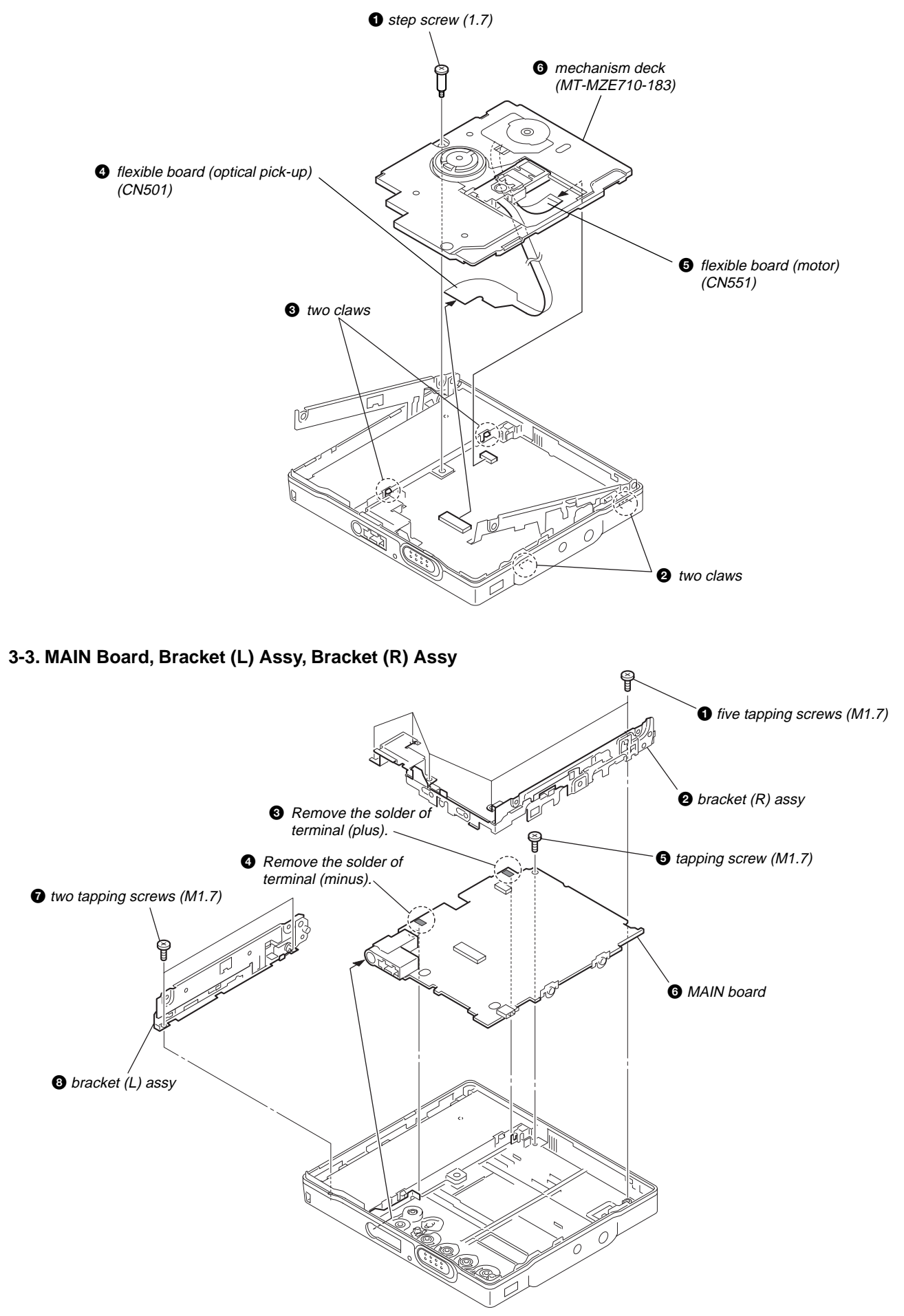

## 3-4. OP Service Assy (ABX-1E)

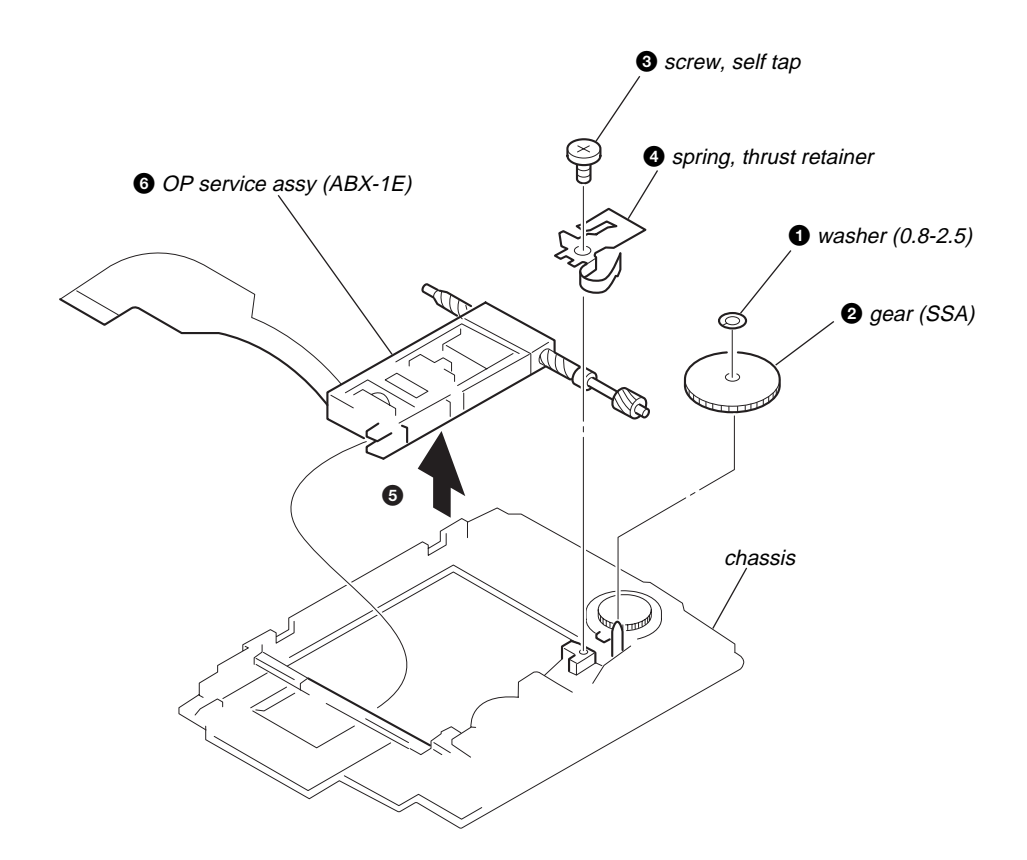

## SECTION 4 TEST MODE

#### Outline

- This set provides the Overall adjustment mode that allows CD and MO discs to be automatically adjusted when in the test mode. In this overall adjustment mode, the disc is discriminate between CD and MO, and each adjustment is automatically executed in order. If a fault is found, the system displays its location. Also, the manual mode allows each individual adjustment to be automatically adjusted.
- Operation in the test mode is performed with the set. A key having no particular description in the text, indicates a set key.

#### Setting Method of Test Mode

- There are two different methods to set the test mode:
- ① Short SL601 (TEST) on the MAIN board with a solder bridge and turn on the power.

#### -MAIN Board (Side A)-

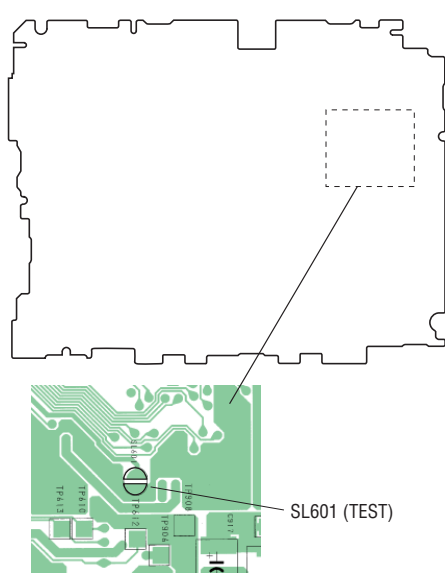

② In case of setting the test mode by keys on the set and remote commander:

In the normal mode, turn on the HOLD switch on the set. While pressing the **a** key on the set, press the keys on the remote commander with the following order:

| $\blacktriangleright \models \models \models \models \models \models \models \models \models \models \models \models \models \models \models \models \models \models \models$ | $\blacktriangleright \flat i \rightarrow$                                                                                                    |   | $\rightarrow$ |          | →[  | ▶   →    |
|----------------------------------------------------------------------------------------------------|----------------------------------------------------------------------------------------------------|---|---------------|----------|-----|----------|
| <b>I</b> ◀◀ →                                                                                                    | $\blacktriangleright \models \models \models \models \models \models \models \models \models \models \models \models \models \models \models \models \models \models \models$ | ◄ | →             | <u> </u> | ] → | <u> </u> |

**Note:** If electrical adjustment (CD and MO overall adjustment) has not been finished completely, "ERROR" is displayed on LCDs of the set and the remote commander.

#### **Operation in Setting the Test Mode**

- When the test mode becomes active, first the display check mode is selected.
- Other mode can be selected from the display check mode.
- When the test mode is set, the LCD repeats the following display.

Remote commander LCD display

| All lit            | <b>***</b> 888 | GISHUF PGM SOUND G<br>C ✔(∞) V-SUR G |
|--------------------|----------------|--------------------------------------|
| All off            |                |                                      |
| 14:                |                | 1                                    |
| version<br>display | 000 IV1.000    | )                                    |

- 3-color info LED blinks in orange.
- When the key or the key on the remote commander is pressed and hold down, the display at that time is held so that display can be checked.

#### **Releasing the Test Mode**

For test mode set with the method ①:

Turn off the power and open the solder bridge on SL601 (TEST) on the MAIN board.

**Note:** Remove the solders completely. Remaining could be shorted with the chassis, etc.

For test mode set with the method ②: Turn off the power.

#### **Configuration of Test Mode**

Test Mode (Display Check Mode)

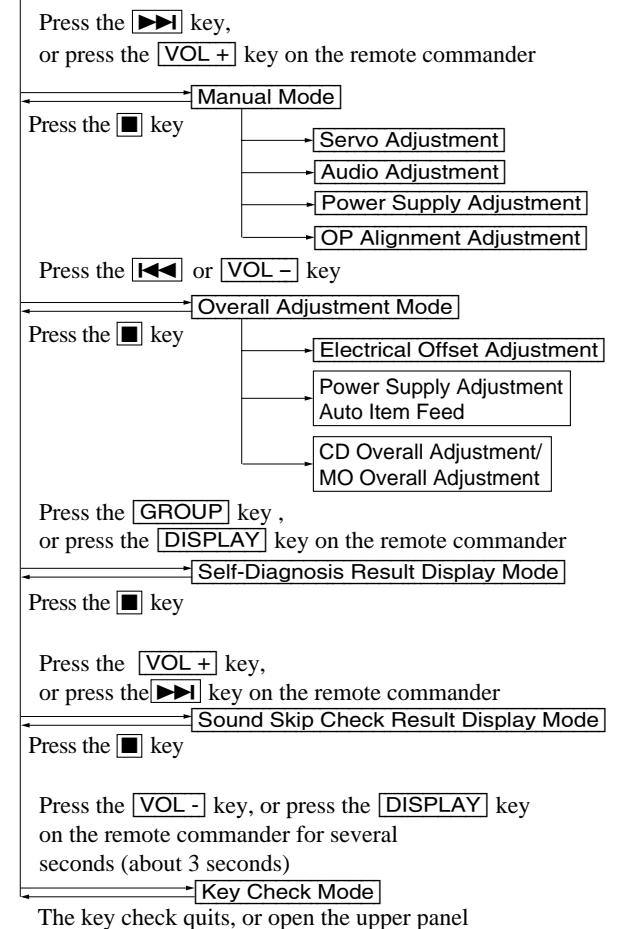

#### Manual Mode

Mode to adjust or check the operation of the set by function. Normally, the adjustment in this mode is not executed. However, the Manual mode is used to clear the memory, power supply adjustment, and laser power check before performing automatic adjustments in the Overall Adjustment mode.

The manual mode consists of a major item, a medium item and a minor item.

The manual mode is divided into four groups of major items.

- SERVO : item number 000 500, 800 -
- AUDIO : item number 600 -
- POWER : item number 700 -
- OP : item number 900 -

A medium item divides a major item and is used to select functions.

In a minor item, adjustments or operation checks are performed.

#### Transition method in manual mode

- 1. Set the test mode (see page 9).
- 2. Press the ►► key or VOL+ key on the remote commander activates the manual mode where the LCD display as shown below.

Remote commander LCD display

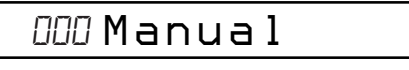

- During each test, the optical pick-up moves outward or inward while the bill or key is pressed for several seconds respectively.
- 4. Each test item is assigned with a 3-digit item number; 100th place is a major item, 10th place is a medium item, and unit place is a minor item.
  - The values adjusted in the test mode are written to the non-volatile memory (for the items where adjustment was made).

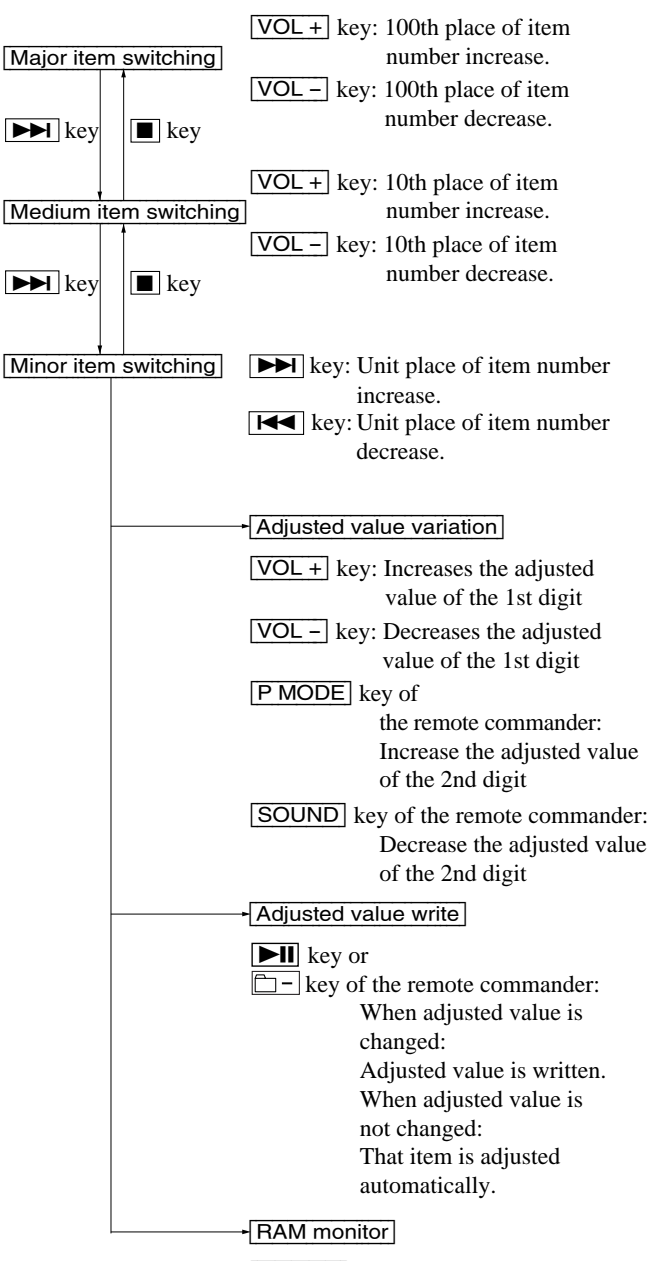

GROUP key or DISPLAY key of the remote commander for several seconds 5. The display changes a shown below each time the DIS-PLAY key on the remote commander is pressed.

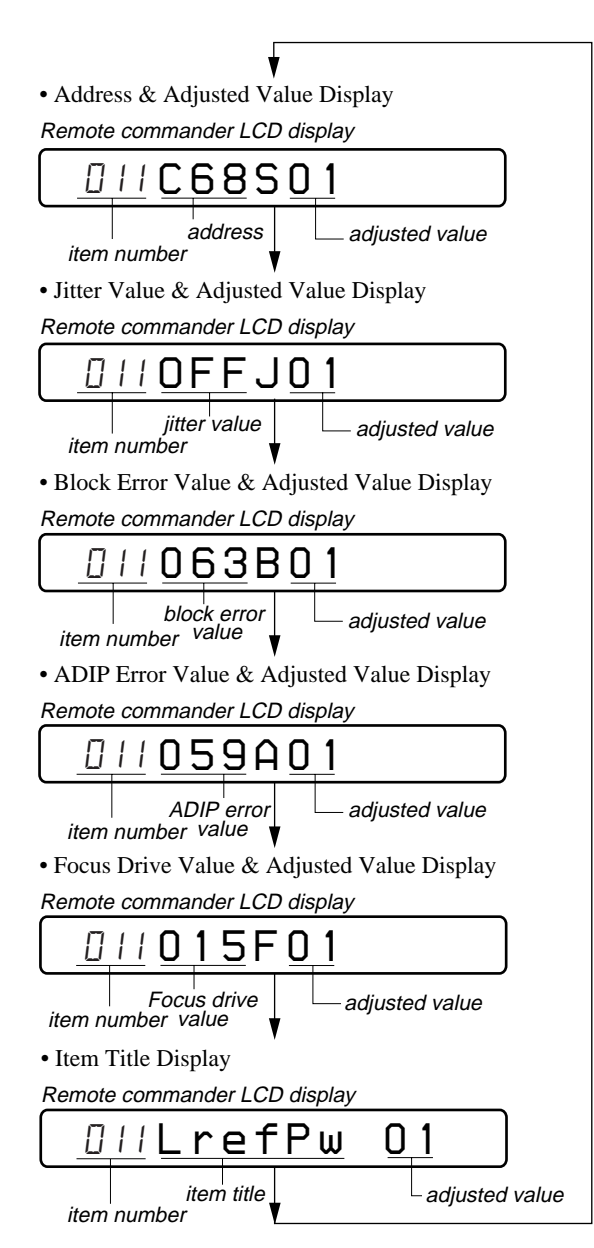

However in the power mode (item number 700's), only the item is displayed.

6. Quit the manual mode, and press the 🔳 key to return to the test mode (display check mode).

#### **Overall Adjustment Mode**

Mode to adjust the servo automatically in all items. Normally, automatic adjustment is executed in this mode at the repair.

For further information, refer to "SECTION 5 ELECTRICAL ADJUSTMENTS" (see page 14).

#### Self-Diagnosis Result Display Mode

This set uses the self-diagnostic function system in which if an error occurred during the playing, the mechanism control block and the power supply control block in the microcomputer detect it and record its cause as history in the nonvolatile memory.

By checking this history in the test mode, you can analyze a fault and determine its location.

#### Self-diagnosis result display mode setting method

- 1. Set the test mode (see page 9).
- 2. In the display check mode, pressing the GROUP key or pressing the DISPLAY key on the remote commander activates the self-diagnosis result display mode where the LCD display as shown below.

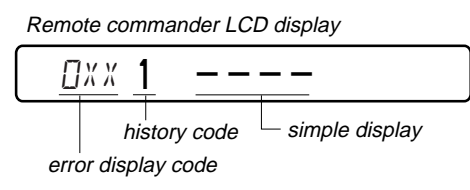

3. Then, each time the → key is pressed, LCD display descends by one as shown below. Also, the LCD display ascends by one when the ← key is pressed.

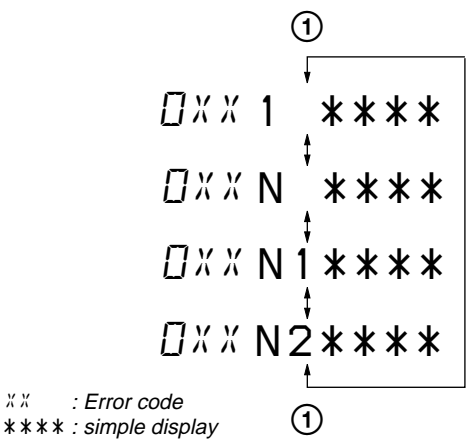

4. Quit the self-diagnosis result display mode, and press the key to return to the test mode (display check mode).

#### Description of error indication codes

| Problem                   | Indication code | Meaning of code                             | Simple display | Description                                 |
|---------------------------|-----------------|---------------------------------------------|----------------|---------------------------------------------|
| No error                  | 00              | No error                                    |                | No error                                    |
|                           | 01              | Illegal access target address was specified | Adrs           | Attempt to access an abnormal address       |
| Servo system error        | 02              | High temperature                            | Temp           | High temperature detected                   |
|                           | 03              | Focus error                                 | Fcus           | Disordered focus or can not read an address |
|                           | 04              | Spindle error                               | Spdl           | Abnormal rotation of disc                   |
|                           | 11              | TOC error                                   | TOC            | Faulty TOC contents                         |
| TOC error                 | 12              | Data reading error                          | Data           | Data could not be read at SYNC              |
|                           | 13              | TOC address error                           | Tadr           | TOC address data error                      |
| Power supply system error | 22              | Low battery                                 | LBat           | Momentary interruption detected             |
|                           | 31              | Offset error                                | Ofst           | Offset error                                |
|                           | 32              | Focus error ABCD offset error               | ABCD           | Focus error ABCD offset error               |
| Offset system error       | 33              | Tracking error<br>Offset error              | TE             | Tracking error Offset error                 |
|                           | 34              | X1 tracking error<br>Offset error           | X1TE           | X1 tracking error Offset error              |
|                           | 35              | MD DATA 2<br>Disc error                     | MD2            | MD DATA 2 disc error                        |
|                           | 36              | Mirror error                                | Mirr           | Mirror decision retry over                  |

#### • Description of indication history

| History code number | Description                 |
|---------------------|-----------------------------|
| 1                   | The first error             |
| Ν                   | The last error              |
| N1                  | One error before the last.  |
| N2                  | Two errors before the last. |

#### **Reset the Error Display Code**

After servicing, reset the error display code.

#### • Setting method of reset the error display code

- 1. Set the test mode (see page 9).
- 2. Pressing the **GROUP** key or pressing the **DISPLAY** key on the remote commander activates the self-diagnosis result display mode.
- 3. To reset the error display code, press the ►II key or □ key on the remote commander (twice) when the code is displayed.

Remote commander LCD display (Key pressing at the first time)

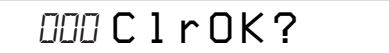

Remote commander LCD display (Key pressing at the second time)

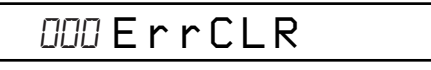

(All the data on the 1, N, N1, and N2 will be reset)

#### Sound Skip Check Result Display Mode

This set can display the count of errors that occurred during the playing for checking.

- Setting method of sound skip check result display mode
- 1. Set the test mode (see page 9).
- Press the VOL+ key or press the I key on the remote commander, and then the playing sound skip check result display mode becomes active where the LCD displays the following.

Remote commander LCD display

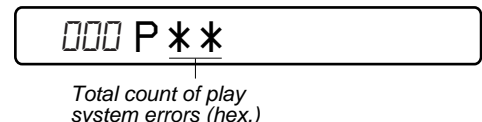

3. Each time the key is pressed, the display item moves down by one as shown below. Also, if the key is pressed, the display item moves up by one.

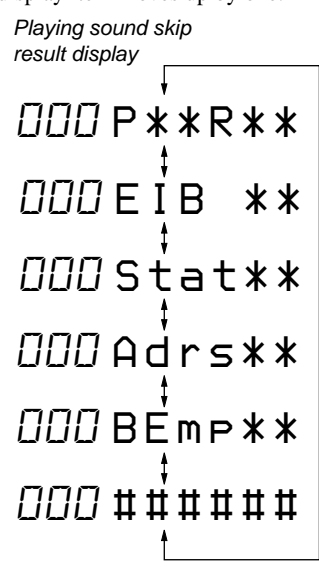

P\*\* : Total play errors (hex.)

\*\* : Counter of sound skip check each item (hex.) ########: 6-digit address where sound was skipped last (hex.)

#### Cause of sound skip error

|      | Cause of error | Description of error         |
|------|----------------|------------------------------|
|      | EIB            | Sound error correction error |
| Dlay | Stat           | Decoder status error         |
| Tay  | Adrs           | Address access error         |
|      | BEmp           | Buffer is empty              |

4. To quit the sound skip check result display mode and to return to the test mode (display check mode), press the key.

#### Key Check Mode

This set can check if the set and remote commander function normally.

#### Setting method of key check mode

- 1. Set the test mode (see page 9).
- Pressing the VOL- key or DISPLAY key on the remote commander for several seconds (about 3 seconds) activates the key check mode. (At the last two digits, AD value of remote commander key line is displayed in hexadecimal)
   3-color info-LED light in red.

| Remote commander LCD display | Remote | commander | LCD | display |
|------------------------------|--------|-----------|-----|---------|
|------------------------------|--------|-----------|-----|---------|

| 000 | ** |
|-----|----|
|     |    |

\*\*: AD value of the remote commander key
 (hexadecimal 00 to FF)

3. When each key on the set and on remote commander is pressed, its name is displayed on the remote commander LCD.

Example1: When the  $\blacktriangleright$  key on the set is pressed:

Remote commander LCD display

| 000 FF | ** |
|--------|----|
|        |    |

<sup>\*\*:</sup> AD value of the remote commander key
 (hexadecimal 00 to FF)

Example2: When the **b** key on the remote commander is pressed:

Remote commander LCD display

000 rFF \*\*

\*\*: AD value of the remote commander key
 (hexadecimal 00 to FF)

4. When all the keys on the set or on the remote commander are considered as OK, the following displays are shown for and 3-color info-LED light in green.

Example1: When the keys on the set are considered as OK:

Remote commander LCD display

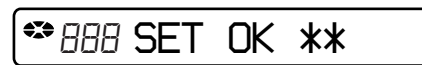

\*\*: AD value of the remote commander key
 (hexadecimal 00 to FF)

Example2: When the keys on the remote commander are considered as OK:

Remote commander LCD display

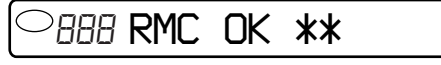

- \*\*: AD value of the remote commander key (hexadecimal 00 to FF)
- 5. When all keys were checked or if the upper panel is opened, the key check mode quits and the test mode (display check mode) comes back and 3-color info-LED returns to blinking in orange.

## SECTION 5 ELECTRICAL ADJUSTMENTS

#### Outline

2.

• In this set, automatic adjustment of CD and MO can be performed by entering the test mode.

However, before starting automatic adjustment, the memory clear, power supply adjustment, and laser power check must be performed in the manual mode.

• A key having no particular description in the text, indicates a set key.

#### **Precautions for Adjustment**

- 1. Adjustment must be done in the test mode only. After adjusting, release the test mode.
  - Use the following tools and measuring instruments.
  - Test CD disc TDYS-1
     (Part No.
  - (Part No. : 4-963-646-01) • SONY MO disc available on the market
  - Digital voltmeter
  - Laser power meter LPM-8001
    - (Part No. : J-2501-046-A)
  - AC adaptor (3V) and cradle
  - Regulated dc power supply
  - Thermometer (using the Temperature Correction)
- 3. Unless specified otherwise, use regulated dc power supply (3V).
- 4. Switch position HOLD switch ..... ON

#### **Adjustment Sequence**

- 1. NV Reset (item number: 021) (EEPROM clear) ↓
- 2. Temperature Correction (item number: 015) Manual Mode
- 3. Power Supply Manual Adjustment
- 4. Laser Power Check and Adjustment
- 5. CD Overall Adjustment (item number: 031)
- 6. MO Overall Adjustment (item number: 032)
- 7. RESUME Clear (item number 043)
- 8. Rewriting the Patch Data (at replacement of the MAIN board)
- 9. Rewriting the NV values
- **Note:** "2. Temperature Correction" and "3. Power Supply Manual Adjustment" can be performed continuously with pressing the VOL – key or the PMODE key on the remote commander in the overall adjustment mode.

#### **NV Reset**

**Caution:** The shipment data will be cleared without the adjusted values of the electrical offset adjustment and power supply adjustment when the NV is reset.

#### Setting method of NV reset

1. Select the manual mode of the test mode, and set item number 021 NV Reset (see page 10).

Remote commander LCD display

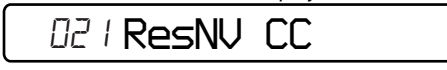

2. Press the **I** key or **I** key on the remote commander.

Remote commander LCD display

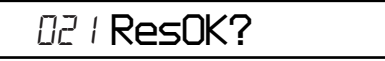

3. Press the ►I key or - key on the remote commander once more.

Remote commander LCD display

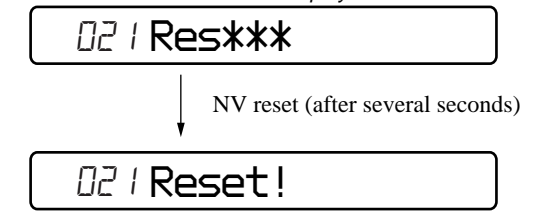

4. Press the 🔳 key to quit the manual mode, and return to the test mode (display check mode).

#### **Temperature Correction**

#### Adjustment method of temperature correction

1. Select the manual mode of test mode, and set the item number 015 (see page 10).

Remote commander LCD display

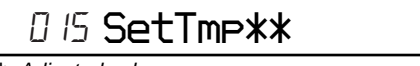

\*\*: Adjusted value

Overall Mode

- 2. Measure the ambient temperature.
- Adjust with VOL +, VOL key so that the adjusted value (hexadecimal value) becomes the ambient temperature. (Initial value: 19h = 25 °C, Adjusting range: 80h to 7fh (-128 °C to +127 °C)
- 4. Press the  $\triangleright$  key to write the adjusted value.
- 5. Press the key to quit the manual mode, and return to the test mode (display check mode).
- **Note** :Power supply adjustment auto item feed mode (see page 18 ) is available to perform the temperature correction and power supply adjustment without entering the manual mode.

#### Power Supply Manual Adjustment • Adjustment sequence

Adjustment must be done with the following steps.

- 1. VC1 Low adjustment (item number : 741)
- 2. VC1 PS adjustment (item number : 742)
- 3. VC2 Low adjustment (item number : 743)
- 4. REG1 adjustment (item number : 745)
- 5. ChgV L adjustment (item number : 751)
- 6. ChgV H adjustment (item number : 752)
- 7. CIL (charge current) adjustment (item number : 753)
- 8. CIH (charge current) adjustment (item number : 754)

#### · Setting method of power supply manual adjustment

- 1. Make sure that the power supply voltage is 3V(AC adaptor).
- 2. Select the manual mode of the test mode (see page 17).
- 3. Set item number.
- **Note** :Power supply adjustment auto item feed mode (see page 18) is available to perform the temperature correction and power supply adjustment without entering the manual mode.

 Adjustment method of VC1 Low (item number: 741)

Remote commander LCD display

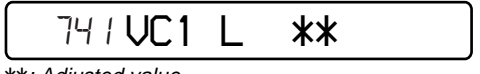

\*\*: Adjusted value

 Connect a digital voltmeter to the TP902 (VC01) on the MAIN board, and adjust VOL + key (voltage up) or VOL - key (voltage down) so that the voltage becomes 2.15 <sup>+ 0.005</sup><sub>- 0.010</sub> V.

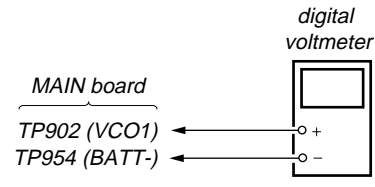

 Press the key or the key on the remote commander to write the adjusted value.

Adjustment and Connection Location: MAIN board (see page 17)

 Adjustment method of VC1 PS (item number: 742)

Remote commander LCD display

\*\*: Adjusted value

 Connect a digital voltmeter to the TP902 (VC01) on the MAIN board, and adjust VOL + key (voltage up) or VOL - key (voltage down) so that the voltage becomes 2.15 <sup>+0.005</sup><sub>-0.010</sub> V.

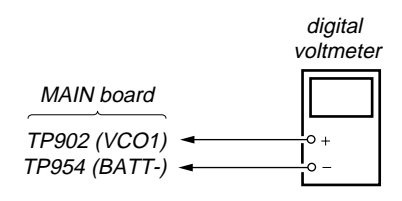

 Press the key or the key on the remote commander to write the adjusted value.

Adjustment and Connection Location: MAIN board (see page 17) Adjustment method of VC2 Low (item number: 743)

Remote commander LCD display 743 VC2 Lo \*\* \*\*: Adjusted value

 Connect a digital voltmeter to the TP907 (VC2) on the MAIN board, and adjust VOL + key (voltage up) or VOL - key (voltage down) so that the voltage becomes 1.25 <sup>+0.005</sup><sub>-0.010</sub> V.

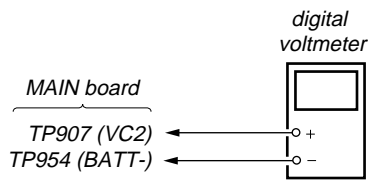

2. Press the **I** key or the **I** key on the remote commander to write the adjusted value.

Adjustment and Connection Location: MAIN board (see page 17)

#### Adjustment method of REG1 (item number: 745)

Remote commander LCD display

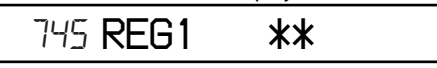

\*\*: Adjusted value

 Connect a digital voltmeter to the TP908 (REG01) on the MAIN board, and adjust VOL+ key (voltage up) or VOL- key (voltage down) so that the voltage becomes 1.15<sup>+0.005</sup><sub>-0.005</sub>V.

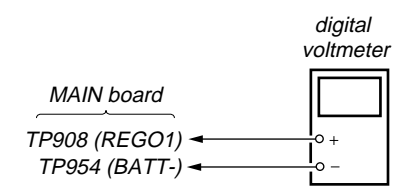

 Press the ►II key or the □- key on the remote commander to write the adjusted value.

#### Adjustment and Connection Location: MAIN board

(see page 17)

#### Adjustment Method of CHGV\_L (item number: 751)

**Note:** Remove the rechargeable battery.

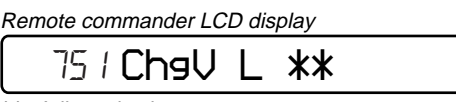

\*\*: Adjusted value

 Connect a digital voltmeter to the TP953(BATT +) and TP954(BATT -) on the MAIN board, and adjust VOL + key (voltage up) or VOL - key (voltage down) so that the voltage becomes 1.35 ± 0.01V.

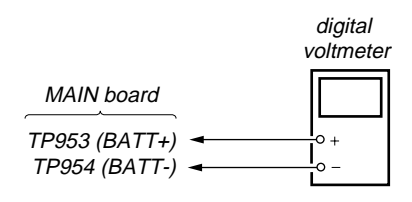

2. Press the **I** key on the set or the <u>I</u> key on the remote commander to write the adjusted value.

Adjustment and Connection Location: MAIN board (see page 17)

• Adjustment Method of CHGV\_H (item number: 752)

Note: Remove the rechargeable battery.

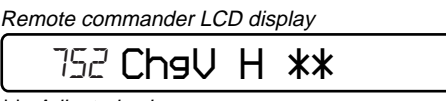

\*\*: Adjusted value

 Connect a digital voltmeter to the TP953(BATT +) and TP954(BATT -) on the MAIN board, and adjust VOL + key (voltage up) or VOL -

key (voltage down) so that the voltage becomes  $1.80 \pm 0.01$  V.

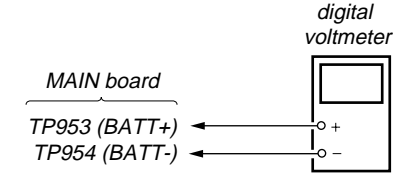

2. Press the **I** key on the set or the **I** key on the remote commander to write the adjusted value.

Adjustment and Connection Location: MAIN board (see page 17)

 Adjustment Method of CIL (Charge current) (item number: 753)

Note: Remove the rechargeable battery.

- 1. Make a solder bridge to short TAP951 on the MAIN board (in order to connect R964(47 $\Omega$ ) between TP953(BATT +) and TP954(BATT -))
- 2. Turn on the power.

3. Set the manual mode of the test mode and set the item number 753 (see page 10).

Remote commander LCD display

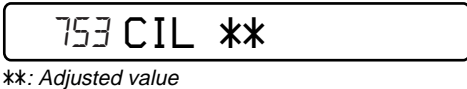

4. Connect a digital voltmeter to the TP953(BATT +) and TP954(BATT -) on the MAIN board, and adjust the VOL + key (voltage up) or VOL - key (voltage down) so that the voltage becomes 1.41 ± 0.02V.

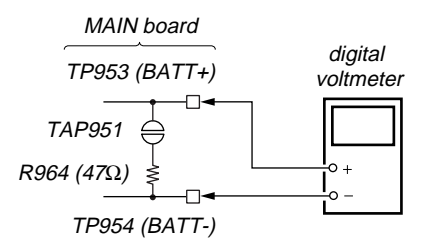

- 5. Press the **I** key on the set or the **I** key on the remote commander to write the adjusted value.
- 6. Turn off the power and open the solder bridge on TAP951 on the MAIN board.

Adjustment and Connection Location: MAIN board (see page 17)

• Adjustment Method of CIH (Charge current) (item number: 754)

**Note:** Remove the rechargeable battery.

- 1. Make a solder bridge to short TAP952 on the MAIN board (in order to connect R965(10 $\Omega$ ) between TP953(BATT +) and TP954(BATT -))
- 2. Turn on the power.
- 3. Set the manual mode of the test mode and set the item number 754 (see page 17).

Remote commander LCD display

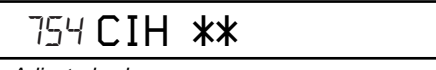

\*\*: Adjusted value

4. Connect a digital voltmeter to the TP953(BATT +) and TP954(BATT -) on the MAIN board, and adjust the VOL + key (voltage up) or VOL - key (voltage down) so that the voltage becomes 1.40 ± 0.02V.

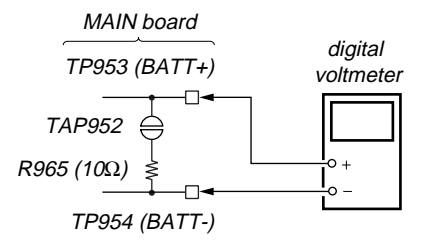

- 5. Press the **I** key on the set or the **I** key on the remote commander to write the adjusted value.
- 6. Turn off the power and open the solder bridge on TAP952 on the MAIN board.

Adjustment and Connection Location: MAIN board

(see page 17)

#### Adjustment/checking and Connection Location:

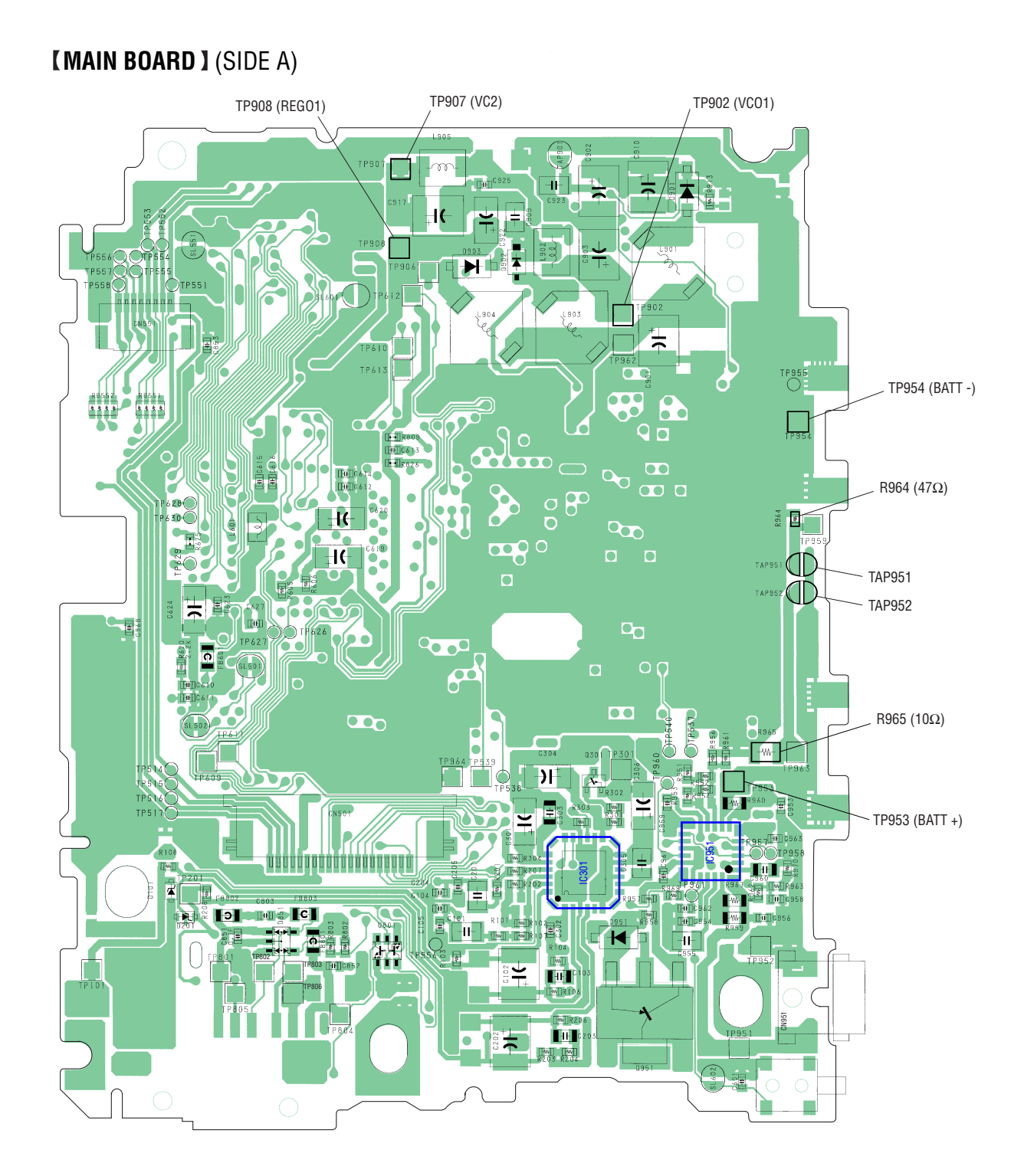

#### Power Supply Adjustment Auto Item Feed

- **Note** :This mode is available to perform the temperature correction and power supply adjustment without entering the manual mode.
- Setting method of power supply adjustment auto item feed mode.
- 1. Set the test mode (see page 9)
- Press the even or VOL key to activate the overall adjustment mode.

Remote commander LCD display

| 😂 🛛 🖓 🕄 🖓 🕄 |  |
|-------------|--|
|-------------|--|

3. Press the VOL – key, or press the P MODE key on the remote commander to set the temperature correction mode.

Remote commander LCD display

| 0    | 15 | Set | Tmp** |  |
|------|----|-----|-------|--|
| A 1' |    |     |       |  |

\*\*: Adjusted value

4. To change the initial value (hexadecimal), adjust with the VOL
 + or VOL - key.

Press the key on the set or the - key on the remote commander to write the adjusted value, and the item number increases automatically.

When not writing the adjusted value, press the  $\triangleright \geq 1$  key to move to the next item.

Remote commander LCD display

| 74 / VC1           | L | ** |  |
|--------------------|---|----|--|
| **: Adiusted value |   |    |  |

#### Configuration of power supply adjustment auto item feed

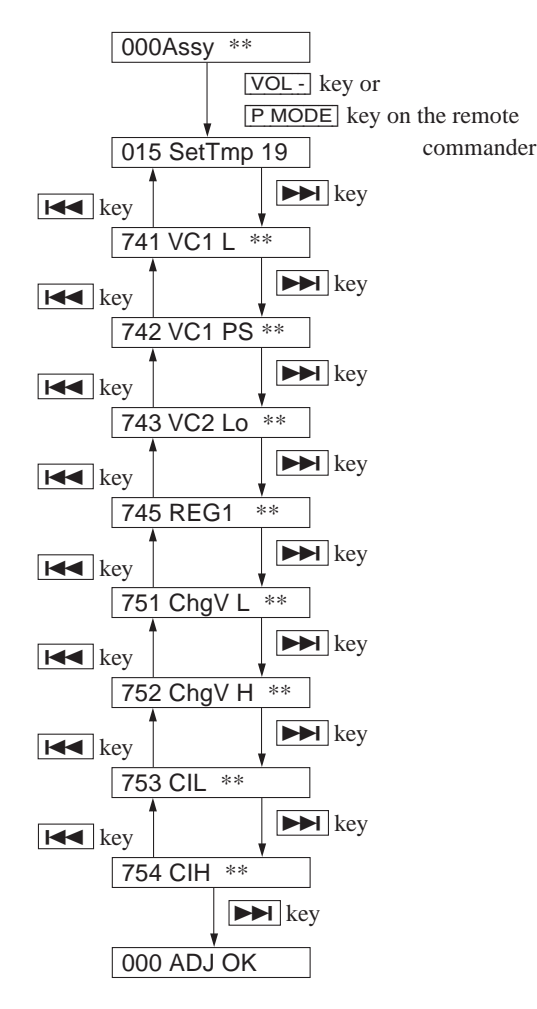

5. Connect a digital voltmeter to the test points on the MAIN board, and adjust the voltage with the VOL + or VOL - key. (see page 15 to 17)

Press the key on the set or the - key on the remote commander to write the adjusted value, and the item number increases automatically.

6. When not writing the adjusted value, press the **b** key to move to the next item.

The key is available to back to the last item.

7. The following message is displayed after all power supply adjustments finish.

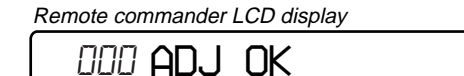

8. Press the 🔳 key to return to the test mode (display check mode).

## Laser Power Check and Adjustment

Connection :

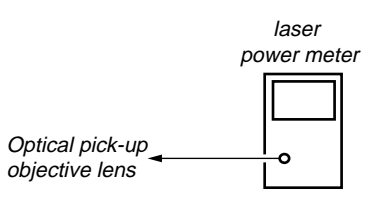

#### Checking and Adjustment Method :

1. Select the manual mode of test mode (see page 10), and set the laser power adjusting mode (item number 010).

Remote commander LCD display

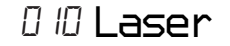

- 2. Press the key continuously until the optical pick-up moves to the most inward track.
- 3. Open the cover and set the laser power meter on the objective lens of the optical pick-up.
- 4. Press the ►► key, and set the laser MO read adjustment mode (item number 011).

Remote commander LCD display

0//LrefPw\*\*

- 5. Check that the laser power meter reading is  $0.754\pm0.13$  mW.
- 6. If the reading value is not satisfied, adjust with the VOL + or VOL key so that the laser power meter reading becomes the specification value. Press the ►II key or key on the remote commander to write the adjusted value.
- 7. Press the ►► key, and set the laser CD read adjustment mode (item number 012).

| Remote commander LCD display |     |       |     |
|------------------------------|-----|-------|-----|
|                              | 2 H | lrefP | w** |

- 8. Check that the laser power meter reading is  $0.896 \pm 0.16$  mW.
- 9. If the reading value is not satisfied, adjust with the VOL + or VOL key so that the laser power meter reading becomes the specification value. Press the ▶II key or ▶- key on the remote commander to write the adjusted value.
- 10. Press the key to quit the manual mode, and activate the test mode (display check mode).

## Overall Adjustment Mode Configuration of overall adjustment mode

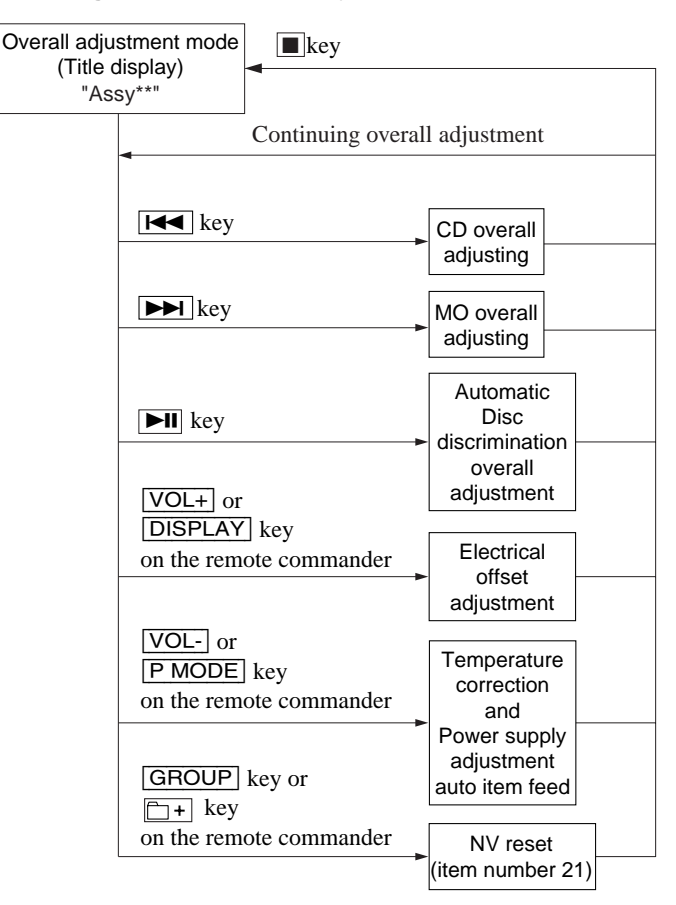

• Overall adjustment mode (title display)

Remote commander LCD display

## ©000 Assy\*\*

- (Disc mark) At end of power supply adjustment: Outside lit
   \*\*: Left side = MO overall adjustment information
  - F\*: MO overall adjustment completed
  - 1\*: Manual adjustment exists (overall adj. not completed) D\*: Not adjusted
  - Right side = CD overall adjustment information
    - \*F: CD overall adjustment completed
    - \*1: Manual adjustment exists (overall adj. not completed)\*0: Not adjusted

Note: Adjust the CD first, when performing adjustment.

- Adjustment method of CD and MO overall adjustment mode
- 1. Set the test mode (see page 9).
- Press the I or VOL key to activate the overall adjustment mode.

Remote commander LCD display

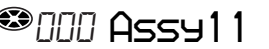

3. Insert CD disc in the set, and press thethe key to set the CD overall adjustment mode. Automatic adjustments are made.

#### Remote commander LCD display

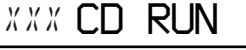

XXX: Item number for which an adjustment is being executed.

4. In case of CD overall adjustment NG, readjust from the NV reset (see page 14). The temperature correction (see page 14) may be omitted.

Remote commander LCD display

## 000 **\*\*\* NG**

\*\*: NG item number.

5. If OK through the CD overall adjustments, then perform MO overall adjustments.

Remote commander LCD display

000 CD OK

 Insert MO disc in the set, and press the key to set the MO overall adjustment mode. Automatic adjustments are made.

Remote commander LCD display

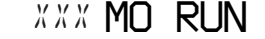

XXX: Item number for which an adjustment is being executed.

 In case of MO overall adjustment NG, readjust from the NV reset (see page 14). The temperature correction (see page 14) may be omitted.

Remote commander LCD display

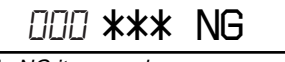

\*\*: NG item number.

8. If OK through the MO overall adjustments, press the key to return to the test mode and terminate the overall adjustment mode.

Remote commander LCD display

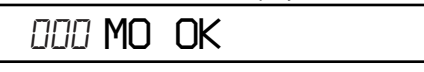

#### Overall Adjustment error message

The following message will be displayed if adjustment procedure is mistaken in the CD and MO overall adjustment.

| Message | Display timing           | Description                                      |
|---------|--------------------------|--------------------------------------------------|
|         | During CD/MO/DISC        |                                                  |
| CLOSE!  | automatic distinction    | DISC is not inserched.                           |
|         | overall adjustment       |                                                  |
|         |                          | <ul> <li>CD overall adjustment is not</li> </ul> |
|         | During MO/DISC           | completed in the MO overall                      |
|         | automatic distinction    | adjustment.                                      |
| Set CD! | overall adjustment       | <ul> <li>CD and MO overall</li> </ul>            |
|         | During offset adjustment | adjustment is not completed                      |
|         |                          | in the offset adjustment.                        |
|         |                          | MO overall adjustment is not                     |
| Set MO! | During offset adjustment | completed in the offset                          |
|         |                          | adjustment.                                      |
|         | During CD/MO/DISC        | Temperature correction                           |
| NoTmp!  | automatic distinction    | (item number 015)                                |
|         | overall adjustment       | is not finished.                                 |

#### • CD and MO Overall Adjustment Items

1. CD overall adjustment items

| Item No.   | Description                           |  |
|------------|---------------------------------------|--|
| 761        | VC,VR power supply H/L selection      |  |
| 300        | HPIT setting • servo OFF              |  |
| 561        | SLED inward movement                  |  |
| 562        | SLED outward movement                 |  |
| High refle | ction electrical adjustment           |  |
| 312        | Laser ON • Focus UP • vc correction   |  |
| ALFA offs  | et adjustment                         |  |
| 313        | IJ offset adjustment                  |  |
| 314        | FE offset adjustment                  |  |
| HPIT adju  | stment                                |  |
| 320        | Focus servo ON                        |  |
| 324        | TE offset adjustment 1                |  |
| 321        | TE gain adjustment                    |  |
| 328        | TWPP gain adjustment                  |  |
| 324        | TE offset adjustment 1                |  |
| 332        | TE offset adjustment 2                |  |
| 330        | Tracking servo ON                     |  |
| 336        | ABCD gain adjustment                  |  |
| 337        | KF gain correction                    |  |
| 338        | RF gain adjustment                    |  |
| 344        | FCS gain adjustment                   |  |
| 345        | TRK gain adjustment                   |  |
| 521        | Two-axis sensitivity (inner position) |  |
| 522        | Two-axis sensitivity (outer position) |  |
| 341        | Focus_BIAS                            |  |
| 300        | HPIT setting • servo OFF              |  |

2. MO overall adjustment items

| Item No.    | Description                                      |  |  |
|-------------|--------------------------------------------------|--|--|
| 716         | VC,VR power supply H/L selection                 |  |  |
| 100         | R_GRV setting • servo OFF                        |  |  |
| Low reflect | Low reflection electrical offset adjustment      |  |  |
| 112         | 112 Laser ON • Focus UP vc correction            |  |  |
| ALFA offs   | ALFA offset adjustment                           |  |  |
| 113         | IJ offset adjustment                             |  |  |
| 114         | FE offset adjustment                             |  |  |
| 118         | Wpp denominator offset adjustment                |  |  |
| LPIT adju   | stment                                           |  |  |
| 200         | LPIT setting • servo OFF                         |  |  |
| 561         | SLED inward movement                             |  |  |
| 220         | Focus servo ON                                   |  |  |
| 224         | TE offset adjustment 1                           |  |  |
| 221         | TE gain adjustment                               |  |  |
| 224         | TE offset adjustment 1                           |  |  |
| 232         | TE offset adjustment 2                           |  |  |
| 230         | Tracking servo ON                                |  |  |
| 236         | ABCD gain adjustment                             |  |  |
| 237         | KF gain correction                               |  |  |
| 238         | RF gain adjustment                               |  |  |
| 244         | Focus gain adjustment                            |  |  |
| 245         | Tracking gain adjustment                         |  |  |
| READ GR     | V adjustment 1                                   |  |  |
| 100         | R GRV setting • servo OFF                        |  |  |
| 562         | SLED outward movement                            |  |  |
| 120         | Focus servo ON                                   |  |  |
| 122         | 122 TON offset adjustment                        |  |  |
| 121         | TE gain adjustment                               |  |  |
| 122         | TON offset adjustment                            |  |  |
| 123         | TEIN offset adjustment                           |  |  |
| 124         | TWPP offset adjustment 1                         |  |  |
| 130         | Tracking servo ON                                |  |  |
| 131         | TWPP offset adjustment 1                         |  |  |
| 136         | ABCD gain adjustment                             |  |  |
| 137         | KF gain correction                               |  |  |
| 139         | ADIP BPF f0 adjustment                           |  |  |
| 144         | Focus gain adjustment                            |  |  |
| 145         | Tracking gain adjustment                         |  |  |
| 134         | TWPP gain adjustment                             |  |  |
| 131         | TWPP offset adjustment 1                         |  |  |
| 132         | TWPP offset adjustment 2                         |  |  |
| 149         | TWPP OP offset adjustment                        |  |  |
| 138         | RF gain adjustment                               |  |  |
| 141         | FOCUS_BIAS                                       |  |  |
| 540         | Focus drive inner/outer circumference difference |  |  |
| 549         | measurement                                      |  |  |
| 562         | SLED outward movement                            |  |  |
| 548         | Traverse measurement process                     |  |  |
| 035         | Stray light offset measurement                   |  |  |
| 100         | R_GRV setting • servo OFF                        |  |  |

#### **Resume Clear**

Perform the Resume clear when all adjustments completed.

#### Resume clear setting method

1. Select the manual mode of the test mode, and set item number 043 (see page 10).

Remote commander LCD display

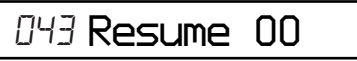

2. Press the  $\boxed{VOL +}$  key once to set the adjusted value to 01.

Remote commander LCD display

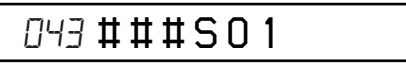

3. Press the  $\blacktriangleright$  key or the  $\frown$  key on the remote commander.

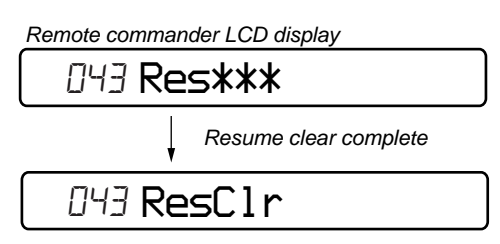

4. Press the 🔳 key to return to the test mode (display check mode).

#### Rewriting the Patch Data at Replacement of the MAIN Board

Rewrite the program correction data in the nonvolatile memory at replacement of the MAIN board.

- Method for rewriting the correction data (when using version 1.000)
- 1. Select the manual mode of the test mode, and set the item number 022 (see page 10).

Remote commander LCD display

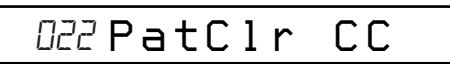

2. Press the **I** key or press the **I** key on the remote commander to reset the patch data. (Reset is complete if the adjusted value changes to DD.)

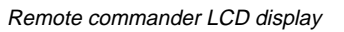

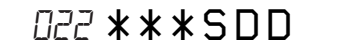

3. Press the **I** key to set the item number 023.

Remote commander LCD display

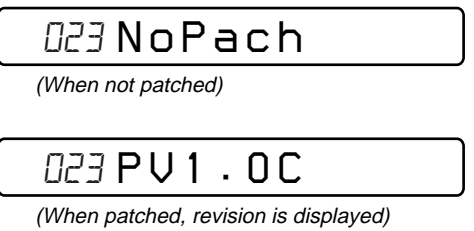

4. Press the  $\boxed{VOL +}$  key once to set the adjusted value to 01.

Remote commander LCD display

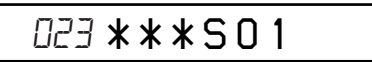

5. Press the GROUP key on the set or press the DISPLAY key on the remote commander for several seconds to enter the RAM monitor.

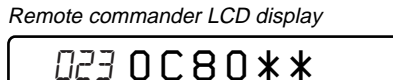

adjusted value (blinking : cursor)

6. Set the adjusted value while referring to the patch data list using the following keys.

Remote commander LCD display

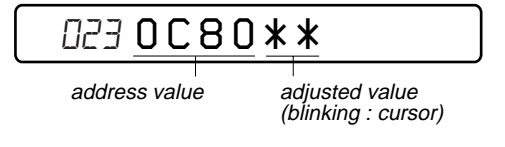

\* Keys available when the cursor is on the adjusted value **PMODE** key on the remote commander : adjusted value + 10(h)**SOUND** key on the remote commander : adjusted value -10(h)VC

$$VOL +$$
 key: adjusted value + 01(h) $VOL -$  key: adjusted value - 01(h)key: moving the cursor to th

- : moving the cursor to the address value
  - : writing the adjusted value

7. Press the **I** key to write the adjusted value.

Remote commander LCD display

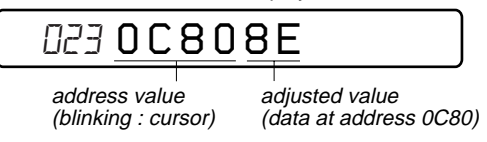

8. Press the VOL + key to set the address value to the next address for adjustment.

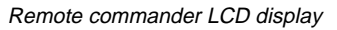

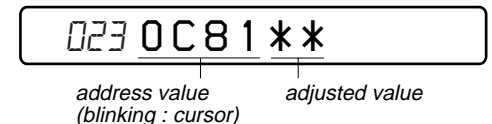

- Keys available when the cursor is on the address value [DISPLAY] key on the remote commander : address value + 1000(h) **PMODE** key on the remote commander : address value + 0100(h)**SOUND** key on the remote commander : address value -0100(h) $\square$  key on the remote commander : address value + 0010(h) VOL + kev : adjusted value + 0001(h)
  - : adjusted value 0001(h)
  - : moving the cursor to the adjusted value
- 9. Press the key to move the cursor to the adjusted value.

Remote commander LCD display

VOL - key

key

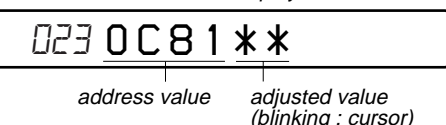

10. While referring to the patch data list repeat the data correction write procedure from step 6 to 9 until the address 0D43 is completed (until writing the last value at step 7).

Remote commander LCD display

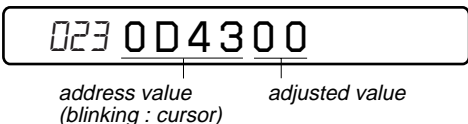

11. Press the GROUP key on the set or press the DISPLAY key on the remote commander for several seconds to exit the RAM monitor.

Remote commander LCD display

- 023 Patch 01
- 12. Press the **I** key or press the **I** key on the remote commander to write all patch data to the nonvolatile memory.

Remote commander LCD display

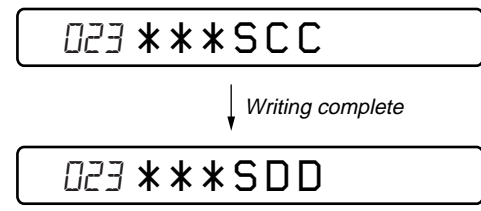

13. Turn off the power.

► key

#### • Patch data list (Ver. 1.000)

| No. | Address value | Adjusted value |
|-----|---------------|----------------|
| 0   | 0C80          | ,<br>8E        |
| 1   | 0C81          | D6             |
| 2   | 0C82          | 00             |
| 3   | 0C83          | 00             |
| 4   | 0C84          | 44             |
| 4   | 0C84          | 4A<br>70       |
| 5   | 0085          | 70             |
| 0   | 0080          |                |
| /   | 0C87          | DE             |
| 8   | 0C88          | 10             |
| 9   | 0089          | A/             |
| 10  | 0C8A          | 00             |
| 11  | 0C8B          | 00             |
| 12  | 0C8C          | 00             |
| 13  | 0C8D          | DE             |
| 14  | 0C8E          | 06             |
| 15  | 0C8F          | 49             |
| 16  | 0C90          | F8             |
| 17  | 0C91          | A5             |
| 18  | 0C92          | 00             |
| 19  | 0C93          | 00             |
| 20  | 0C94          | 01             |
| 21  | 0C95          | 49             |
| 22  | 0C96          | FA             |
| 23  | 0C97          | 20             |
| 24  | 0C98          | C0             |
| 25  | 0C99          | 57             |
| 26  | 0C9A          | 00             |
| 27  | 0C9B          | 00             |
| 28  | 0C9C          | 00             |
| 29  | 0C9D          | DE             |
| 30  | 0C9E          | 01             |
| 31  | 0C9F          | A9             |
| 32  | 0CA0          | 10             |
| 33  | 0CA1          | 45             |
| 34  | 0CA2          | 00             |
| 35  | 0CA3          | 00             |
| 36  | 0CA4          | A0             |
| 37  | 0CA5          | C3             |
| 38  | 0CA6          | B0             |
| 39  | 0CA7          | E1             |
| 40  | 0CA8          | 03             |
| 41  | 0CA9          | 00             |
| 42  | 0CAA          | 00             |
| 43  | 0CAB          | 2A             |
| 44  | 0CAC          | 01             |
| 45  | 0CAD          | CO             |
| 46  | 0CAE          | D1             |
| 47  | 0CAF          | E5             |
| 48  | 0CB0          | 08             |
| 49  | 0CB1          | 80             |
| 50  | 0CB2          | A0             |
| 51  | 0CB2          | F3             |
| 52  | 0CB4          | 08             |
| 53  | 0CB5          | CO             |
| 5/  | 0CB6          |                |
| 55  | 0CB7          | F1             |
| 56  | 0CB8          | 01             |
|     | 0000          | 01             |

| No.   | Address value | Adjusted value |
|-------|---------------|----------------|
| 57    | 0CB9          | C0             |
| 58    | 0CBA          | C1             |
| 59    | 0CBB          | E5             |
| 60    | 0CBC          | 02             |
| 61    | 0CBD          | 20             |
| 62    | OCBE          | D1             |
| 63    | OCBE          | E5             |
| 64    | 0000          | 00             |
| 65    | 0000          | 55             |
| 66    | 0000          |                |
| 00    | 0002          | E9             |
| 07    | 0000          |                |
| 08    | 0004          | 0E<br>F0       |
| 69    | 0005          | FO             |
| 70    | 0006          | BO             |
| 71    | 0007          | EI             |
| 72    | 0CC8          | 00             |
| 73    | 0CC9          | 00             |
| 74    | OCCA          | 00             |
| 75    | 0CCB          | 00             |
| 76    | 0CCC          | 15             |
| 77    | 0CCD          | 00             |
| 78    | 0CCE          | D7             |
| 79    | 0CCF          | E5             |
| 80    | 0CD0          | 00             |
| 81    | 0CD1          | 80             |
| 82    | 0CD2          | A0             |
| 83    | 0CD3          | E3             |
| 84    | 0CD4          | 20             |
| 85    | 0CD5          | 80             |
| 86    | 0CD6          | C7             |
| 87    | 0CD7          | E5             |
| 88    | 0CD8          | BC             |
| 89    | 0CD9          | 86             |
| 90    | 0CDA          | C7             |
| 91    | 0CDB          | E5             |
| 92    | 0CDC          | FF             |
| 93    | 0CDD          | 80             |
| 94    | 0CDE          | A0             |
| 95    | 0CDF          | E3             |
| 96    | 0CE0          | 28             |
| 97    | 0CE1          | 80             |
| 98    | 0CE2          | C7             |
| 99    | 0CE3          | E5             |
| 100   | 0CE4          | 09             |
| 101   | 0CE5          | 80             |
| 102   | 0CE6          | A0             |
| 103   | 0CE7          | E3             |
| 104   | 0CE8          | 29             |
| 105   | 0CE9          | 80             |
| 106   | 0CEA          | C7             |
| 107   | 0CEB          | E5             |
| 108   | 0CEC          | 04             |
| 109   | 0CED          | 80             |
| 110   | 0CFF          | A0             |
| 111   | OCEE          | F3             |
| 112   | 0CE0          | 16             |
| 112   | 0CF1          | 80             |
| 1 1 3 | 0011          | 00             |

| No. | Address value | Adjusted value |
|-----|---------------|----------------|
| 114 | 0CF2          | C7             |
| 115 | 0CF3          | E5             |
| 116 | 0CF4          | 00             |
| 117 | 0CF5          | 5F             |
| 118 | 0CF6          | BD             |
| 119 | 0CF7          | E8             |
| 120 | 0CF8          | 0E             |
| 120 | 0CF9          | F0             |
| 121 | 0000          | PO             |
| 122 | OCFA          | E1             |
| 123 | OCFB          | El             |
| 124 | 0CFC          | 00             |
| 125 | OCFD          | 00             |
| 126 | 0CFE          | 00             |
| 127 | 0CFF          | 00             |
| 128 | 0D00          | 00             |
| 129 | 0D01          | 00             |
| 130 | 0D02          | 00             |
| 131 | 0D03          | 00             |
| 132 | 0D04          | 00             |
| 133 | 0D05          | 00             |
| 134 | 0D06          | 00             |
| 135 | 0D07          | 00             |
| 136 | 0D08          | 00             |
| 127 | 0D00          | 00             |
| 137 | 0D09          | 00             |
| 138 | 0D0A          | 00             |
| 139 | 0D0B          | 00             |
| 140 | 0D0C          | 00             |
| 141 | 0D0D          | 00             |
| 142 | 0D0E          | 00             |
| 143 | 0D0F          | 00             |
| 144 | 0D10          | 00             |
| 145 | 0D11          | 00             |
| 146 | 0D12          | 00             |
| 147 | 0D13          | 00             |
| 148 | 0D14          | 00             |
| 149 | 0D15          | 00             |
| 150 | 0D16          | 00             |
| 151 | 0D17          | 00             |
| 152 | 0D18          | 00             |
| 153 | 0D19          | 00             |
| 154 | 0D1A          | 00             |
| 155 | 0D1R          | 00             |
| 156 | 0010          | 18             |
| 150 |               | 10             |
| 157 |               | 10             |
| 158 | ODIE          | 95             |
| 159 | ODIF          | E5             |
| 160 | 0D20          | 00             |
| 161 | 0D21          | 00             |
| 162 | 0D22          | 91             |
| 163 | 0D23          | E5             |
| 164 | 0D24          | 40             |
| 165 | 0D25          | 30             |
| 166 | 0D26          | A0             |
| 167 | 0D27          | E3             |
| 168 | 0D28          | 03             |
| 169 | 0D29          | 00             |
| 170 | 0D2A          | C0             |
| 1.0 | 02211         |                |

| No. | Address value | Adjusted value |
|-----|---------------|----------------|
| 171 | 0D2B          | E1             |
| 172 | 0D2C          | 00             |
| 173 | 0D2D          | 00             |
| 174 | 0D2E          | 81             |
| 175 | 0D2F          | E5             |
| 176 | 0D30          | 00             |
| 177 | 0D31          | 00             |
| 178 | 0D32          | 81             |
| 179 | 0D33          | E2             |
| 180 | 0D34          | 00             |
| 181 | 0D35          | 5F             |
| 182 | 0D36          | BD             |
| 183 | 0D37          | E8             |
| 184 | 0D38          | 0E             |
| 185 | 0D39          | F0             |
| 186 | 0D3A          | B0             |
| 187 | 0D3B          | E1             |
| 188 | 0D3C          | 64             |
| 189 | 0D3D          | 18             |
| 190 | 0D3E          | 00             |
| 191 | 0D3F          | 02             |
| 192 | 0D40          | 00             |
| 193 | 0D41          | 00             |
| 194 | 0D42          | 00             |
| 195 | 0D43          | 00             |

#### Rewriting the NV values (Ver. 1.000)

#### • Rewriting the NV values procedure

- 1. Select manual mode of the test mode, and set item number 760 (see page 10).
- 2. Press the  $\blacktriangleright$  key to set item number 761.

Remote commander LCD display

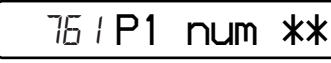

\*\*: Adjusted value

- 3. Adjust with the VOL + key (adjusted value up) or VOL key (adjusted value down) so that the adjusted value becomes 7B.
- Press the ►I key or press the □ key on the remote commander to write the adjusted value.
- 5. Press the key to set item number 762.

Remote commander LCD display

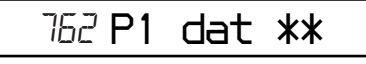

\*\*: Adjusted value

- Adjust with the VOL + key (adjusted value up) or VOL key (adjusted value down) so that the adjusted value becomes 04.
- Press the ►II key or press the E key on the remote commander to write the adjusted value.
- 8. Press the key to set item number 763.

Remote commander LCD display

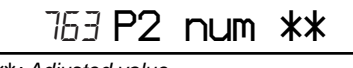

\*\*: Adjusted value

- Adjust with the VOL + key (adjusted value up) or VOL key (adjusted value down) so that the adjusted value becomes 84.
- 10. Press the ►II key or press the □- key on the remote commander to write the adjusted value.
- 11. Press the  $\blacktriangleright$  key to set item number 764.

| Remote commander LCD display |     |    |  |  |  |  |  |  |
|------------------------------|-----|----|--|--|--|--|--|--|
| 764 <b>P2</b>                | dat | ** |  |  |  |  |  |  |

\*\*: Adjusted value

- 12. Adjust with the VOL + key (adjusted value up) or VOL key (adjusted value down) so that the adjusted value becomes 2E.
- 13. Press the ►I key or press the ►- key on the remote commander to write the adjusted value.
- 14. Press the key to set item number 765.

Remote commander LCD display

765 **P3 num \*\*** 

\*\*: Adjusted value

- Adjust with the VOL + key (adjusted volue up) ot VOL key (adjusted value down) so that the adjusted value becomes 81.
- 16. Press the ►II key or press the □- key on the remote commander to write the adjusted value .
- 17. Press the  $\blacktriangleright$  key to set item number 766.

Remote commander LCD display

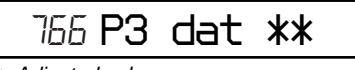

\*\*: Adjusted value

- 18. Adjust with the VOL + key (adjusted value up) or VOL key (adjusted value down) so that the adjusted value becomes 00.
- Press the ►I key or press the ► key on the remote commander to write the adjusted value .
- 20. Return to the test mode (display check mode) by pressing the key.

## SECTION 6 DIAGRAMS

#### Common note on Printed Wiring Board:

| (The other layer's patterns are not indicated.) |
|-------------------------------------------------|
|-------------------------------------------------|

#### Caution:

| ••••••             |                                              |
|--------------------|----------------------------------------------|
| Pattern face side: | Parts on the pattern face side seen from the |
| (Side B)           | pattern face are indicated.                  |
| Parts face side:   | Parts on the parts face side seen from the   |
| (Side A)           | parts face are indicated.                    |
|                    |                                              |

- Main board is four-layer printed board. However, the patterns of layers 2 and 3 have not been included in this diagrams.
  - \* Replacement of IC501, IC601 on main board requires a special tool.
- · Lead Layouts

surface

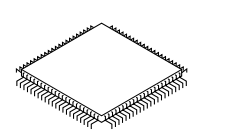

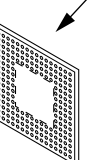

Lead layout of conventional IC

CSP (chip size package)

#### Common note on Schematic Diagram:

- All capacitors are in µF unless otherwise noted. pF: µµF 50 WV or less are not indicated except for electrolytics and tantalums.
- All resistors are in  $\Omega$  and  ${}^{1}\!/_{\!4}\,W$  or less unless otherwise specified.
- % : indicates tolerance.
- \_\_\_\_\_: panel designation.

#### Note:

- \_\_\_\_\_ : B+ Line.
- Total current is measured with Minidisc installed.
- Power voltage is dc 3V and fed with regulated dc power supply from external power voltage jack.
- Voltage and waveforms are dc with respect to ground under no-signal conditions.
   no mark : PB
  - Impossible to measure
- Voltages are taken with a VOM (Input impedance 10  $M\Omega$ ). Voltage variations may be noted due to normal production tolerances.
- Waveforms are taken with a oscilloscope.
   Voltage variations may be noted due to normal production tolerances.
- Circled numbers refer to waveforms.
- Signal path.
- 🖙 : MD

#### Waveforms

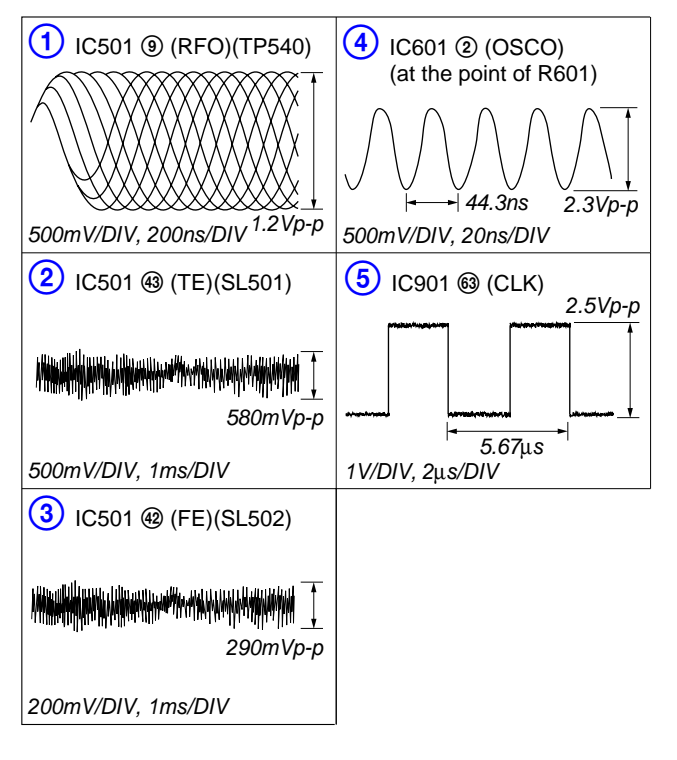

#### 6-1. Block Diagrams

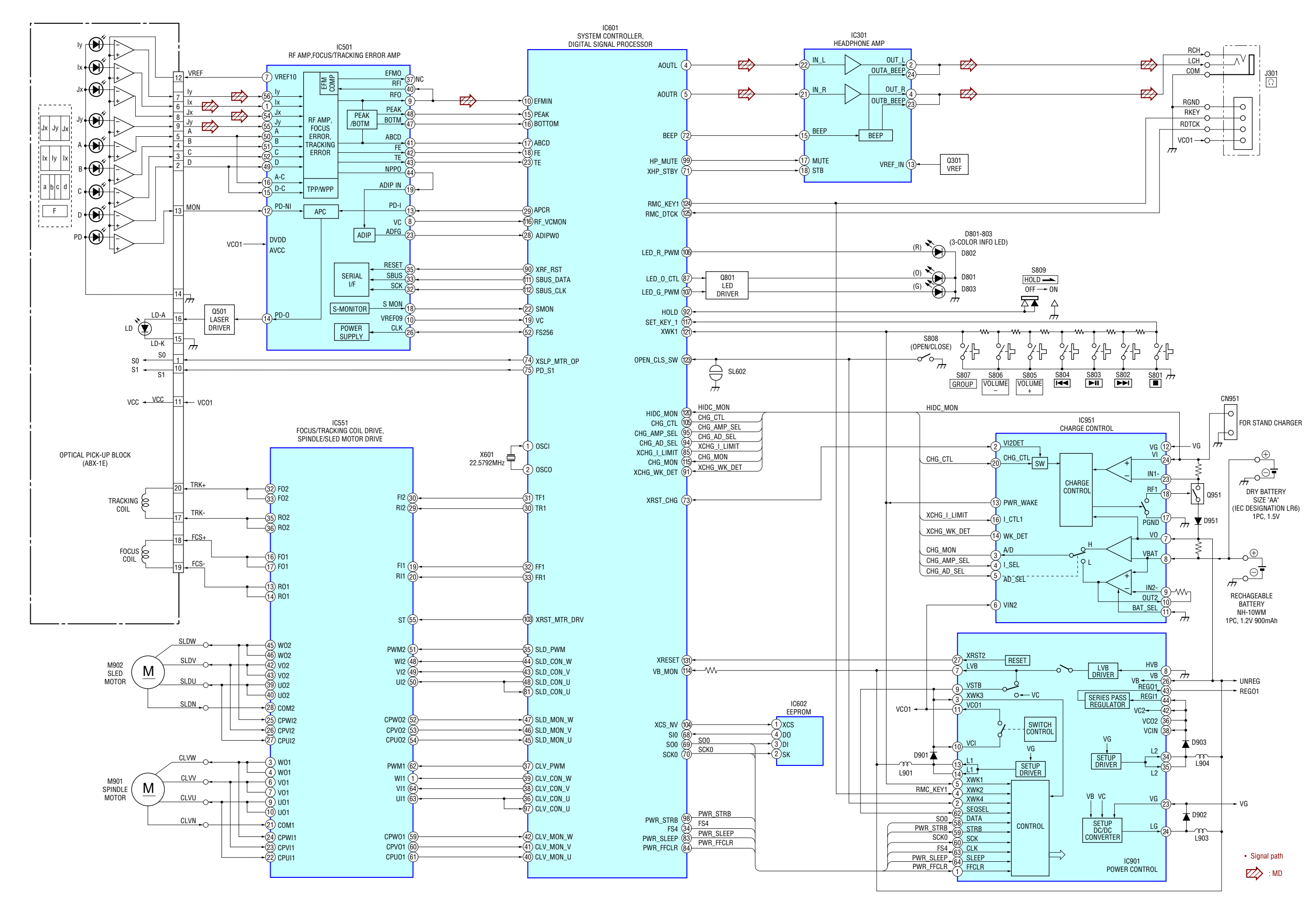

6-2. Printed Wiring Boards — MAIN Board (Side A) — • 🖅 : Uses unleaded solder.

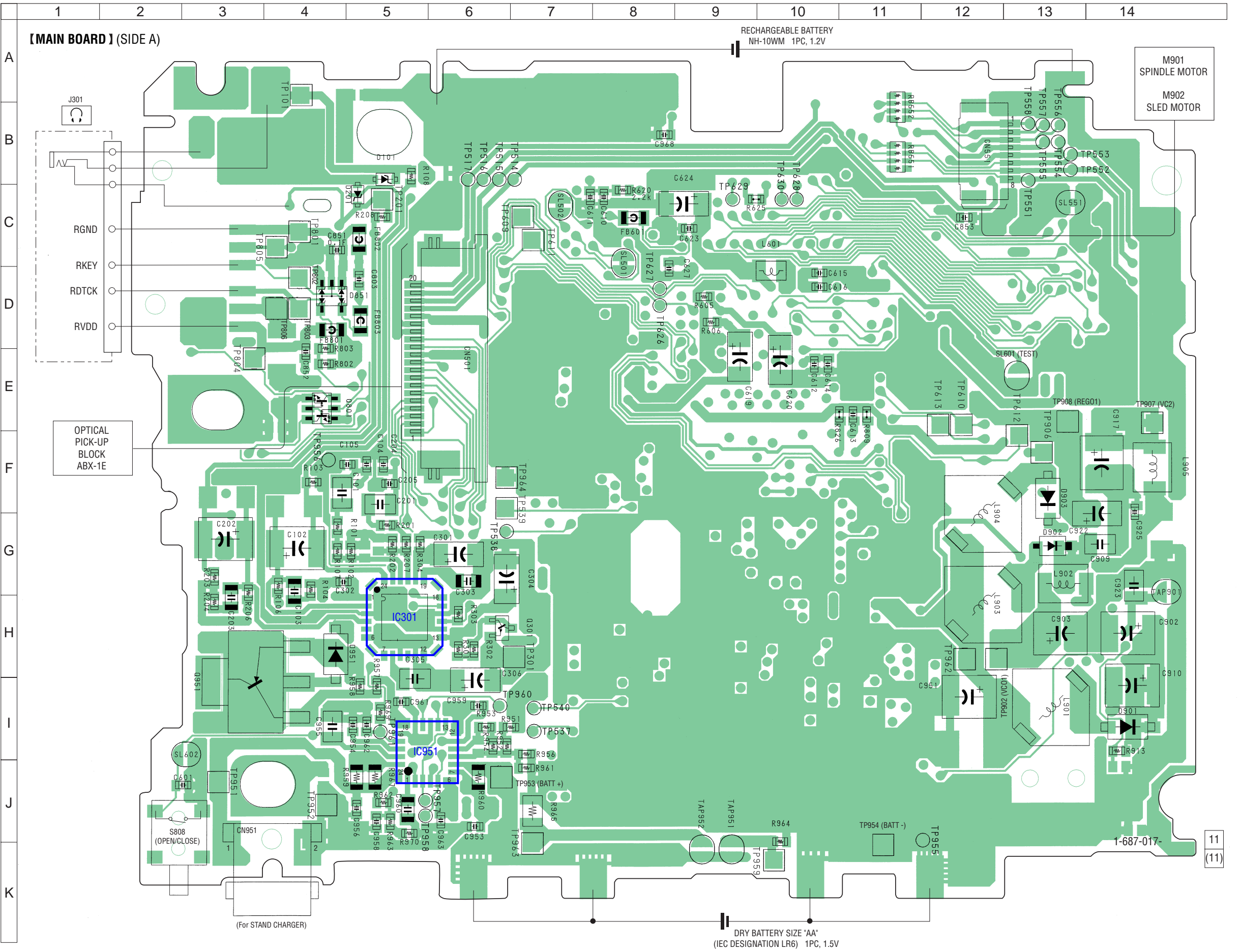

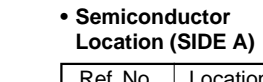

| Ref. No. | Location |
|----------|----------|
| D101     | B-5      |
| D201     | C-4      |
| D851     | D-5      |
| D901     | I-14     |
| D902     | G-13     |
| D903     | F-13     |
| D951     | H-5      |
|          |          |
| IC301    | H-5      |
| IC951    | I-5      |
|          |          |
| Q301     | H-7      |
| Q801     | E-5      |
| Q951     | 1-3      |

## 6-3. Printed Wiring Boards — MAIN Board (Side B) — • 🕒 : Uses unleaded solder.

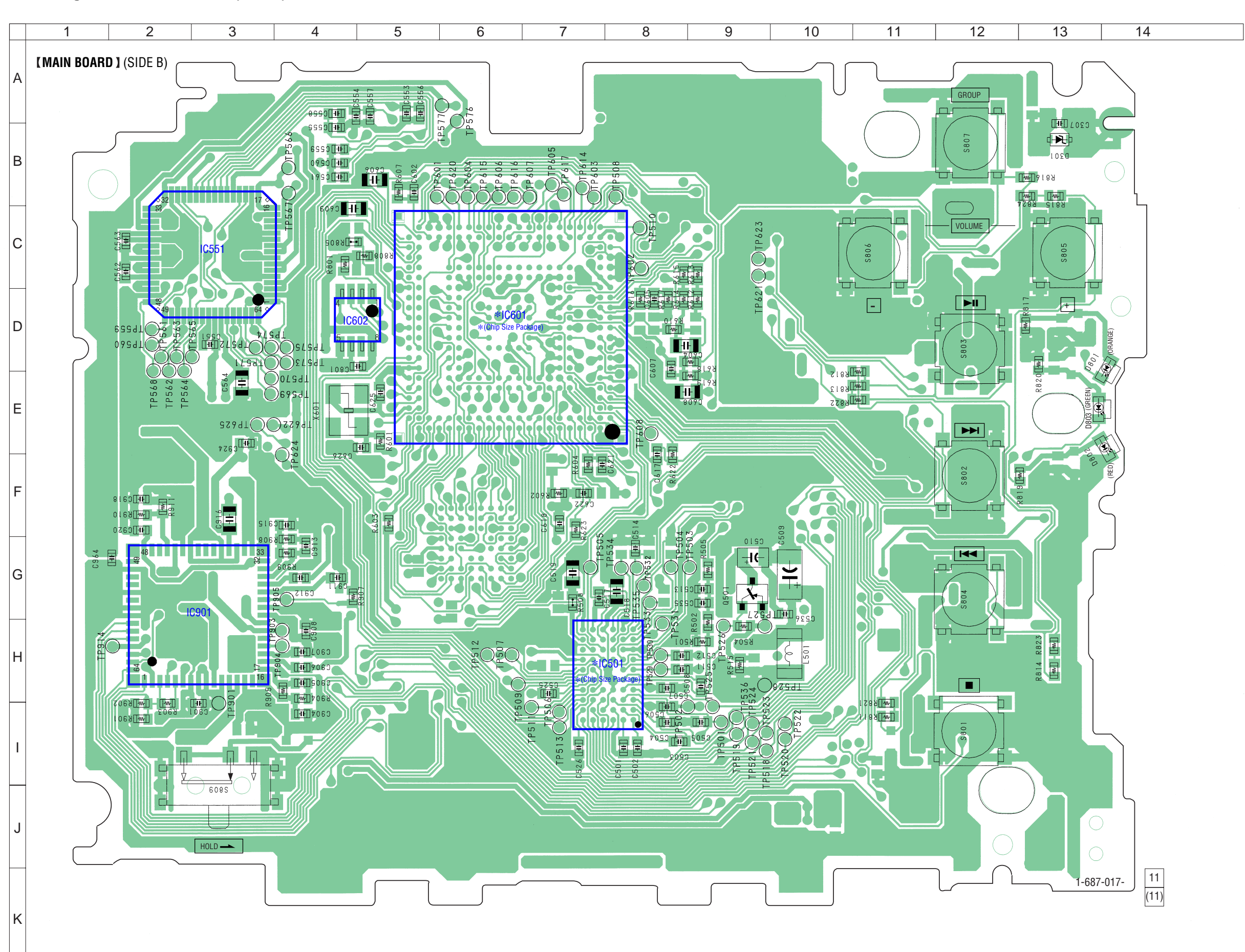

• Semiconductor Location (SIDE B) 
 Ref. No.
 Location

 D301
 B-13

 D801
 D-13

 D802
 F-13

 D803
 E-13

 IC501
 H-7

 IC551
 C-3

 IC601
 D-6

 IC602
 D-4

G-3

G-9

IC901

Q501

29

29

MZ-E510

6-4. Schematic Diagrams — MAIN Board (1/4) — • See page 26 for Waveforms. • See page 34 for IC Block Diagrams.

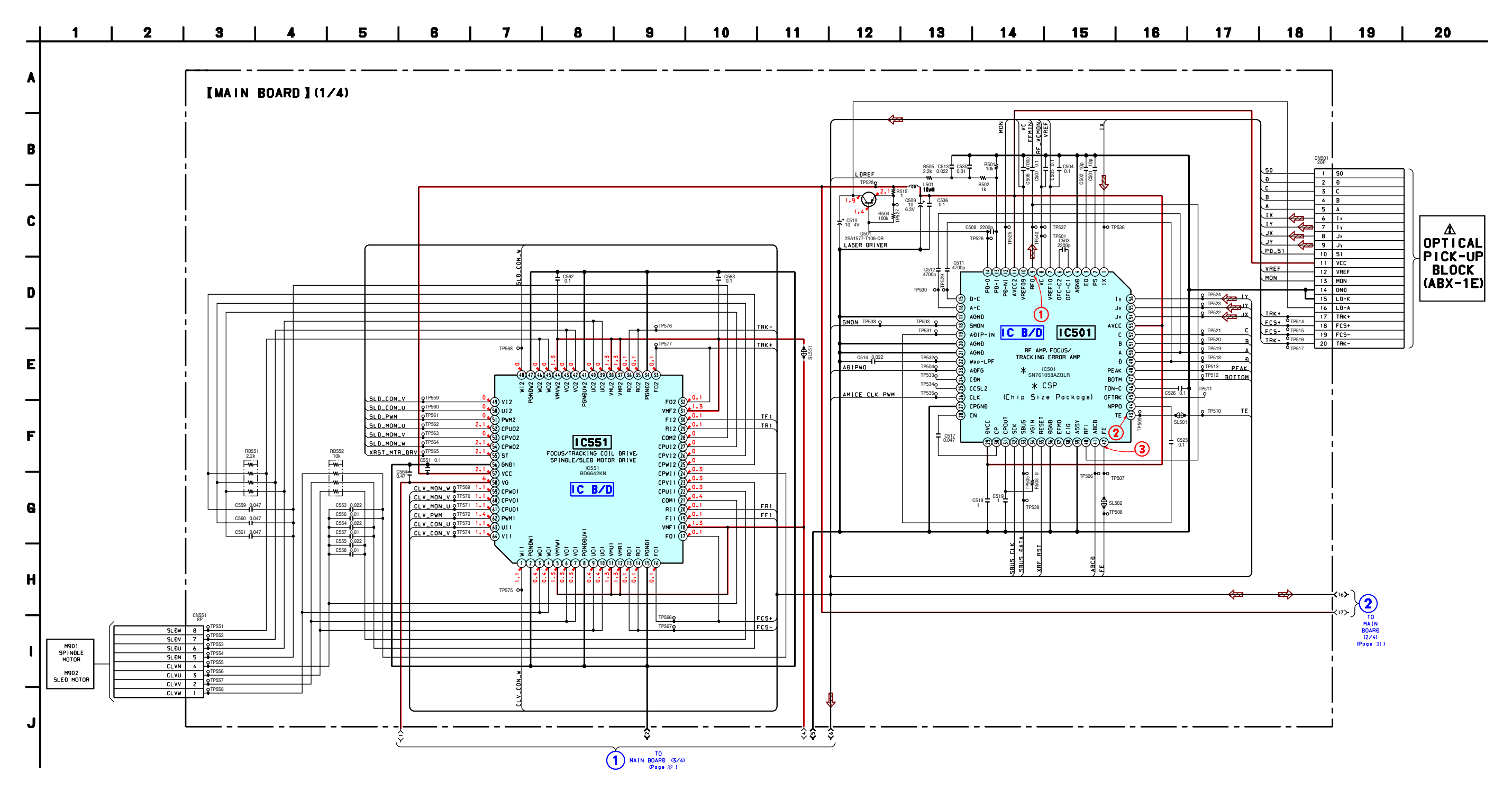

30

## 6-5. Schematic Diagrams — MAIN Board (2/4) — • See page 26 for Waveforms.

| $\bot$ | 1                           | 2              | 3                      | 4                                                                  | 5                                                                            | 6                                                                                  | 7                                                | 8                                            | 3                                                                               | 9                                                                 | 10                                                                        | 11                                                                                                    | 12                                                                                                    | 13                           | 14                                    | 15                     | 16                                                                                                    | 17                                                                                                    | 18                                                    | 19 |
|--------|-----------------------------|----------------|------------------------|--------------------------------------------------------------------|------------------------------------------------------------------------------|------------------------------------------------------------------------------------|--------------------------------------------------|----------------------------------------------|---------------------------------------------------------------------------------|-------------------------------------------------------------------|---------------------------------------------------------------------------|----------------------------------------------------------------------------------------------------|----------------------------------------------------------------------------------------------------|------------------------------|---------------------------------------|------------------------|----------------------------------------------------------------------------------------------------|----------------------------------------------------------------------------------------------------|-------------------------------------------------------|----|
|        |                             |                |                        |                                                                    |                                                                              |                                                                                    |                                                  |                                              |                                                                                 |                                                                   |                                                                           |                                                                                                    |                                                                                                    |                              |                                       |                        |                                                                                                    |                                                                                                    |                                                       |    |
| •      |                             | [MAIN<br>(2/4) | BOARD ]                |                                                                    |                                                                              |                                                                                    |                                                  | -                                            |                                                                                 |                                                                   |                                                                           |                                                                                                    |                                                                                                    |                              | ]                                     |                        |                                                                                                    |                                                                                                    |                                                       |    |
| $\neg$ |                             |                |                        |                                                                    | 23<br>1 C620<br>10<br>6.3V                                                   | R605 ₹ ₹ 10<br>10 ₹ ₹ 10<br>0 C619 0.1<br>10 C619 0.1<br>10 C613 0.1               |                                                  | 4h                                           |                                                                                 |                                                                   |                                                                           |                                                                                                    | TP8:<br>A TP8:<br>A TP8: | -                            |                                       | SET_KEY1               | S802         S803         S803           B821         B812         B812         B812           470         1k         47 | S804<br>13 R822<br>14<br>15 R824<br>16 S805<br>10 1k<br>18 R824<br>18 R824<br>18 R824<br>18 R824<br>18 R824<br>18 R824<br>18 R824<br>18 R824<br>18 R825<br>18 R825<br>18 R85<br>18 R85<br>18 R8 | 806 0 8807<br>- 0 0 0 0 0 0 0 0 0 0 0 0 0 0 0 0 0 0 0 | i  |
| B      | İ                           |                |                        |                                                                    |                                                                              |                                                                                    |                                                  | ┼┼┼┼                                         | ()<br>()<br>()<br>()<br>()<br>()<br>()<br>()<br>()<br>()<br>()<br>()<br>()<br>( | отреть<br>С треть<br>С треть<br>С треть<br>С треть<br>С треть     |                                                                           | C618                                                                                                    | 0 TP612                                                                                                    |                              |                                       | XWK1                   |                                                                                                    |                                                                                                    |                                                       |    |
|        |                             |                |                        |                                                                    |                                                                              |                                                                                    |                                                  |                                              |                                                                                 |                                                                   |                                                                           |                                                                                                    |                                                                                                    | 0.01<br>SLB02 TP621<br>TP609 | RMC DICK                              |                        |                                                                                                    | (3-COLOR INFO LED)<br>D802<br>CL-270HR-C-TSL<br>(BF-D)                                                                                                    |                                                       |    |
|        |                             |                | R602<br>0              |                                                                    |                                                                              | 9 9 S 9                                                                            | <u> </u>                                         |                                              |                                                                                 | Ģ                                                                 |                                                                           | F                                                                                                    | F E RMC_6TCK (2)<br>RMC_KEY1 (2)<br>OPEN_CLS_SW (2)                                                                                                    | R809                         | RMC_KEY1<br>OPEN_CLS_SW               | LEÐ_R_PWM<br>LEÐ_O_CTL |                                                                                                    | D801                                                                                                    | -                                                     |    |
| C      |                             |                |                        |                                                                    | MCUVƏÐ3<br>MIFVƏÐ3<br>MIFVSS3                                                |                                                                                    |                                                  |                                              |                                                                                 |                                                                   |                                                                           |                                                                                                    | нс (12)<br>ХWК1 (2)<br>HIÐC_MON (20)<br>CRAÐLE_ÐET (19)                                                                                                    | R826                         |                                       | R8<br>11<br>R8<br>2.2  | <sup>17</sup>                                                                                                    | CL-270D-C-TSL<br>(ORANGE)<br>0.8                                                                                                    | _                                                     | İ  |
| $\neg$ |                             |                |                        | ()<br>()<br>()<br>()<br>()                                         | FA0<br>FA1<br>FA2                                                            |                                                                                    |                                                  |                                              |                                                                                 |                                                                   |                                                                           |                                                                                                    | SET_KEY2 (1)<br>SET_KEY_1 (1)<br>RF_VCMON (1)                                                                                                    |                              |                                       | LEÐ_G_PWM              | CL                                                                                                    | D803<br>-270YG-C-TSL<br>(GREEN) 0 VB4014                                                                                                    | TVE                                                   |    |
| D      | י<br>ו<br>ן                 |                |                        |                                                                    | FA3<br>FA4<br>FA5                                                            |                                                                                    |                                                  |                                              |                                                                                 |                                                                   |                                                                           |                                                                                                    | CHG_MON (13<br>VB_MON (14<br>XRAÐIO_ON (13                                                                                                    |                              |                                       |                        |                                                                                                    |                                                                                                    | ER                                                    |    |
|        |                             |                |                        | 388                                                                | FA6<br>FA7<br>FA8                                                            |                                                                                    |                                                  |                                              |                                                                                 |                                                                   |                                                                           |                                                                                                    | SBUS_CLK (112)<br>SBUS_DATA (11)<br>PMO/XINT (11)                                                                                                    | 9 TP608                      | SBUS_DATA                             | LEÐ_G_PWM              | R801 2<br>1M 2<br>2                                                                                                    |                                                                                                    | 801<br>1.1<br><b>1 ⊢ ●</b>                            |    |
|        | <br>                        |                |                        |                                                                    | FA10<br>FA11<br>FA12                                                         |                                                                                    |                                                  |                                              |                                                                                 |                                                                   |                                                                           |                                                                                                    | SP_FWR_BATT (0)<br>SP_PWR_AC (0)<br>LE0_G_PWM (0)                                                                                                    | 0.022                        | LED_G_PWM                             | 500<br>510             | 1                                                                                                    | 2 m DI RST<br>0 GND m                                                                                                    | <u></u>                                               |    |
| E      |                             |                |                        |                                                                    | FA13<br>FA14<br>FA15                                                         |                                                                                    |                                                  |                                              |                                                                                 |                                                                   |                                                                           |                                                                                                    | CHG_CTL (0)<br>XCS_NV (0)<br>XRST_MTR_DRV (0)                                                                                                    | R622 2.2k H<br>C617 0.1      | CHG_CTL<br>XCS_NV<br>RST_MTR_DRV      |                        |                                                                                                    | IC602<br>EEPROM                                                                                                    |                                                       |    |
| $\neg$ |                             |                |                        |                                                                    | FA16<br>TSFL<br>ĐQO                                                          |                                                                                    |                                                  |                                              |                                                                                 |                                                                   |                                                                           |                                                                                                    | SP_SOUND_ON (1)<br>SP_ON (1)<br>SP_MUTE (1)                                                                                                    |                              |                                       |                        |                                                                                                    |                                                                                                    |                                                       |    |
| F      |                             |                |                        |                                                                    | 001<br>002<br>003                                                            |                                                                                    |                                                  | 5                                            | SYSTEM CONTROL                                                                  |                                                                   |                                                                           |                                                                                                    | HP_MUTE (99)<br>PWR_STRB (98)<br>CLV_CON_U (97)                                                                                                    |                              | PWR_STRB<br>CLV_CON_U                 |                        |                                                                                                    |                                                                                                    |                                                       |    |
|        |                             |                |                        |                                                                    | 004<br>005<br>006<br>007                                                     |                                                                                    |                                                  | 5161                                         | * IC601<br>CXD2679-201GA                                                        |                                                                   |                                                                           |                                                                                                    | CHG_AMP_SEL (95)<br>CHG_AD_SEL (94)<br>COUT_MON (93)                                                                                                    | S809                         | CHG_AMP_SEL<br>CHG_AD_SEL<br>HOLD-    |                        |                                                                                                    |                                                                                                    |                                                       |    |
|        |                             |                |                        |                                                                    | 008<br>009<br>0010                                                           |                                                                                    |                                                  | * CSP (C                                     | Chip Size F                                                                     | Package)                                                          |                                                                           |                                                                                                    | HOL 0 92<br>XCHG_WK_0ET (91)<br>XRF_RST (90)                                                                                                    |                              | IFF → ON<br>XCHG_WK_ÐET<br>XRF_RST    |                        |                                                                                                    |                                                                                                    |                                                       | ĺ  |
| G      |                             |                |                        |                                                                    | 0011<br>0012<br>0013                                                         |                                                                                    |                                                  |                                              |                                                                                 |                                                                   |                                                                           |                                                                                                    | XTEST (89)<br>NC (88)<br>LE0_0_CTL (87)                                                                                                    | D 0D 0<br>SL601<br>(TEST)    | LE0_0_CTL                             |                        |                                                                                                    |                                                                                                    |                                                       |    |
| 4      | i                           |                |                        |                                                                    | 0014<br>0015<br>NOE                                                          |                                                                                    |                                                  |                                              |                                                                                 |                                                                   |                                                                           |                                                                                                    | NL (86)<br>XCHG_I_LIMIT (85)<br>PWR_FFCLR (84)<br>PWR_SIFFP (83)                                                                                                    | ×                            | CHG_I_LIMIT<br>PWR_FFCLR<br>PWR_SLEEP |                        |                                                                                                    |                                                                                                    |                                                       |    |
| н      |                             |                |                        |                                                                    | NCEO<br>TSOCKIN<br>NC                                                        |                                                                                    |                                                  |                                              |                                                                                 |                                                                   |                                                                           |                                                                                                    | NC (82)<br>SL Ð_CON_U (81)<br>SE T_COÐE 2 (80)                                                                                                    | R805_0                       | SLÐ_CON_U                             |                        |                                                                                                    |                                                                                                    |                                                       |    |
| $\neg$ |                             |                |                        |                                                                    | NC<br>NC<br>NC                                                               |                                                                                    |                                                  |                                              |                                                                                 |                                                                   |                                                                           |                                                                                                    | SET_CODE1 (79)<br>SET_CODE0 (78)<br>NC (77)                                                                                                    |                              |                                       |                        |                                                                                                    |                                                                                                    |                                                       |    |
|        |                             |                |                        |                                                                    |                                                                              |                                                                                    |                                                  |                                              |                                                                                 |                                                                   |                                                                           |                                                                                                    | LINK_MON (76)<br>PD_SI (75)<br>XSLP_MTR_OP (74)<br>XBST_CHG (73)                                                                                                    | TP617 0 TP626<br>0<br>TP627  | PÐ_SI<br>XSLP_MTR_OP<br>XRST_CHG      |                        |                                                                                                    |                                                                                                    |                                                       |    |
|        |                             |                |                        |                                                                    | NC<br>NC<br>NC                                                               |                                                                                    |                                                  |                                              |                                                                                 |                                                                   |                                                                           |                                                                                                    | BEEP (7)<br>XHP_STBY (7)<br>SCK0 (70)                                                                                                    |                              | BEEP<br>XHP_STBY<br>SCK0              |                        |                                                                                                    |                                                                                                    |                                                       |    |
| ٦      |                             |                |                        |                                                                    | NC<br>NC                                                                     |                                                                                    |                                                  |                                              |                                                                                 | ্য স্থ্য                                                          | , , , , , , , , , , , ,                                                   | _                                                                                                    | 500 63<br>510 68<br>PD0/XSC50 67                                                                                                    |                              | <u>500</u><br><u>510</u>              |                        |                                                                                                    |                                                                                                    |                                                       | ĺ  |
| J      |                             |                |                        | (1)<br>(1)<br>(1)<br>(1)<br>(1)<br>(1)<br>(1)<br>(1)<br>(1)<br>(1) | 05C1<br>05C2<br>05C0<br>05C0<br>05C0<br>05C0<br>00C1<br>00C1<br>00C1<br>00C1 | ) BLAS<br>) EFMIN<br>) PCO<br>) FLL1<br>) FIL1<br>) FIL0<br>CLTV<br>PEAK<br>BDTTOM | ) ABCD<br>ABCD<br>VC<br>ADR<br>ADR<br>SMON<br>TE | ) AUX1<br>) ADRT<br>) DCHG<br>AD1PWO<br>APCR | ) TRI<br>) TFI<br>  FFI<br>  FRI<br>  FS4                                       | ) SLB_PWM<br>) CLV_CON_<br>) CLV_CON_<br>) CLV_CON_<br>) CLV_CON_ | SLB_CON_<br>SLB_MON_<br>SLB_MON_<br>SLB_MON_<br>SLB_MON_<br>SLB_MON_      | ) 8481/w11<br>) LRCK<br>) XBCK<br>) XBCK<br>) FS256<br>) FS256<br>) FOCN<br>1 TST8R1<br>1 TST8R1<br>1 TST8R2<br>1 TST8R3 | ) PL0/MNT<br>) PL1/MNT<br>) PL2/MNT<br>) PL2/MNT<br>) PL3/MNT<br>) PL3/MNT<br>) PL3/MNT<br>) PL3/MNT<br>) PL3/MNT<br>) PL3/MNT<br>) PL3/MNT                                                                                                    |                              |                                       |                        |                                                                                                    |                                                                                                    |                                                       |    |
|        | i                           |                |                        |                                                                    |                                                                              |                                                                                    | 6)(17)(18)(19)(21)(21)(22)(23)<br>0              | 0/14/15/16/17/18/19                          | 9(30(3)(32(33(34)                                                               | (5)36(37)38(39)41                                                 | (41)(42)(43)(44)(45)(46)(47)(48                                           | (49)50)51)52)53)54)55)56                                                                                                 | (57)(58)(53)(61)(62)(63)                                                                                                    |                              |                                       |                        |                                                                                                    |                                                                                                    |                                                       |    |
|        |                             |                |                        |                                                                    |                                                                              |                                                                                    | TP6                                              |                                              | <b>₽</b>                                                                        |                                                                   |                                                                           |                                                                                                    |                                                                                                    | 5                            |                                       |                        |                                                                                                    |                                                                                                    |                                                       |    |
| ĸ      |                             |                |                        | C627                                                               |                                                                              | R612<br>N                                                                          |                                                  | 0.01<br>C611<br>0.022                        |                                                                                 |                                                                   |                                                                           |                                                                                                    |                                                                                                    |                              |                                       |                        |                                                                                                    |                                                                                                    |                                                       |    |
| $\neg$ | <br>                        |                |                        | <b>0.1</b>                                                         |                                                                              |                                                                                    | ABC<br>FE<br>SMOI                                | ABIF                                         | TEI<br>TEI<br>FEI<br>FRI<br>SI D                                                |                                                                   | CLV<br>CLV<br>SLD<br>SLD<br>SLD<br>SLD<br>SLD<br>SLD<br>SLD<br>SLD<br>SLD | AHII                                                                                                    |                                                                                                    |                              |                                       |                        |                                                                                                    |                                                                                                    |                                                       | ľ  |
| L      |                             |                |                        |                                                                    | <b>_</b>                                                                     |                                                                                    | <b>i</b>                                         |                                              |                                                                                 |                                                                   |                                                                           |                                                                                                    |                                                                                                    |                              |                                       |                        |                                                                                                    |                                                                                                    |                                                       |    |
|        | BOARÐ<br>(1/4)<br>(Page 30) |                | <b>↓↓</b><br>; ; ; ; ; |                                                                    |                                                                              |                                                                                    |                                                  |                                              |                                                                                 |                                                                   |                                                                           |                                                                                                    |                                                                                                    |                              |                                       | <b></b>                |                                                                                                    |                                                                                                    |                                                       | ·i |
| 1      |                             |                | 3 **                   | TO<br>AIN BOARD (3/4)<br>(Poge 32)                                 |                                                                              |                                                                                    |                                                  |                                              |                                                                                 |                                                                   |                                                                           |                                                                                                    |                                                                                                    |                              |                                       | MAIN BOARD<br>(Poge    | (4/4)<br>33 )                                                                                                    |                                                                                                    |                                                       |    |

MZ-E510

31

6-6. Schematic Diagrams — MAIN Board (3/4) — • See page 26 for Waveforms. • See page 35 for IC Block Diagrams.

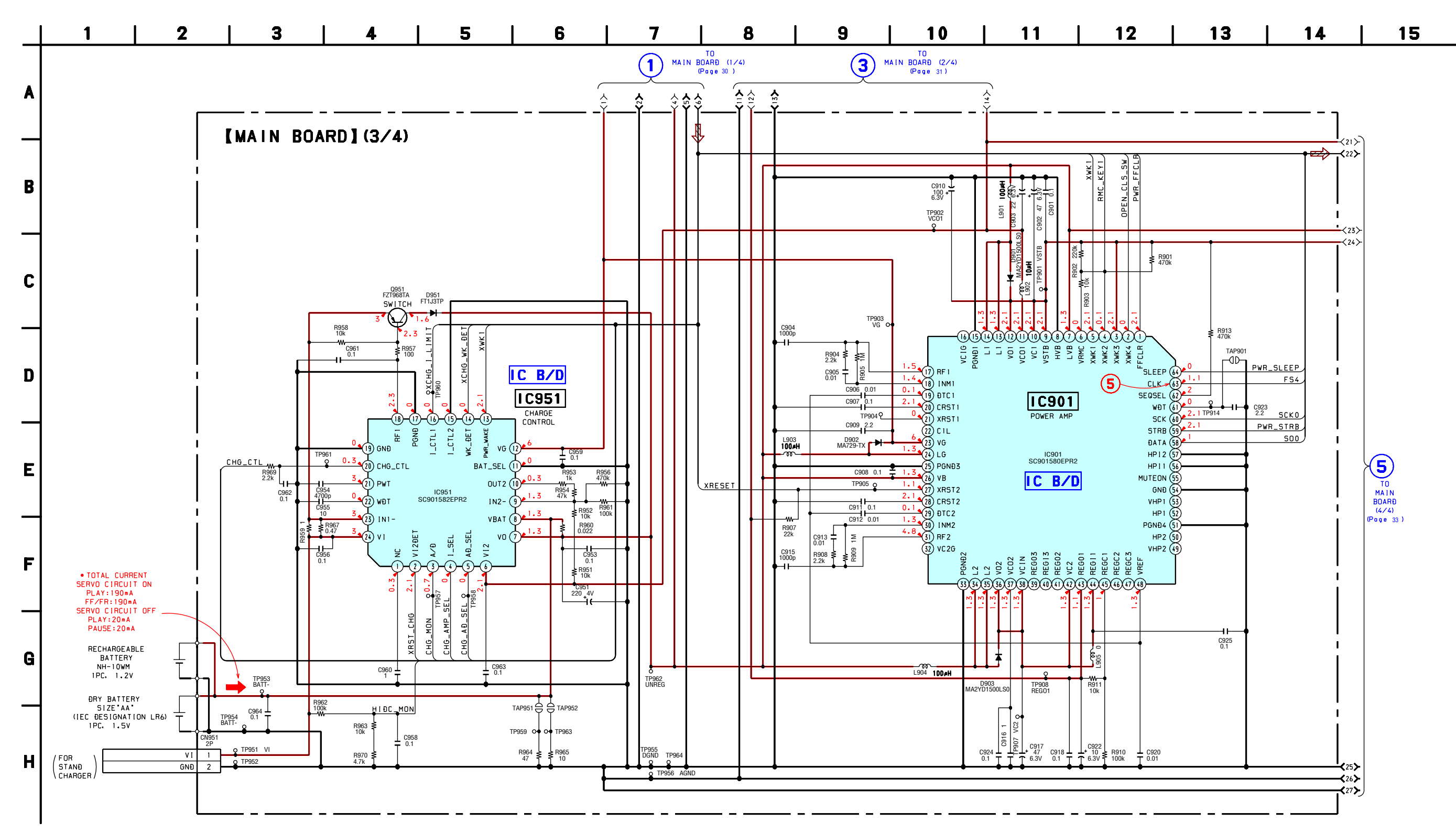

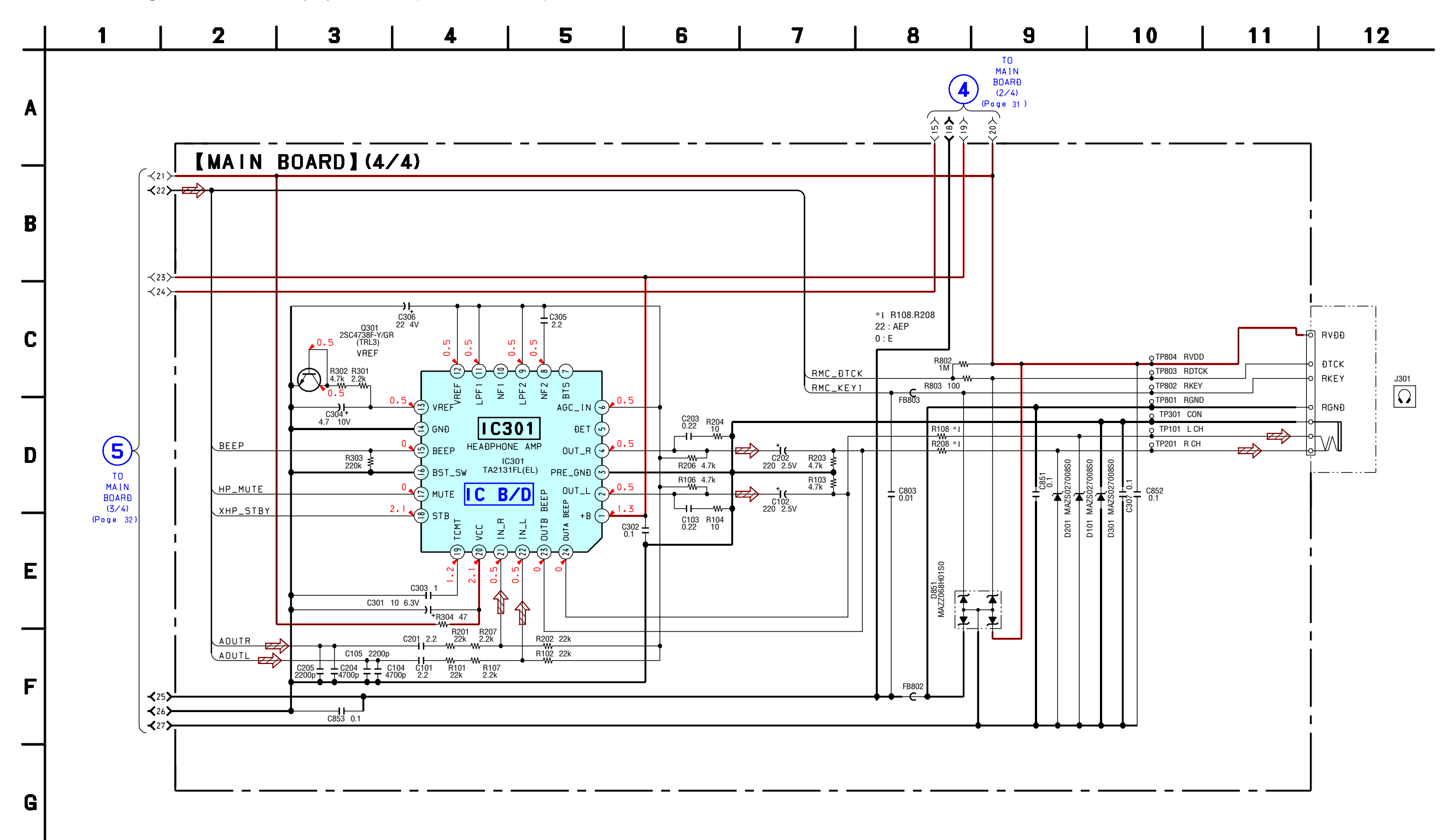

#### 6-8. IC Block Diagrams

IC501 SN761058AZQLR

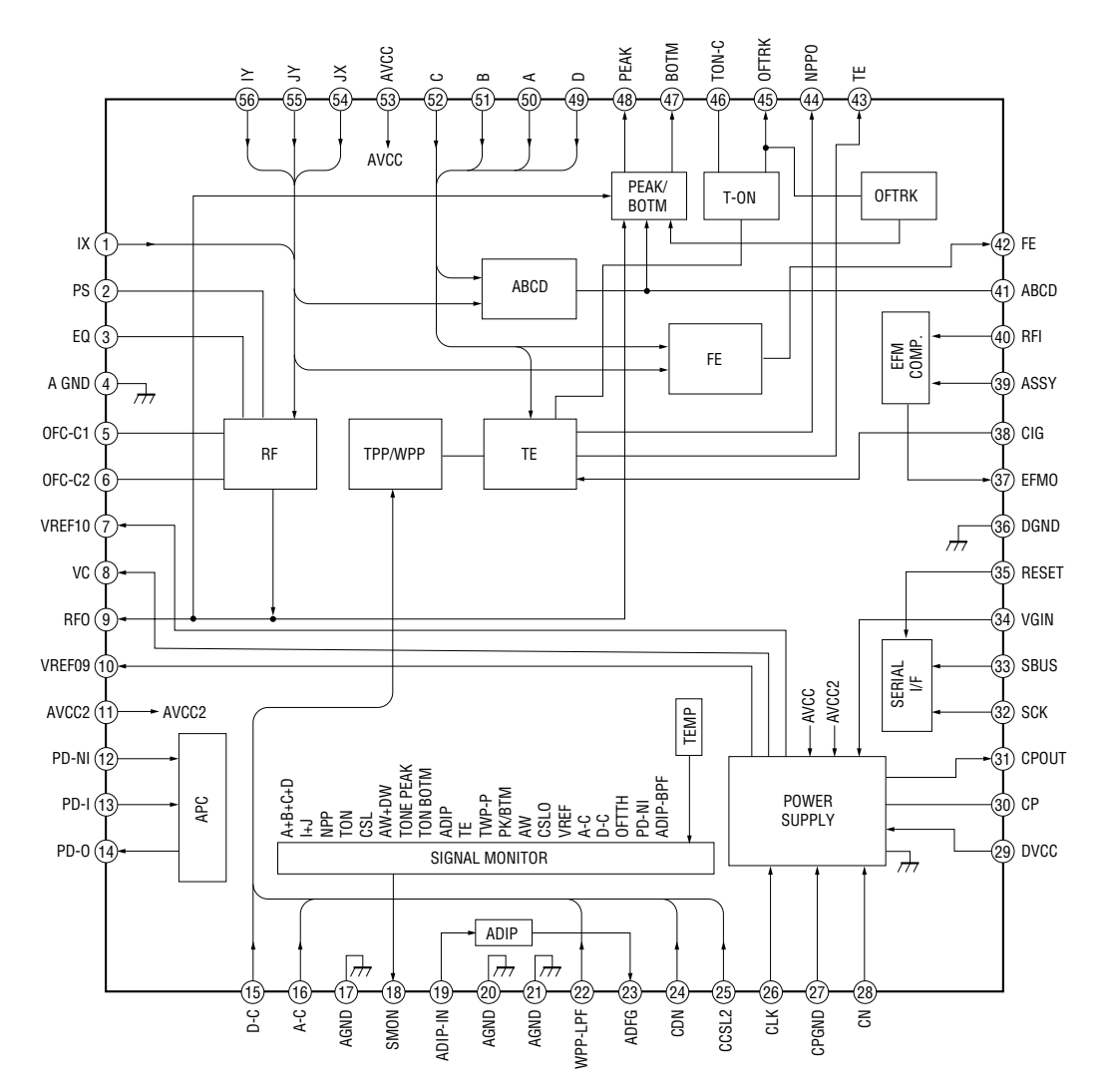

IC551 BD6642KN

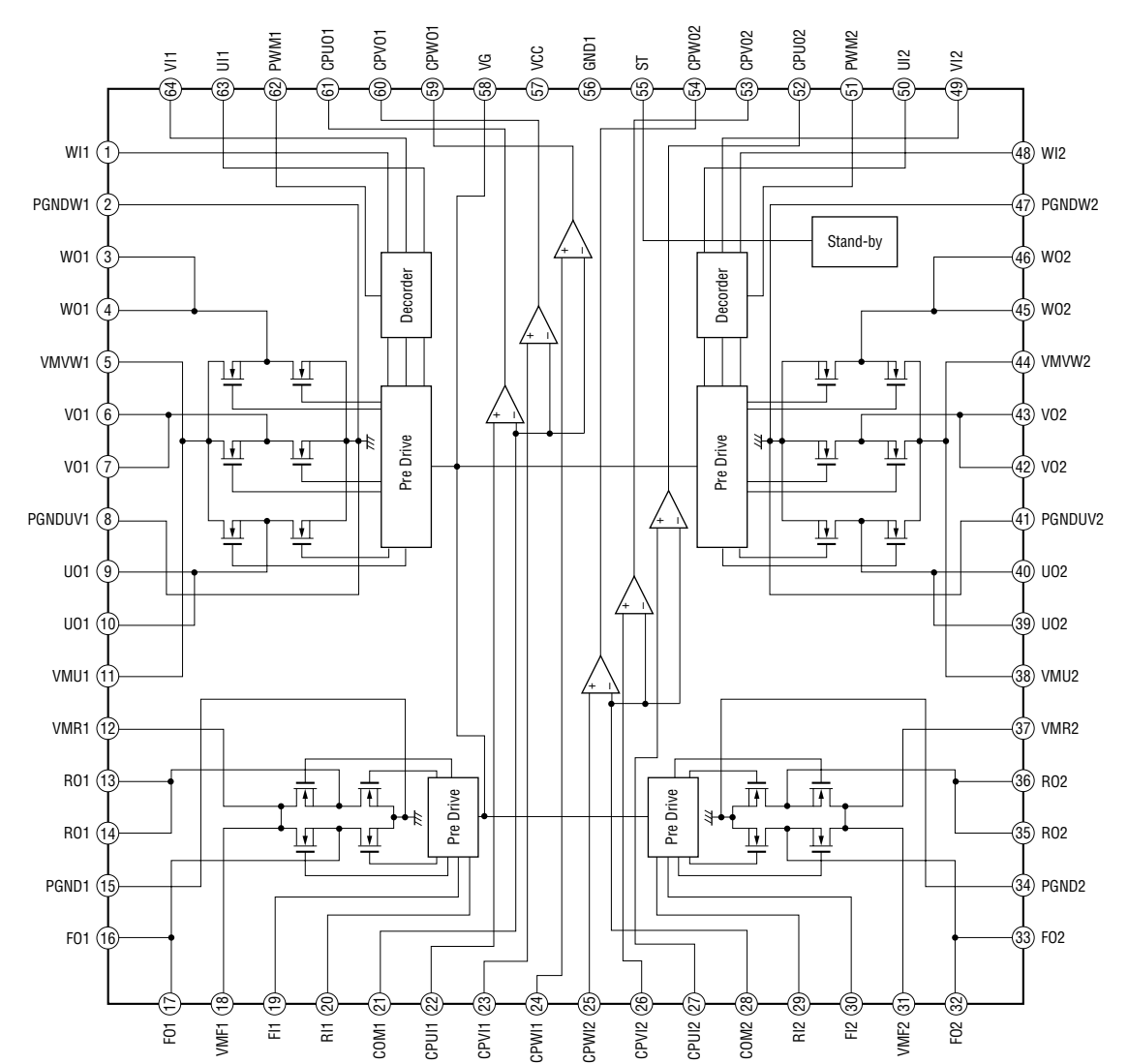

IC301 TA2131FL (EL)

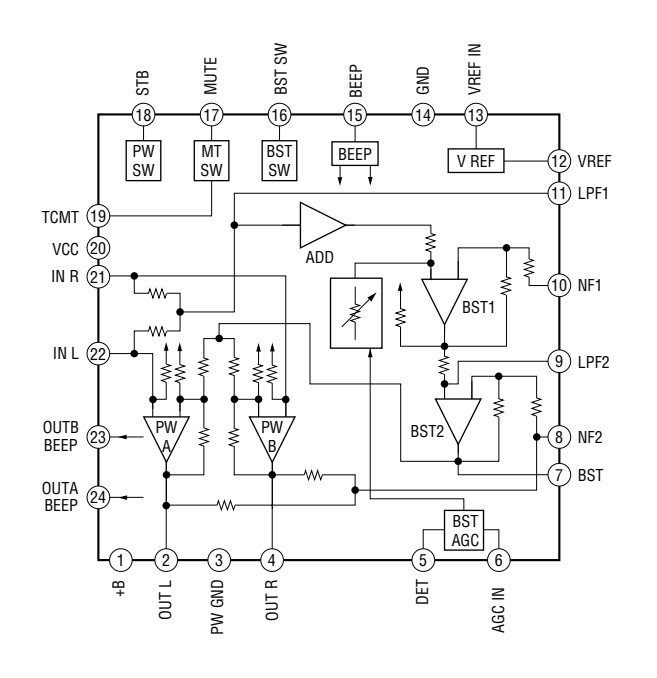

#### IC901 SC901580EPR2

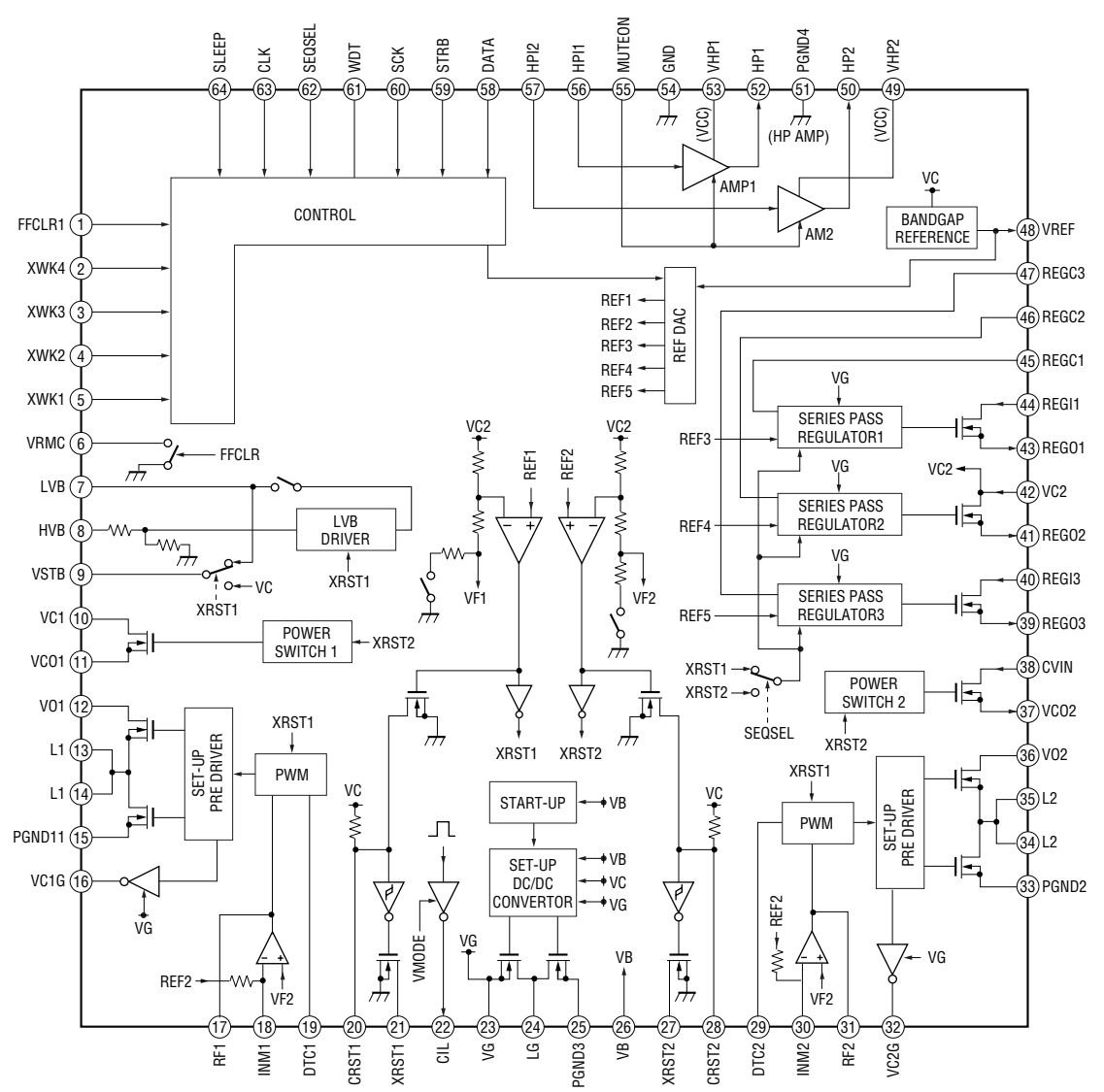

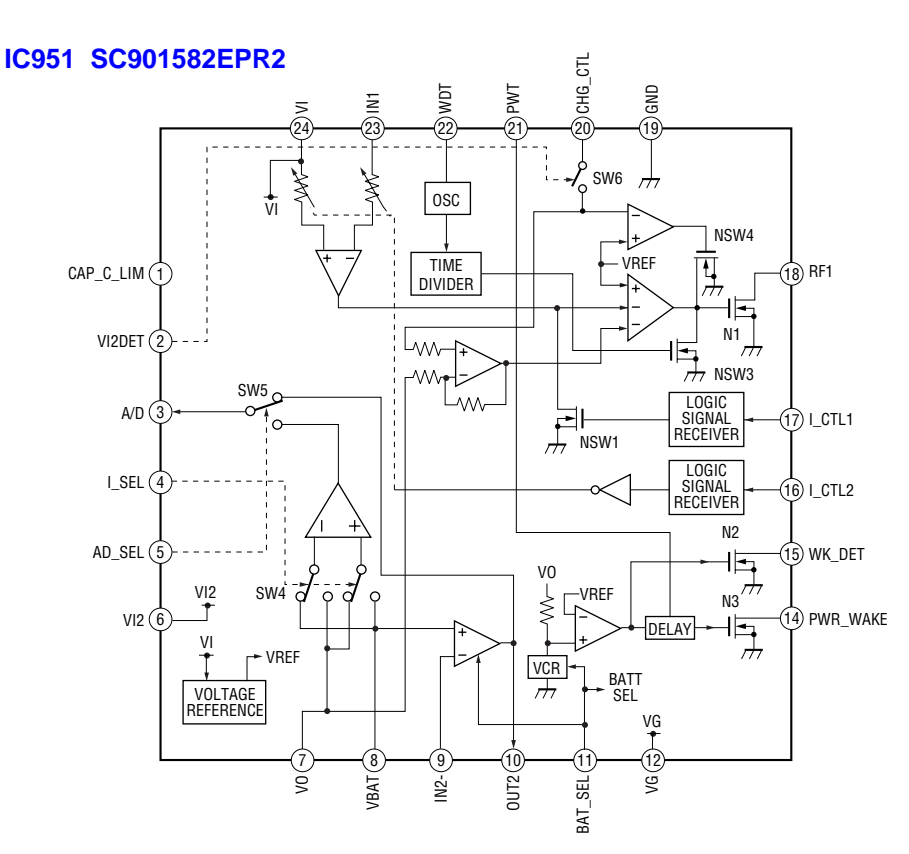

## 6-9. IC Pin Function Description • IC601 CXD2679-201GA (SYSTEM CONTROLLER, DIGITAL SIGNAL PROCESSOR)

| Pin No. | Pin Name  | I/O    | Description                                                                                  |
|---------|-----------|--------|----------------------------------------------------------------------------------------------|
| 1       | OSCI      | Ι      | Resonator connection terminal for the system clock (22.5792MHz)                              |
| 2       | OSCO      | 0      | Resonator connection terminal for the system clock (22.5792MHz)                              |
| 3       | VREFL     | 0      | Reference voltage terminal connected to the capacitor (for the built-in D/A converter L-CH)  |
| 4       | AOUTL     | 0      | Built-in D/A converter L-CH signal output                                                    |
| 5       | AOUTR     | 0      | Built-in D/A converter R-CH signal output                                                    |
| 6       | VREFR     | 0      | Reference voltage terminal connected to the capacitor (for the built-in D/A converter R-CH)  |
| 7       | ASYO      | 0      | Playback EFM duplex signal output                                                            |
| 8       | ASYI      | Ι      | Playback EFM comparator slice level input                                                    |
| 9       | BIAS      | Ι      | Bias current input terminal for the playback EFM comparator                                  |
| 10      | EFMIN     | Ι      | Playback EFM RF signal input from the RF amplifier                                           |
| 11      | РСО       | 0      | Phase comparison output terminal for the playback EFM system master PLL                      |
| 12      | FILI      | Ι      | Filter input terminal for the playback EFM system master PLL                                 |
| 13      | FILO      | 0      | Filter output terminal for the playback EFM system master PLL                                |
| 14      | CLTV      | Ι      | Internal VCO control voltage input terminal for the playback EFM system master PLL           |
| 15      | PEAK      | Ι      | Peak hold signal input of the light amount signal (RF/ABCD) from the RF amplifier            |
| 16      | BOTTOM    | Ι      | Bottom hold signal input of the light amount signal (RF/ABCD) from the RF amplifier          |
| 17      | ABCD      | Ι      | Light amount signal (ABCD) input from the RF amplifier                                       |
| 18      | FE        | I      | Focus error signal input from the RF amplifier                                               |
| 19      | VC        | I      | Middle point voltage input from the RF amplifier                                             |
| 20      | ADIO      | 0      | Monitor output terminal of A/D converter input signal Not used (open)                        |
| 21      | ADRB      | I      | The lower limit voltage of A/D converter input terminal (connected to the ground)            |
| 22      | SMON      | T      | Sled error signal input from the RF amplifier                                                |
| 22      | TF        | T      | Tracking error signal input from the RF amplifier                                            |
| 23      | AUX1      | I      | Auxiliary A/D input (fixed at "H") in this set)                                              |
| 25      | ADRT      | T      | The upper limit voltage of $A/D$ converter input terminal (fixed at "H" in this set)         |
| 25      | DCHG      | T      | Connecting terminal with the analog power supply of low impedance (fixed at "H" in this set) |
| 20      | APC       | T      | Error signal input for the laser automatic power control (fixed at "H" in this set)          |
| 28      | ADIPWO    | T      | ADIP duplex FM signal (22.05+1kHz) input from the RE amplifier                               |
| 20      | APCR      | 0      | Reference PWM signal output for the laser automatic power control to the RF amplifier        |
| 30      | TRI       | 0      | Tracking serve drive PWM signal output (-) to the coil driver                                |
| 31      | TEI       | 0      | Tracking serve drive PWM signal output (+) to the coil driver                                |
| 32      | FFI       | 0      | Focus servo drive PWM signal output (+) to the coil driver                                   |
| 32      | FRI       | 0      | Focus servo drive PWM signal output (-) to the coil driver                                   |
| 34      | ES4       | 0      | 176 /kHz clock signal output                                                                 |
| 34      | SLD PWM   | 0      | Slad serve drive DWM signal output to the motor driver                                       |
| 35      | CLV CON U | 0      | Spindle motor drive control signal output (II) to the motor driver                           |
| 30      | CLV_PWM   | 0      | Spindle motor drive PWM signal output to the motor driver                                    |
| 38      | CLV CON V | 0      | Spindle serve drive control signal output (V) to the motor driver                            |
| 30      | CLV CON W | 0      | Spindle motor drive control signal output (W) to the motor driver                            |
| 40      | CLV MON U | I      | Spindle motor drive comparison signal input (U) from the motor driver                        |
| 40      | CLV_MON_V | T      | Spindle motor drive comparison signal input (V) from the motor driver                        |
| 41      | CLV_MON_V | T      | Spindle motor drive comparison signal input (W) from the motor driver                        |
| 42      | SLD CON V | 1      | Shed motor drive comparison signal mput (W) to the motor driver                              |
| 43      | SLD_CON_V | 0      | Sled motor drive control signal output (V) to the motor driver                               |
| 44      | SLD_CON_W | U<br>I | Sled motor drive control signal output (W) to the motor driver                               |
| 43      | SLD_MON_U | T      | Sled motor drive comparison signal input (U) from the motor driver                           |
| 40      | SLD_MON_V | T      | Sled motor drive comparison signal input (V) from the motor driver                           |
| 4/      |           |        | Sled motor drive comparison signal mput (w) from the motor driver                            |
| 40      |           |        | Audio data outrut terminal. Not used (open)                                                  |
| 49      |           |        | Auto data output terminar Not used (open)                                                    |
| 50      | LKCK      | U      | L/K samping clock (44.1KHz) output to the external A/D converter Not used (open)             |

| Pin No.  | Pin Name     | I/O | Description                                                                                            |
|----------|--------------|-----|----------------------------------------------------------------------------------------------------|
| 51       | XBCK         | 0   | Bit clock (2.8224MHz) output to the external A/D converter Not used (open)                             |
| 52       | FS256        | 0   | 11.2896MHz clock output                                                                                |
| 53       | FOCN         | 0   | Filter cutoff control signal output Not used (open)                                                    |
| 54 to 56 | TSTDR1 to 3  | 0   | Not used (open)                                                                                        |
| 57       | PL0/MNT0     | 0   | DSP monitor output terminal 0 Not used (open)                                                          |
| 58       | PL1/MNT1     | 0   | DSP monitor output terminal 1 Not used (open)                                                          |
| 59       | PL2/MNT2     | 0   | DSP monitor output terminal 2 Not used (open)                                                          |
| 60       | PL3/MNT3     | 0   | DSP monitor output terminal 3                                                                          |
| 61       | PL4/SENS     | 0   | DSP internal status (DSP SENS monitor) signal output terminal Not used (open)                          |
| 62       | DCLSOUTL     | 0   | PWM modulator signal output for the D class headphone amplifier Not used (open)                        |
| 63       | DCLSOUTR     | 0   | PWM modulator signal output for the D class headphone amplifier Not used (open)                        |
| 64 to 66 | NC           | 0   | Not used (open)                                                                                        |
| 67       | PD0/XSCS0    | Ι   | Patch function detection terminal "L": patch function (fixed at "L" in this set)                       |
| 68       | SIO          | Ι   | Serial data input from the nonvolatile memory                                                          |
| 69       | SO0          | 0   | Serial data output to the nonvolatile memory and power control                                         |
| 70       | SCK0         | I/O | Serial clock output to the nonvolatile memory and power control                                        |
| 71       | XHP_STBY     | 0   | Power supply control signal output to the headphone amplifier                                          |
| 72       | BEEP         | 0   | Beep sound control signal output to the headphone amplifier                                            |
| 73       | XRST_CHG     | 0   | Reset signal output to the battery charge control IC                                                   |
| 74       | XSLP_MTR_OP  | 0   | PD IC mode changeover signal output to the optical pick up                                             |
| 75       | PD_S1        | 0   | PD IC mode changeover signal output to the optical pick up                                             |
| 76       | LINK_MON     | 0   | Linking area monitor signal output Not used (open)                                                     |
| 77       | NC           | 0   | Not used (open)                                                                                        |
| 78       | SET_CODE0    | Ι   | Input terminal for the set (fixed at "H" in this set)                                                  |
| 79       | SET_CODE1    | Ι   | Input terminal for the set (fixed at "L" in this set)                                                  |
| 80       | SET_CODE2    | Ι   | Input terminal for the set (fixed at "L" in this set)                                                  |
| 81       | SLD_CON_U    | Ι   | Sled servo monitor signal input                                                                        |
| 82       | NC           | 0   | Not used (open)                                                                                        |
| 83       | PWR_SLEEP    | 0   | System sleep control signal output to the power control                                                |
| 84       | PWR_FFCLR    | 0   | Input latch output for the start switching to the power control                                        |
| 85       | XCH_I_LIMIT  | 0   | Charge current limit ON/OFF control signal output at the time of adaptor use                           |
| 86       | NC           | 0   | Charge current limit value changeover control signal output at the time of adaptor use Not used (open) |
| 87       | LED_O_CTL    | 0   | Orange LED ON/OFF control signal output                                                                |
| 88       | NC           | 0   | Not used (open)                                                                                        |
| 89       | XTEST        | Ι   | Terminal for the test mode setting (normally open) "L": test mode                                      |
| 90       | XRF_RST      | 0   | Reset control signal output to the RF amplifier "L": reset                                             |
| 91       | XCHG_WK_DET  | Ι   | External power supply (AC adaptor/charging stand) detection signal input                               |
| 92       | HOLD         | Ι   | HOLD switch input terminal "L": hold ON                                                                |
| 93       | COUT_MON     | Ι   | Traverse count measurement monitor input                                                               |
| 94       | CHG_AD_SEL   | 0   | A/D terminal of the battery charge control IC output selection signal output                           |
| 95       | CHG_AMP_SEL  | 0   | Charge/discharge changeover control signal output for the current sense amplifier                      |
| 96       | XDC_IN       | 0   | Not used (open)                                                                                        |
| 97       | CLV_CON_U    | Ι   | Spindle servo monitor signal input                                                                     |
| 98       | PWR_STRB     | 0   | Chip select signal output to the power control                                                         |
| 99       | HP_MUTE      | 0   | Analog muting control signal output to the headphone amplifier "H": muting ON                          |
| 100      | SP_MUTE      | 0   | Muting control signal output to the speaker amplifier "L": muting ON Not used (open)                   |
| 101      | SP-ON        | Ι   | External speaker changeover request signal input Not used (open)                                       |
| 102      | SP_SOUND_ON  | Ι   | External speaker and sound on changeover request signal input Not used (open)                          |
| 103      | XRST_MTR_DRV | 0   | Reset control signal output to the motor driver "L": reset                                             |
| 104      | XCS_NV       | 0   | Chip select signal output to the nonvolatile memory                                                    |

| Pin No.    | Pin Name    | I/O | Description                                                                                               |
|------------|-------------|-----|----------------------------------------------------------------------------------------------------|
| 105        | CHG_CTL     | 0   | Output voltage control signal output to the battery charge control                                        |
| 106        | LED_R_PWM   | 0   | Red LED brightness control signal output                                                                  |
| 107        | LED_G_PWM   | 0   | Green LED brightness control signal output                                                                |
| 108        | SP_PWR_AC   | 0   | Not used (open)                                                                                           |
| 109        | SP_PWR_BATT | 0   | Speaker amplifier power supply control signal output Not used (open)                                      |
| 110        | PM0/XINT    | 0   | Not used (open)                                                                                           |
| 111        | SBUS_DATA   | I/O | SSB data input/output with the RF amplifier                                                               |
| 112        | SBUS_CLK    | 0   | SSB clock output to the RF amplifier                                                                      |
| 113        | XRADIO_ON   | Ι   | RADIO ON detection signal input                                                                           |
| 114        | VB_MON      | Ι   | Voltage monitor input terminal (A/D input) of the UNREG power supply                                      |
| 115        | CHG_MON     | Ι   | Decrement of voltage detection and charge/discharge current monitor input from the battery charge control |
| 116        | RF_VC       | Ι   | Reference voltage monitor input (A/D input) from the RF amplifier                                         |
| 117        | SET_KEY_1   | Ι   | Key input (A/D input)                                                                                     |
| 118        | SET_KEY_2   | Ι   | Not used (fixed at "H")                                                                                   |
| 119        | CRADLE_DET  | Ι   | Not used (fixed at "H")                                                                                   |
| 120        | HIDC_MON    | Ι   | HIGH DC voltage monitor input (A/D input)                                                                 |
| 121        | XWK1        | Ι   | Key on the set wake detection signal input                                                                |
| 122        | NC          | Ι   | Not used (fixed at "H")                                                                                   |
| 123        | OPEN_CLS_SW | Ι   | Open button detection switch input (A/D input) "L" : the open button is pressed                           |
| 124        | RMC_KEY1    | Ι   | Key input (A/D input) from the remote commander                                                           |
| 125        | RMC_DTCK    | I/O | TSB master data clock input/output or SSB data input/output                                               |
| 126        | TAT         | Ι   | Not used (open)                                                                                           |
| 127        | TAN         | Ι   | Not used (open)                                                                                           |
| 128        | NAR         | Ι   | Not used (open)                                                                                           |
| 129        | TRST        | Ι   | Not used (connected to the ground)                                                                        |
| 130        | SAK         | 0   | Not used (open)                                                                                           |
| 131        | XRESET      | Ι   | System reset signal input from the power control "L": reset                                               |
| 132        | ID0         | Ι   | Terminal for the test mode setting (normally fixed at "L")                                                |
| 133, 134   | TEST0, 1    | Ι   | Input terminal for the main test (normally fixed at "L")                                                  |
| 135 to 138 | D0 to 3     | Ι   | DRAM data0 to 3 terminal Not used (open)                                                                  |
| 139 to 150 | A00 to 11   |     | DRAM address00 to 11 terminal Not used (open)                                                             |
| 151        | XCAS        | _   | DRAM CAS terminal Not used (open)                                                                         |
| 152        | XRAS        | _   | DRAM RAS terminal Not used (open)                                                                         |
| 153        | XWE         | _   | DRAM write enable terminal Not used (open)                                                                |
| 154        | XCS         | _   | DRAM chip select terminal Not used (open)                                                                 |
| 155        | DVDD0       | _   | Power supply terminal                                                                                     |
| 156        | DVSS0       | _   | Ground terminal                                                                                           |
| 157        | DVDD1       | _   | Power supply terminal                                                                                     |
| 158        | DVSS1       | _   | Ground terminal                                                                                           |
| 159        | DVDD2       | _   | Power supply terminal                                                                                     |
| 160        | DVSS2       | _   | Ground terminal                                                                                           |
| 161        | DVDD3       | _   | Power supply terminal                                                                                     |
| 162        | DVSS3       | _   | Ground terminal                                                                                           |
| 163        | DVDD4       | _   | Power supply terminal                                                                                     |
| 164        | IFVDD0      | _   | Power supply terminal (for the microcomputer I/F block)                                                   |
| 165        | IFVSS0      | _   | Ground terminal (for the microcomputer I/F block)                                                         |
| 166        | IFVDD1      | _   | Power supply terminal (for the microcomputer I/F block)                                                   |
| 167        | IFVSS1      | _   | Ground terminal (for the microcomputer I/F block)                                                         |
| 168        | IFVDD2      | _   | Power supply terminal (for the microcomputer I/F block)                                                   |
| 169        | IFVSS2      | _   | Ground terminal (for the microcomputer I/F block)                                                         |

| Pin No.    | Pin Name     | I/O | Description                                                 |
|------------|--------------|-----|-------------------------------------------------------------|
| 170        | IFVDD3       | _   | Power supply terminal (for the microcomputer I/F block)     |
| 171        | IFVSS3       | _   | Ground terminal (for the microcomputer I/F block)           |
| 172        | IFVDD4       | _   | Power supply terminal (for the microcomputer I/F block)     |
| 173        | IFVSS4       | _   | Ground terminal (for the microcomputer I/F block)           |
| 174        | AVDD         | _   | Power supply terminal (for the microcomputer analog)        |
| 175        | AVSS         | _   | Ground terminal (for the microcomputer analog)              |
| 176        | VDIOSC       | _   | Power supply terminal (for the OSC cell)                    |
| 177        | VSIOSC       | _   | Ground terminal (for the OSC cell)                          |
| 178        | DAVDD        | _   | Power supply terminal (for the built-in D/A converter)      |
| 179        | DAVSS        | _   | Ground terminal (for the built-in D/A converter)            |
| 180        | AVD1         | _   | Power supply terminal (for the DSP asymmetry system analog) |
| 181        | AVS1         | _   | Ground terminal (for the DSP asymmetry system analog)       |
| 182        | AVD2         | _   | Power supply terminal (for the DSP servo system analog)     |
| 183        | AVS2         | _   | Ground terminal (for the DSP servo system analog)           |
| 184        | TSMVDD       | _   | Power supply terminal (for the TSB master communication)    |
| 185        | DRAMVDD1     | _   | Power supply terminal (for DRAM)                            |
| 186        | DRAMVSS1     | _   | Ground terminal (for DRAM)                                  |
| 187        | DRAMVDD2     | _   | Power supply terminal (for DRAM)                            |
| 188        | DRAMVSS2     | _   | Ground terminal (for DRAM)                                  |
| 189        | ITO          | _   | Power supply terminal (for writing the flash memory)        |
| 190        | MITY         | _   | Ground terminal (for writing the flash memory)              |
| 191        | FLASH        | Ι   | Not used (connected to the ground)                          |
| 192 to 195 | MCUVDD0 to 3 | _   | Power supply terminal                                       |
| 196        | MIFVDD3      | _   | Power supply terminal                                       |
| 197        | MIFVSS3      | _   | Ground terminal                                             |
| 198 to 214 | FA0 to 16    | Ι   | Not used (open)                                             |
| 215        | TSFL         | Ι   | Not used (open)                                             |
| 216 to 231 | DQ0 to 15    | Ι   | Not used (open)                                             |
| 232        | NOE          | Ι   | Not used (open)                                             |
| 233        | NWE          | Ι   | Not used (open)                                             |
| 234        | NCE0         | Ι   | Not used (open)                                             |
| 235        | TSOCKIN      | Ι   | Test terminal (fixed at "L")                                |
| 236 to 252 | NC           | _   | Not used (open)                                             |

## **SECTION 7 EXPLODED VIEWS**

#### NOTE:

- · The mechanical parts with no reference number in the exploded views are not supplied.
- Items marked "\*" are not stocked since they are seldom required for routine service. Some delay should be anticipated when ordering these items.

#### 7-1. Case Section

- · -XX and -X mean standardized parts, so they may have some difference from the original one.
- Color Indication of Appearance Parts Example : KNOB, BALANCE (WHITE) ... (RED)

The components identified by mark A or dotted line with mark  ${\rm th}$  are critical for safety. Replace only with part number specified.

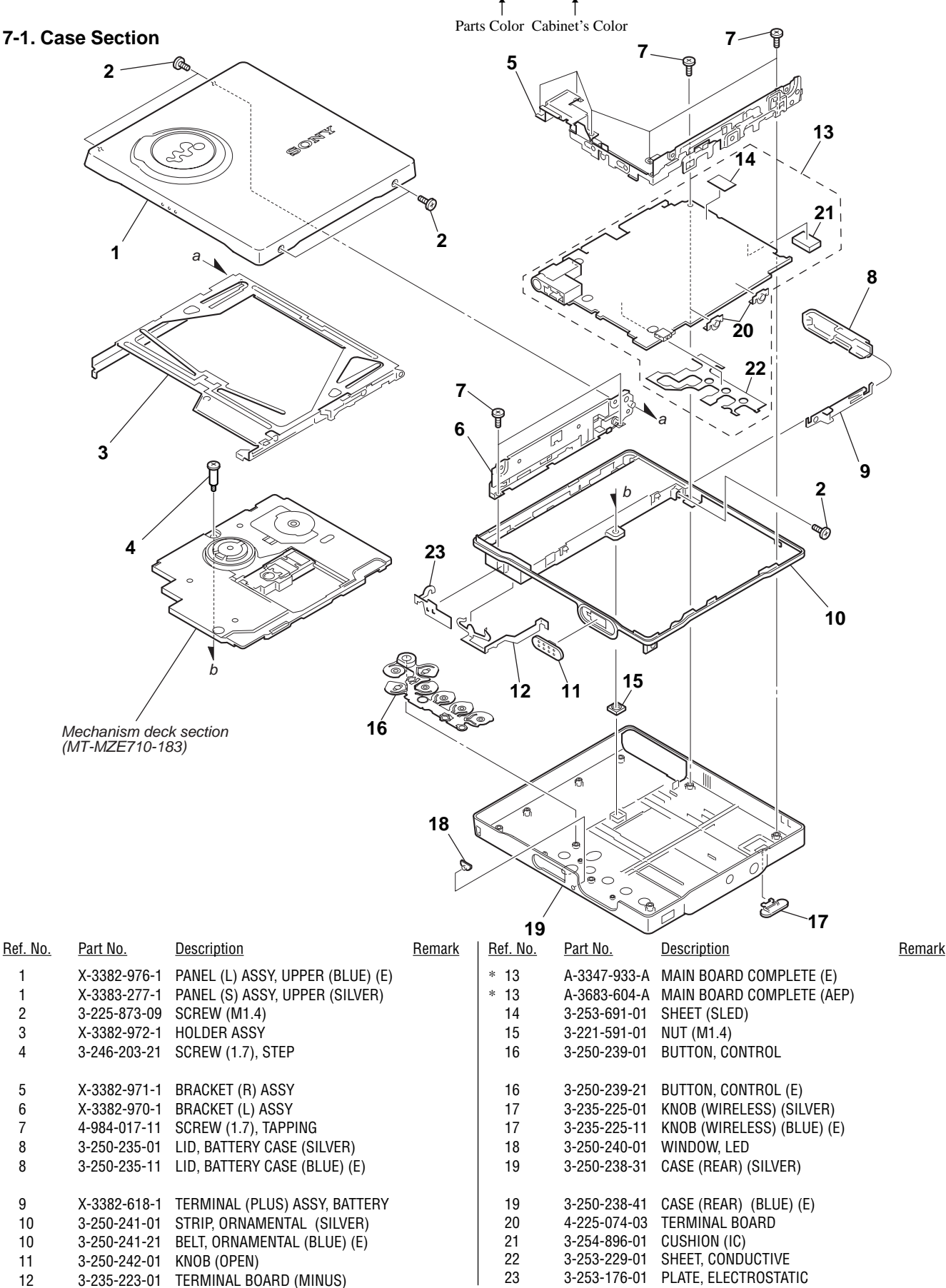

#### 7-2. Mechanism Deck Section (MT-MZE710-183)

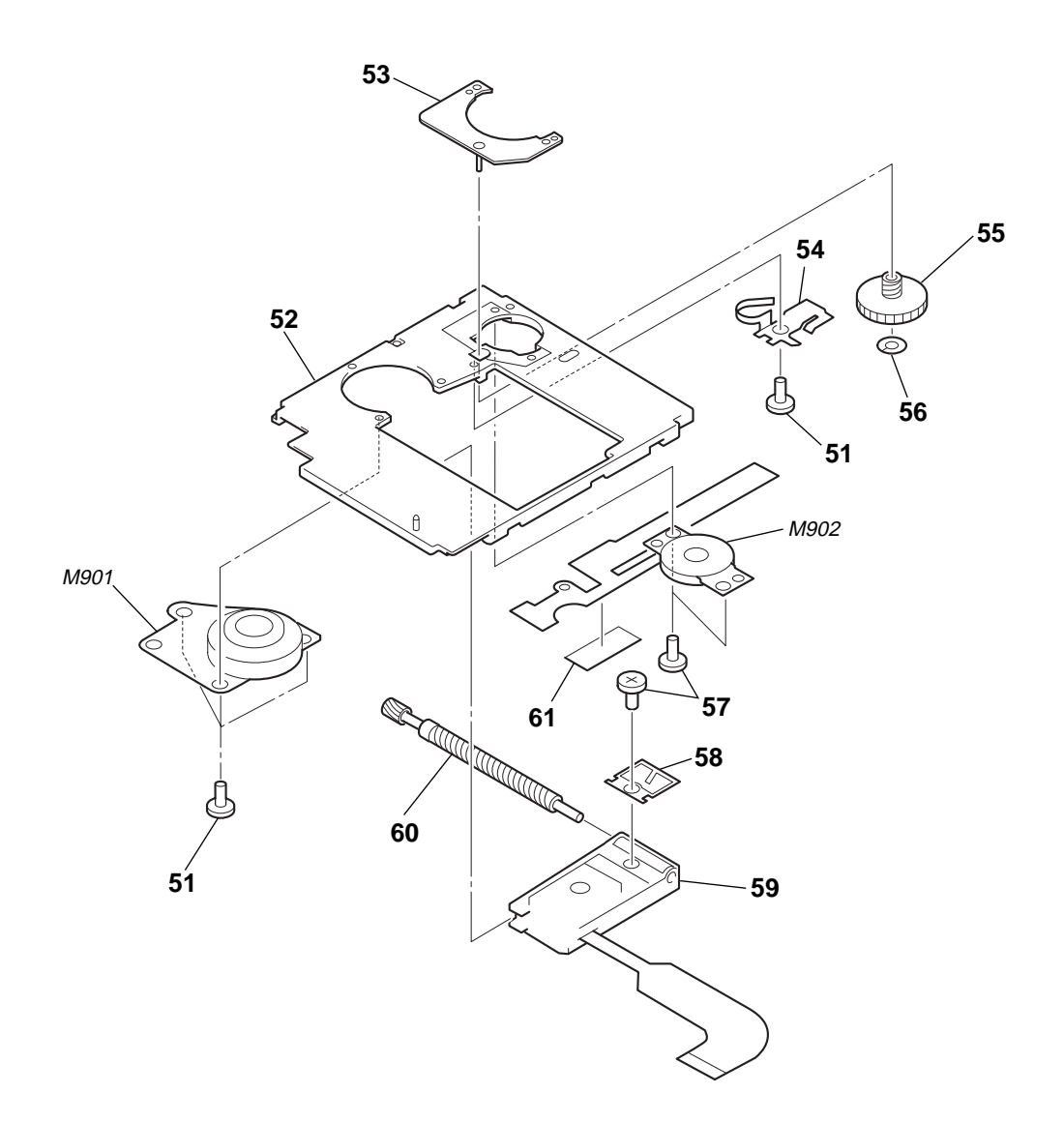

| <u>Ref. No.</u> | <u>Part No.</u> | <u>Description</u>             | <u>Remark</u> | <u>Ref. No.</u> | <u>Part No.</u> | <u>Description</u>            | <u>Remark</u> |
|-----------------|-----------------|--------------------------------|---------------|-----------------|-----------------|-------------------------------|---------------|
| 51              | 3-248-370-01    | SCREW, SELF TAP                |               | 58              | 3-244-879-01    | SPRING, RACK                  |               |
| * 52            | 3-244-865-01    | CHASSIS                        |               | 1∆59            | X-3383-262-1    | OPTICAL PICK-UP ASSY (ABX-1E) |               |
| 53              | X-3382-399-1    | BASE ASSY, MOTOR               |               | 60              | A-3174-607-A    | SCREW BLOCK ASSY, LEAD        |               |
| 54              | 3-244-880-01    | SPRING, THRUST RETAINER        |               | 61              | 3-250-856-01    | SHEET (MD)                    |               |
| 55              | 3-244-868-01    | GEAR (SSA)                     |               | M901            | 8-835-782-01    | MOTOR, DC SSM18D (SPINDLE)    |               |
|                 |                 |                                |               |                 |                 |                               |               |
| 56              | 3-338-645-31    | WASHER (0.8-2.5)               |               | M902            | 8-835-784-01    | MOTOR, DC SSM22B (SLED)       |               |
| 57              | 3-225-996-17    | SCREW (M1.4)(EG),PRECISION PAN |               | 1               |                 |                               |               |

The components identified by mark  $\triangle$  or dotted line with mark  $\triangle$  are critical for safety. Replace only with part number specified.

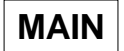

#### NOTE:

- Due to standardization, replacements in the parts list may be different from the parts specified in the diagrams or the components used on the set.
- -XX, -X mean standardized parts, so they may have some difference from the original one.
- CAPACITORS:
- uF: μF
  RESISTORS All resistors are in ohms. METAL: metal-film resistor METAL OXIDE: Metal Oxide-film resistor F: nonflammable

## SECTION 8 ELECTRICAL PARTS LIST

- Items marked "\*" are not stocked since they are seldom required for routine service. Some delay should be anticipated when ordering these items.
- COILS uH: μH
  - Accessories are given in the last of this parts list.
- SEMICONDUCTORS In each case, u: µ, for example: uA...: µA..., uPA..., µPA..., uPB..., µPB..., uPC..., µPC..., uPD..., µPD...

The components identified by mark  $\triangle$  or dotted line with mark  $\triangle$  are critical for safety. Replace only with part number specified. When indicating parts by reference number, please include the board name.

| <u>Ref. No.</u> | <u>Part No.</u> | <u>Description</u> |           |        | <u>Remark</u> | <u>Ref. No.</u> | <u>Part No.</u> | <b>Description</b> |         |          | <u>Remark</u> |
|-----------------|-----------------|--------------------|-----------|--------|---------------|-----------------|-----------------|--------------------|---------|----------|---------------|
| *               | A-3347-933-A    | MAIN BOARD, CO     | MPLETE (E | )      |               | C526            | 1-125-777-11    | CERAMIC CHIP       | 0.1uF   | 10.00%   | 10V           |
|                 |                 | *****              | *******   | *      |               | C535            | 1-164-943-11    | CERAMIC CHIP       | 0.01uF  | 10.00%   | 16V           |
|                 |                 |                    |           |        |               | C536            | 1-125-777-11    | CERAMIC CHIP       | 0 1µF   | 10.00%   | 10V           |
| *               | A-3683-604-A    |                    | MPLETE (A | FP)    |               | 0551            | 1-107-820-11    | CERAMIC CHIP       | 0.1uF   | 10.0070  | 16V           |
|                 | A 0000 004 A    | ************       | ********* | ***    |               | 0551            | 1_107_02011     |                    | 0.0220E | 10 00%   | 161/          |
|                 |                 |                    |           |        |               | 0000            | 1-107-019-11    | GENAIMIG GHIF      | 0.0220F | 10.00 /0 | 100           |
|                 | 3-253-229-01    | SHEET, CONDUCT     | IVE       |        |               | C554            | 1-107-819-11    | CERAMIC CHIP       | 0.022uF | 10.00%   | 16V           |
|                 | 3-253-691-01    | SHEET (SLED)       |           |        |               | C555            | 1-107-819-11    | CERAMIC CHIP       | 0.022uF | 10.00%   | 16V           |
|                 | 3-254-896-01    | CUSHION (IC)       |           |        |               | C556            | 1-164-943-11    | CERAMIC CHIP       | 0.01uF  | 10.00%   | 16V           |
|                 | 4-225-074-03    | TERMINAL BOAR      | D         |        |               | C557            | 1-164-943-11    | CERAMIC CHIP       | 0.01uF  | 10.00%   | 16V           |
|                 |                 |                    |           |        |               | C558            | 1-164-943-11    | CERAMIC CHIP       | 0.01uF  | 10.00%   | 16V           |
|                 |                 | < CAPACITOR >      |           |        |               |                 |                 |                    |         |          |               |
|                 |                 |                    |           |        |               | C559            | 1-119-923-81    | CERAMIC CHIP       | 0.047uF | 10.00%   | 10V           |
| C101            | 1-125-838-11    | CERAMIC CHIP       | 2.2uF     | 10%    | 6.3V          | C560            | 1-119-923-81    | CERAMIC CHIP       | 0.047uF | 10.00%   | 10V           |
| C102            | 1-109-930-11    | TANTAL. CHIP       | 220uF     | 20.00% | 2.5V          | C561            | 1-119-923-81    | CERAMIC CHIP       | 0.047uF | 10.00%   | 10V           |
| C103            | 1-115-467-11    | CERAMIC CHIP       | 0.22uF    | 10.00% | 10V           | C562            | 1-107-820-11    | CERAMIC CHIP       | 0.1uF   |          | 16V           |
| C104            | 1-164-941-11    | CERAMIC CHIP       | 0.0047uF  | 10.00% | 16V           | C563            | 1-107-820-11    | CERAMIC CHIP       | 0.1uF   |          | 16V           |
| C105            | 1-164-939-11    | CERAMIC CHIP       | 0.0022uF  | 10.00% | 50V           |                 |                 |                    |         |          |               |
|                 |                 |                    |           |        |               | C564            | 1-125-891-11    | CERAMIC CHIP       | 0.47uF  | 10.00%   | 10V           |
| C201            | 1-125-838-11    | CERAMIC CHIP       | 2.2uF     | 10%    | 6.3V          | C601            | 1-164-943-11    | CERAMIC CHIP       | 0.01uF  | 10.00%   | 16V           |
| C202            | 1-109-930-11    | TANTAL. CHIP       | 220uF     | 20.00% | 2.5V          | C602            | 1-164-935-11    | CERAMIC CHIP       | 470PF   | 10.00%   | 50V           |
| C203            | 1-115-467-11    | CERAMIC CHIP       | 0.22uF    | 10.00% | 10V           | C604            | 1-125-837-91    | CERAMIC CHIP       | 1uF     | 10%      | 6.3V          |
| C204            | 1-164-941-11    | CERAMIC CHIP       | 0.0047uF  | 10.00% | 16V           | C605            | 1-125-777-11    | CERAMIC CHIP       | 0.1uF   | 10.00%   | 10V           |
| C205            | 1-164-939-11    | CERAMIC CHIP       | 0.0022uF  | 10.00% | 50V           |                 |                 |                    |         |          |               |
|                 |                 |                    |           |        |               | C606            | 1-117-863-11    | CERAMIC CHIP       | 0.47uF  | 10.00%   | 6.3V          |
| C301            | 1-135-259-11    | TANTAL. CHIP       | 10uF      | 20.00% | 6.3V          | C607            | 1-164-943-11    | CERAMIC CHIP       | 0.01uF  | 10.00%   | 16V           |
| C302            | 1-107-820-11    | CERAMIC CHIP       | 0.1uF     |        | 16V           | C608            | 1-125-837-91    | CERAMIC CHIP       | 1uF     | 10%      | 6.3V          |
| C303            | 1-125-837-91    | CERAMIC CHIP       | 1uF       | 10%    | 6.3V          | C609            | 1-125-837-91    | CERAMIC CHIP       | 1uF     | 10%      | 6.3V          |
| C304            | 1-135-210-11    | TANTALLIM CHIP     | 4 7µF     | 20%    | 10V           | C610            | 1-164-943-11    | CERAMIC CHIP       | 0.01uF  | 10.00%   | 16V           |
| C305            | 1-125-838-11    | CERAMIC CHIP       | 2.2uF     | 10%    | 6.3V          |                 |                 | 02.0.000           | 0.010   | 10100/0  |               |
|                 |                 |                    |           |        |               | C611            | 1-107-819-11    | CERAMIC CHIP       | 0.022uF | 10.00%   | 16V           |
| C306            | 1-104-847-11    | TANTAL. CHIP       | 22uF      | 20.00% | 4V            | C612            | 1-125-777-11    | CERAMIC CHIP       | 0.1uF   | 10.00%   | 10V           |
| C307            | 1-107-820-11    | CERAMIC CHIP       | 0.1uF     |        | 16V           | C613            | 1-125-777-11    | CERAMIC CHIP       | 0.1uF   | 10.00%   | 10V           |
| C501            | 1-164-850-11    | CERAMIC CHIP       | 10PF      | 0.50PF | 50V           | C614            | 1-125-777-11    | CERAMIC CHIP       | 0.1uF   | 10.00%   | 10V           |
| C502            | 1-164-850-11    | CERAMIC CHIP       | 10PF      | 0 50PF | 50V           | C615            | 1-125-777-11    | CERAMIC CHIP       | 0 1µF   | 10.00%   | 10V           |
| C503            | 1-164-939-11    | CERAMIC CHIP       | 0.0022uF  | 10.00% | 50V           | 0010            | 1 120 111 11    |                    | 0.101   | 10.0070  | 101           |
|                 |                 |                    |           |        |               | C616            | 1-125-777-11    | CERAMIC CHIP       | 0.1uF   | 10.00%   | 10V           |
| C504            | 1-125-777-11    | CERAMIC CHIP       | 0.1uF     | 10.00% | 10V           | C617            | 1-125-777-11    | CERAMIC CHIP       | 0.1uF   | 10.00%   | 10V           |
| C505            | 1-125-777-11    | CERAMIC CHIP       | 0.1uF     | 10.00% | 10V           | C618            | 1-125-777-11    | CERAMIC CHIP       | 0.1uF   | 10.00%   | 10V           |
| C506            | 1-164-941-11    | CERAMIC CHIP       | 0.0047uF  | 10.00% | 16V           | C619            | 1-135-259-11    | TANTAL, CHIP       | 10uF    | 20.00%   | 6.3V          |
| C507            | 1-125-777-11    | CERAMIC CHIP       | 0 1uF     | 10.00% | 10V           | C620            | 1-135-259-11    | TANTAL CHIP        | 10uF    | 20.00%   | 6.3V          |
| C508            | 1-164-939-11    | CERAMIC CHIP       | 0.0022uF  | 10.00% | 50V           | 0020            | 1 100 200 11    |                    | Tour    | 20.0070  | 0.01          |
|                 |                 |                    |           |        |               | C621            | 1-164-935-11    | CERAMIC CHIP       | 470PF   | 10.00%   | 50V           |
| C509            | 1-117-920-11    | TANTAL. CHIP       | 10uF      | 20.00% | 6.3V          | C622            | 1-107-819-11    | CERAMIC CHIP       | 0.022uF | 10.00%   | 16V           |
| C510            | 1-137-762-91    | TANTALUM           | 10uF      | 20%    | 4V            | C623            | 1-125-777-11    | CERAMIC CHIP       | 0.1uF   | 10.00%   | 10V           |
| C511            | 1-164-941-11    | CERAMIC CHIP       | 0.0047uF  | 10.00% | 16V           | C624            | 1-135-259-11    | TANTAL. CHIP       | 10uF    | 20.00%   | 6.3V          |
| C512            | 1-164-941-11    | CERAMIC CHIP       | 0.0047uF  | 10.00% | 16V           | C625            | 1-164-846-11    | CERAMIC CHIP       | 6PF     | 0.50PF   | 50V           |
| C513            | 1-107-819-11    | CERAMIC CHIP       | 0.022uF   | 10.00% | 16V           |                 |                 |                    |         |          |               |
|                 |                 |                    |           |        |               | C626            | 1-164-846-11    | CERAMIC CHIP       | 6PF     | 0.50PF   | 50V           |
| C514            | 1-107-819-11    | CERAMIC CHIP       | 0.022uF   | 10.00% | 16V           | C627            | 1-107-820-11    | CERAMIC CHIP       | 0.1uF   |          | 16V           |
| C517            | 1-119-923-81    | CERAMIC CHIP       | 0.047uF   | 10.00% | 10V           | C801            | 1-107-820-11    | CERAMIC CHIP       | 0.1uF   |          | 16V           |
| C518            | 1-125-837-91    | CERAMIC CHIP       | 1uF       | 10%    | 6.3V          | C803            | 1-164-943-11    | CERAMIC CHIP       | 0.01uF  | 10.00%   | 16V           |
| C519            | 1-125-837-91    | CERAMIC CHIP       | 1uF       | 10%    | 6.3V          | C851            | 1-107-820-11    | CERAMIC CHIP       | 0.1uF   |          | 16V           |
| C525            | 1-125-777-11    | CERAMIC CHIP       | 0.1uF     | 10.00% | 10V           |                 |                 |                    |         |          |               |
|                 |                 |                    |           |        |               |                 |                 |                    |         |          |               |

MAIN

| <u>Ref. No.</u> | <u>Part No.</u> | <b>Description</b> |               |          | <u>Remark</u> | <u>Ref. No.</u> | Part No.     | <b>Description</b> |           |          | <u>Remark</u> |
|-----------------|-----------------|--------------------|---------------|----------|---------------|-----------------|--------------|--------------------|-----------|----------|---------------|
| C852            | 1-107-820-11    | CERAMIC CHIP       | 0.1uF         |          | 16V           |                 |              | < FERRITE BEAD     | >         |          |               |
| C853            | 1-107-820-11    | CERAMIC CHIP       | 0.1uF         |          | 16V           |                 |              |                    |           |          |               |
| C901            | 1-125-777-11    | CERAMIC CHIP       | 0.1uF         | 10.00%   | 10V           | FB601           | 1-414-228-11 | FERRITE            | 0UH       |          |               |
| C902            | 1-110-569-11    | TANTAL. CHIP       | 47uF          | 20.00%   | 6.3V          | FB801           | 1-414-228-11 | FERRITE            | 0UH       |          |               |
| C903            | 1-104-852-11    | TANTAL. CHIP       | 22uF          | 20.00%   | 6.3V          | FB802           | 1-414-228-11 | FERRITE            | 0UH       |          |               |
|                 |                 |                    |               |          |               | FB803           | 1-414-228-11 | FERRITE            | 0UH       |          |               |
| C904            | 1-164-937-11    | CERAMIC CHIP       | 0.001uF       | 10.00%   | 50V           |                 |              |                    |           |          |               |
| C905            | 1-164-943-11    | CERAMIC CHIP       | 0.01uF        | 10.00%   | 16V           |                 |              | < IC >             |           |          |               |
| C906            | 1-164-943-11    | CERAMIC CHIP       | 0.01uF        | 10.00%   | 16V           |                 |              |                    |           |          |               |
| C907            | 1-125-777-11    | CERAMIC CHIP       | 0.1uF         | 10.00%   | 10V           | IC301           | 8-759-598-15 | IC TA2131FL(EL)    | )         |          |               |
| C908            | 1-107-820-11    | CERAMIC CHIP       | 0.1uF         |          | 16V           | @ IC501         | 6-703-946-01 | IC SN761058AZ      | QLR       |          |               |
|                 |                 |                    |               |          |               | IC551           | 6-703-290-01 | IC BD6642KN        |           |          |               |
| C909            | 1-125-889-91    | CERAMIC CHIP       | 2.2uF         | 10%      | 10V           | @ IC601         | 8-753-000-81 | IC CXD2679-201     | GA        |          |               |
| C910            | 1-128-964-91    | TANTAL. CHIP       | 100uF         | 20%      | 6.3V          | IC602           | 8-759-566-18 | IC AK6480BH-E2     | 2         |          |               |
| C911            | 1-125-777-11    | CERAMIC CHIP       | 0.1uF         | 10.00%   | 10V           |                 |              |                    |           |          |               |
| C912            | 1-164-943-11    | CERAMIC CHIP       | 0.01uF        | 10.00%   | 16V           | IC901           | 6-702-865-01 | IC SC901580EPF     | 32        |          |               |
| C913            | 1-164-943-11    | CERAMIC CHIP       | 0.01uF        | 10.00%   | 16V           | IC951           | 6-702-867-01 | IC SC901582EPF     | 32        |          |               |
|                 |                 |                    |               |          |               |                 |              |                    |           |          |               |
| C915            | 1-164-937-11    | CERAMIC CHIP       | 0.001uF       | 10.00%   | 50V           |                 |              | < JACK >           |           |          |               |
| C916            | 1-125-837-91    | CERAMIC CHIP       | 1uF           | 10%      | 6.3V          |                 |              |                    |           |          |               |
| C917            | 1-110-569-11    | IANIAL. CHIP       | 4/u⊦          | 20.00%   | 6.3V          | J301            | 1-81/-44/-11 | JACK (;;)          |           |          |               |
| C918            | 1-125-777-11    | CERAMIC CHIP       | 0.1uF         | 10.00%   | 10V           |                 |              |                    |           |          |               |
| C920            | 1-164-943-11    | CERAMIC CHIP       | 0.01uF        | 10.00%   | 16V           |                 |              | < COIL >           |           |          |               |
|                 |                 |                    |               |          |               |                 |              |                    |           |          |               |
| C922            | 1-135-259-11    | IANIAL. CHIP       | 10uF          | 20.00%   | 6.3V          | L501            | 1-469-535-21 | INDUCTOR           | 10uH      |          |               |
| C923            | 1-125-838-11    | CERAMIC CHIP       | 2.2uF         | 10%      | 6.3V          | L601            | 1-469-5/0-21 | INDUCTOR           | 10uH      |          |               |
| 0924            | 1-107-820-11    | CERAMIC CHIP       | 0.10          |          | 16V           | L901            | 1-456-178-21 | INDUCTOR           | 100uH     |          |               |
| 0925            | 1-107-820-11    | CERAMIC CHIP       | 0.10          | 000/     | 16V           | L902            | 1-414-398-11 | INDUCTOR           | 10uH      |          |               |
| C951            | 1-137-859-11    | IANIAL. CHIP       | 220uF         | 20%      | 4V            | L903            | 1-456-1/8-21 | INDUCTOR           | 100uH     |          |               |
| 0050            | 1 107 000 11    |                    | 0.4           |          | 101/          | 1.004           | 1 450 170 01 |                    | 100.11    |          |               |
| 0953            | 1-107-820-11    |                    |               | 10.000/  | 101           | L904            |              |                    |           |          |               |
| 0954            | 1-104-941-11    |                    | 0.004/UF      | 10.00%   |               | L905            | 1-210-290-11 | SHUKI CHIP         | 0         |          |               |
| 0900            | 1 107 000 11    |                    |               | 20%      | 161           |                 |              |                    |           |          |               |
| 0900            | 1 105 777 11    |                    |               | 10.000/  | 101           |                 |              | < 10000000         |           |          |               |
| 0900            | 1-120-777-11    |                    | U. TUF        | 10.00%   | 100           | 0201            | 0 700 027 50 | TRANSICTOR         | 200/17205 |          | 0 2)          |
| 0050            | 1 107 000 11    |                    | 0.1.1E        |          | 161/          | 0501            | 0-729-037-32 | TRANSISTUR         | 2004/000  | -1/GR(1P | L3)           |
| 0909            | 1 107-020-11    |                    | 0.101<br>1.1E | 100/     | 6.21/         | 0001            | 0-729-922-10 | TDANGISTON         | ZOAIJ//-  |          |               |
| C061            | 1-125-057-91    |                    | 1ui<br>0.1uE  | 10 /0    | 101/          | 0051            | 6-550-326-01 |                    | F7T069TA  | ΛL       |               |
| C901            | 1-125-777-11    | CERAMIC CHIP       | 0.1uF         | 10.00%   | 101/          | 0901            | 0-330-320-01 | MANJISTON          | 121900IA  |          |               |
| 0302            | 1-123-777-11    | CERAMIC CHIP       | 0.1uF         | 10.00 /0 | 16\/          |                 |              |                    |           |          |               |
| 0903            | 1-107-020-11    | OLINAMIO UNIF      | 0.101         |          | 100           |                 |              |                    |           |          |               |
| 0.964           | 1-107-820-11    | CERAMIC CHIP       | 0 1uF         |          | 16V           | R101            | 1-218-969-11 | RES-CHIP           | 22K       | 5%       | 1/16W         |
| 0001            | 1 107 020 11    |                    | 0.101         |          | 101           | B102            | 1-218-969-11 | RES-CHIP           | 22K       | 5%       | 1/16W         |
|                 |                 | < CONNECTOR >      |               |          |               | B103            | 1-218-961-11 | RES-CHIP           | 4 7K      | 5%       | 1/16W         |
|                 |                 |                    |               |          |               | R104            | 1-208-635-11 | RES-CHIP           | 10        | 5%       | 1/16W         |
| CN501           | 1-691-358-21    | CONNECTOR, FEC     | /FPC (7IF) 2  | 0P       |               | B106            | 1-218-961-11 | RES-CHIP           | 4.7K      | 5%       | 1/16W         |
| * CN551         | 1-817-288-21    | CONNECTOR, FPC     | ; (ZIF)       |          |               |                 | . 2.0 00     |                    |           | 0,0      | .,            |
| CN951           | 1-816-868-11    | CONNECTOR (PO)     | WER JACK)     |          |               | R107            | 1-218-957-11 | RES-CHIP           | 2.2K      | 5%       | 1/16W         |
|                 |                 |                    |               |          |               | B108            | 1-218-990-11 | SHORT CHIP         | 0 (F)     |          | .,            |
|                 |                 | < DIODE >          |               |          |               | B108            | 1-220-878-11 | MFTAL-CHIP         | 22        | 0.5%     | (AFP)         |
|                 |                 | ( ) ( ) ( ) ( )    |               |          |               | R201            | 1-218-969-11 | RES-CHIP           | 22K       | 5%       | 1/16W         |
| D101            | 8-719-056-58    | DIODE MAZS027      | 7008SO        |          |               | R202            | 1-218-969-11 | RES-CHIP           | 22K       | 5%       | 1/16W         |
| D201            | 8-719-056-58    | DIODE MAZS027      | 7008S0        |          |               |                 |              |                    |           |          |               |
| D301            | 8-719-056-58    | DIODE MAZS027      | 7008S0        |          |               | R203            | 1-218-961-11 | RES-CHIP           | 4.7K      | 5%       | 1/16W         |
| D801            | 6-500-541-01    | DIODE CL-270D-     | -C-TSL        |          |               | R204            | 1-208-635-11 | RES-CHIP           | 10        | 5%       | 1/16W         |
| D802            | 6-500-604-01    | DIODE CL-270H      | R-C-TSL       |          |               | R206            | 1-218-961-11 | RES-CHIP           | 4.7K      | 5%       | 1/16W         |
| -               |                 |                    | -             |          |               | R207            | 1-218-957-11 | RES-CHIP           | 2.2K      | 5%       | 1/16W         |
| D803            | 6-500-605-01    | DIODE CL-270Y      | G-C-TSL       |          |               | R208            | 1-218-990-11 | SHORT CHIP         | 0 (E)     |          |               |
| D851            | 8-719-077-43    | DIODE MAZZ068      | BH01S0        |          |               |                 |              | -                  | · /       |          |               |
| D901            | 8-719-081-33    | DIODE MA2YD1       | 500LS0        |          |               | R208            | 1-220-878-11 | METAL-CHIP         | 22        | 0.5%     | (AEP)         |
| D902            | 8-719-420-51    | DIODE MA729-T      | Х             |          |               | R301            | 1-218-957-11 | RES-CHIP           | 2.2K      | 5%       | 1/16W         |
| D903            | 8-719-081-33    | DIODE MA2YD1       | 500LS0        |          |               | R302            | 1-218-961-11 | RES-CHIP           | 4.7K      | 5%       | 1/16W         |
|                 |                 |                    |               |          |               | R303            | 1-218-981-11 | RES-zCHIP          | 220K      | 5%       | 1/16W         |
| D951            | 6-500-369-01    | DIODE FT1J3TP      |               |          |               | R304            | 1-218-937-11 | RES-CHIP           | 47        | 5%       | 1/16W         |
|                 |                 |                    |               |          |               |                 |              |                    |           |          |               |

@ Replacement of IC501, IC601 used in this set requires a special tool.

## MAIN

| <u>Ref. No.</u> | <u>Part No.</u>              | <b>Description</b> |               |              | <u>Remark</u> | <u>Ref. No.</u> | <u>Part No.</u> |               | <b>Description</b>     |                                        |              | <u>Remark</u> |
|-----------------|------------------------------|--------------------|---------------|--------------|---------------|-----------------|-----------------|---------------|------------------------|----------------------------------------|--------------|---------------|
| R501            | 1-218-965-11                 | RES-CHIP           | 10K           | 5%           | 1/16W         | R951            | 1-208-707       | 7-11          | METAL CHIP             | 10K                                    | 0.5%         | 1/16W         |
| R502            | 1-208-683-11                 | METAL CHIP         | 1K            | 0.5%         | 1/16W         | R952            | 1-208-707       | 7-11          | METAL CHIP             | 10K                                    | 0.5%         | 1/16W         |
| R504            | 1-218-977-11                 | RES-CHIP           | 100K          | 5%           | 1/16W         | R953            | 1-208-683       | 3-11          | METAL CHIP             | 1K                                     | 0.5%         | 1/16W         |
| R505            | 1-208-691-11                 | METAL CHIP         | 2.2K          | 0.5%         | 1/16W         |                 |                 |               |                        |                                        |              |               |
| R508            | 1-218-990-11                 | SHORT CHIP         | 0             |              |               | R954            | 1-208-927       | 7-11          | METAL CHIP             | 47K                                    | 0.5%         | 1/16W         |
|                 |                              |                    |               |              |               | R956            | 1-218-985       | 5-11          | METAL CHIP             | 470K                                   | 0.5%         | 1/16W         |
| R515            | 1-242-967-81                 | RES-CHIP           | 1             | 5%           | 1/16W         | R957            | 1-218-941       | 1-81          | RES-CHIP               | 100                                    | 5%           | 1/16W         |
| R601            | 1-218-990-11                 | SHORT CHIP         | 0             |              |               | R958            | 1-218-965       | 5-11          | RES-CHIP               | 10K                                    | 5%           | 1/16W         |
| R602            | 1-218-990-11                 | SHORT CHIP         | 0             |              |               | R959            | 1-245-456       | 5-21          | METAL                  | 1                                      | 1%           | 1/5W          |
| R603            | 1-218-973-11                 | RES-CHIP           | 47K           | 5%           | 1/16W         |                 |                 |               |                        |                                        |              |               |
| R604            | 1-218-961-11                 | RES-CHIP           | 4.7K          | 5%           | 1/16W         | B960            | 1-245-454       | 1-21          | MFTAI                  | 0.022                                  | 1%           | 1/5W          |
| 11001           | 1 210 001 11                 |                    |               | 0,0          | 1/1011        | R961            | 1-208-935       | 5-11          | METAL CHIP             | 100K                                   | 0.5%         | 1/16W         |
| B605            | 1-208-635-11                 | RES-CHIP           | 10            | 5%           | 1/16W         | R962            | 1-218-977       | 7-11          | RES-CHIP               | 100K                                   | 5%           | 1/16W         |
| R606            | 1-208-635-11                 | RES-CHIP           | 10            | 5%           | 1/16W         | R963            | 1-218-965       | 5-11          | RES-CHIP               | 1001                                   | 5%           | 1/16W         |
| R607            | 1-218-977-11                 | RES-CHIP           | 100K          | 5%           | 1/16W         | R964            | 1-208-855       | 5-81          | METAL CHIP             | 47                                     | 0.5%         | 1/16W         |
| R610            | 1-218-981-11                 | RES-CHIP           | 220K          | 5%           | 1/16W         | 11001           | 1 200 000       |               |                        |                                        | 0.070        | 1,1011        |
| R612            | 1-218-053-11                 | RES-CHIP           | 11/           | 5%           | 1/16W         | R965            | 1-240-234       | 1-11          | ΜΕΤΔΙ CHIP             | 10                                     | 1%           | 1/4W          |
| 11012           | 1 210 330 11                 |                    | IIX           | 0 /0         | 1/1000        | R967            | 1-245-455       | 5-21          | METAL                  | 0 47                                   | 1%           | 1/5W          |
| R613            | 1_918_057_11                 | REG-CHIP           | 2 2K          | 5%           | 1/16\//       | R060            | 1_218_057       | 7_11          | RES-CHIP               | 0.47<br>2.2K                           | 5%           | 1/16W         |
| D61/            | 1-210-337-11                 |                    | 2.2N<br>1M    | 5%           | 1/16W         | P070            | 1-210-557       | 1_11          |                        | 2.2K<br>17k                            | 5%           | 1/16W         |
| D615            | 1-210-909-11                 |                    | 2 0 M         | 5%           | 1/16W/        | 11370           | 1-210-901       | 1-11          | NL3-0IIIF              | 4./ K                                  | J /0         | 1/1000        |
| DG10            | 1 210 052 11                 |                    | 2.2IVI<br>11/ | 5 /0<br>5 0/ | 1/1000        |                 |                 |               |                        |                                        |              |               |
|                 | 1 010 045 11                 |                    | 1000          | 070<br>E0/   | 1/1000        |                 |                 |               | < 001011010            |                                        | LUUK >       |               |
| R017            | 1-218-949-11                 | RES-CHIP           | 220           | 5%           | 1/1000        | DDEE1           | 1 000 000       | 0.04          |                        |                                        |              |               |
| DC10            | 1 010 077 11                 |                    | 1001/         | <b>F</b> 0/  | 1/101         | RB331           | 1-233-903       | 5-21<br>7 4 4 | RES, NETWORK (         |                                        | ) Z.ZN       |               |
| ROIO            | 1-218-9/7-11                 | RES-UHIP           | TUUK          | 5%           |               | RB552           | 1-233-967       |               | RES, NETWORK (         | CHIP I YPE                             | ) IUK        |               |
| R619            | 1-218-965-11                 | RES-CHIP           | 10K           | 5%           | 1/16W         |                 |                 |               | OWNER                  |                                        |              |               |
| R620            | 1-208-691-11                 | METAL CHIP         | 2.2K          | 0.5%         | 1/16W         |                 |                 |               | < SWITCH >             |                                        |              |               |
| R622            | 1-218-957-11                 | RES-CHIP           | 2.2K          | 5%           | 1/16W         | 0004            | 4 700 000       |               |                        | - <i>(</i> <b></b> )                   |              |               |
| R623            | 1-218-965-11                 | RES-CHIP           | 10K           | 5%           | 1/16W         | \$801           | 1-786-033       | 3-21          | SWITCH, TACTILE        | = ( <b>■</b> )                         |              |               |
|                 |                              |                    | _             |              |               | \$802           | 1-786-033       | 3-21          | SWITCH, TACTILL        | = (►►I)                                |              |               |
| R625            | 1-218-990-11                 | SHORT CHIP         | 0             |              |               | S803            | 1-786-033       | 3-21          | SWITCH, TACTILE        | E (►II)                                |              |               |
| R801            | 1-218-989-11                 | RES-CHIP           | 1M            | 5%           | 1/16W         | S804            | 1-786-033       | 3-21          | SWITCH, TACTILE        | (►►)                                   |              |               |
| R802            | 1-218-989-11                 | RES-CHIP           | 1M            | 5%           | 1/16W         | S805            | 1-786-033       | 3-21          | SWITCH, TACTILE        | E (+)                                  |              |               |
| R803            | 1-218-941-81                 | RES-CHIP           | 100           | 5%           | 1/16W         |                 |                 |               |                        |                                        |              |               |
| R805            | 1-218-990-11                 | SHORT CHIP         | 0             |              |               | S806            | 1-786-033       | 3-21          | SWITCH, TACTILE        | E (-)                                  |              |               |
|                 |                              |                    |               |              |               | S807            | 1-786-033       | 3-21          | SWITCH, TACTILE        | E (GROUP)                              |              |               |
| R808            | 1-218-989-11                 | RES-CHIP           | 1M            | 5%           | 1/16W         | S808            | 1-786-101       | 1-22          | SWITCH, DETECT         | ION                                    |              |               |
| R809            | 1-218-990-11                 | SHORT CHIP         | 0             |              |               | S809            | 1-572-922       | 2-11          | SWITCH, SLIDE (        | HOLD 📥)                                |              |               |
| R811            | 1-218-945-11                 | RES-CHIP           | 220           | 5%           | 1/16W         |                 |                 |               |                        |                                        |              |               |
| R812            | 1-218-953-11                 | RES-CHIP           | 1K            | 5%           | 1/16W         |                 |                 |               | < VIBRATOR >           |                                        |              |               |
| R813            | 1-218-949-11                 | RES-CHIP           | 470           | 5%           | 1/16W         |                 |                 |               |                        |                                        |              |               |
|                 |                              |                    |               |              |               | X601            | 1-795-830       | )-21          | VIBRATOR, CRYS         | TAL 22.579                             | 92 MHz       |               |
| R814            | 1-218-953-11                 | RES-CHIP           | 1K            | 5%           | 1/16W         | *****           | ********        | ****          | *****                  | ******                                 | ******       | ******        |
| R815            | 1-218-957-11                 | RES-CHIP           | 2.2K          | 5%           | 1/16W         |                 |                 |               |                        |                                        |              |               |
| R816            | 1-218-969-11                 | RES-CHIP           | 22K           | 5%           | 1/16W         |                 |                 |               | MISCELLANEOUS          | S                                      |              |               |
| R817            | 1-208-635-11                 | RES-CHIP           | 10            | 5%           | 1/16W         |                 |                 |               | *****                  |                                        |              |               |
| R819            | 1-218-945-11                 | RES-CHIP           | 220           | 5%           | 1/16W         | 1∆59            | X-3383-26       | 52-1          | <b>OPTICAL PICK-UI</b> | P ASSY (AB                             | 3X-1E)       |               |
|                 |                              |                    |               |              |               | M901            | 8-835-782       | 2-01          | MOTOR, DC SSM          | 18D (SPINI                             | DLE)         |               |
| R820            | 1-244-161-81                 | RES-CHIP           | 2.2           | 5%           | 1/16W         | M902            | 8-835-784       | 1-01          | MOTOR, DC SSM          | 22B (SLED                              | )            |               |
| R821            | 1-218-949-11                 | RES-CHIP           | 470           | 5%           | 1/16W         |                 |                 |               |                        |                                        |              |               |
| R822            | 1-218-953-11                 | RES-CHIP           | 1K            | 5%           | 1/16W         |                 |                 |               | ACCESSORIES            |                                        |              |               |
| R823            | 1-218-957-11                 | RES-CHIP           | 2.2K          | 5%           | 1/16W         |                 |                 |               | *****                  |                                        |              |               |
| R824            | 1-218-961-11                 | RES-CHIP           | 4.7K          | 5%           | 1/16W         | 1               | X-3383-43       | 32-1          | ATTACHMENT (V)         | ASSY (SIL                              | VER)         |               |
|                 |                              |                    |               |              |               | 1               | X-3383-43       | 34-1          | ATTACHMENT (B)         | ASSY (BL                               | UE) (E)      |               |
| R826            | 1-218-990-11                 | SHORT CHIP         | 0             |              |               | 2               | 1-477-507       | 7-11          | CHARGE UNIT            |                                        | -) (-)       |               |
| R901            | 1-218-985-11                 | RES-CHIP           | 470K          | 5%           | 1/16W         | 3               | 3-318-203       | 3-01          | SCREW (B 1 7X6)        |                                        |              |               |
| R902            | 1-218-981-11                 | RES-CHIP           | 220K          | 5%           | 1/16W         | 0               | 1-251-895       | 5-11          | BATTERY CASE           | ,, ,, ,, ,, ,, ,, ,, ,, ,, ,, ,, ,, ,, |              |               |
| R903            | 1-208-707-11                 | METAL CHIP         | 10K           | 0.5%         | 1/16W         |                 | 1 201 000       | ,             | BATTERT ONOL           |                                        |              |               |
| R904            | 1-218-957-11                 | RES-CHIP           | 2.2K          | 5%           | 1/16W         |                 | 1-477-507       | 7-11          | CHARGE LINIT           |                                        |              |               |
| 1004            | 1 210 301-11                 |                    | <u></u> N     | 0 /0         | 1/1014        | Â               | 1-477-565       | 5-31          |                        | C-ES305K)                              | (AFP)        |               |
| R905            | 1-218-080-11                 | RES-CHIP           | 1M            | 5%           | 1/16W/        | 1               | 1-477-566       | 3-31          |                        | C-ES305K)                              | (F)          |               |
| R007            | 1_218_060_11                 | RES-CHID           | 201           | 5%           | 1/16\//       |                 | 1_/77_601       | 1_11          |                        |                                        | (-)          |               |
| D000            | 1-210-303-11                 | REG_CHID           | 22N<br>29V    | 5%<br>5%     | 1/16\//       |                 | 1_756 200       | 3_91          | BATTEDV NICKEI         |                                        | M            |               |
| D000            | 1-210-90/-11<br>1-918-090 11 |                    | 2.2N<br>1M    | J /0<br>50/_ | 1/16\//       |                 | 1-700-000       | J-7 I         | DALLENT, MUKEL         | טוחענוו                                | V            |               |
| D010            | 1-210-909-11                 |                    | 1001/         | 5 /0<br>50/  | 1/1000        |                 |                 |               |                        |                                        |              |               |
| U910            | 1-210-9//-11                 | NEO-OHIP           | IUUN          | J 70         | 1/1011        |                 | _               |               |                        |                                        |              |               |
| P011            | 1_218_065 11                 | RES-CHID           | 104           | 50/          | 1/16\//       |                 |                 | The           | components ide         | ntified by r                           | nark \land c | or dotted     |
| D010            | 1 010 005 11                 |                    | 10N<br>4701/  | 070<br>50/   | 1/10W         |                 |                 | line          | with mark \land are    | critical for                           | r safety.    |               |
| 11910           | 1-210-300-11                 |                    | 4/UN          | J /0         | 1/1011        | I               |                 | Rep           | lace only with pa      | art number                             | r specifie   | ed.           |
|                 |                              |                    |               |              |               |                 | Ĺ               |               |                        |                                        |              |               |

<u>Ref. No.</u> <u>Part No.</u> **Description** <u>Remark</u> 3-008-521-21 CASE, BATTERY CHARGE 3-021-018-11 LABEL, FRANCE (AEP) 3-220-749-01 CASE, CARRYING 3-250-259-11 MANUAL, INSTRUCTION (ENGLISH) 3-250-259-21 MANUAL, INSTRUCTION (FRANCH) (AEP) 3-250-259-31MANUAL, INSTRUCTION (GERMAN) (AEP)3-250-259-41MANUAL, INSTRUCTION (SPANISH) (AEP) 3-250-259-51 MANUAL, INSTRUCTION (DUTCH) (AEP) 3-250-259-61 MANUAL, INSTRUCTION (TRADITIONAL CHINESE) (E) 8-954-008-90 RECEIVER, EAR MDR-E808SP/C SET SOWY not supplied  $\odot$ 1 2 ₿ **`**3

## **REVISION HISTORY**

Clicking the version allows you to jump to the revised page. Also, clicking the version at the upper on the revised page allows you to jump to the next revised page.

| Ver. | Date    | Description of Revision |
|------|---------|-------------------------|
| 1.0  | 2003.02 | New                     |
|      |         |                         |
|      |         |                         |
|      |         |                         |
|      |         |                         |
|      |         |                         |
|      |         |                         |
|      |         |                         |
|      |         |                         |
|      |         |                         |
|      |         |                         |
|      |         |                         |
|      |         |                         |
|      |         |                         |
|      |         |                         |
|      |         |                         |
|      |         |                         |
|      |         |                         |
|      |         |                         |
|      |         |                         |
|      |         |                         |
|      |         |                         |
|      |         |                         |
|      |         |                         |
|      |         |                         |
|      |         |                         |
|      |         |                         |
|      |         |                         |
|      |         |                         |